# Canon

EOS fis M

無線機能とアクセサリーの使いかた

無線繼能

| アクセサリー       |
|--------------|
| 注意やヒント       |
| 本体に関する注意やヒント |
| 撮影に関する注意やヒント |
| 再生に関する注意やヒント |
| 設定に関する注意やヒント |
| 故障かな?と思ったら   |
| メッセージー覧      |
| お役立ち情報       |
| 索引           |
|              |
|              |
|              |
|              |
|              |
|              |

© CANON INC. 2018 CTO-D168-B

日本語

### お使いになる前にお読みください

- 必ず事前に試し撮りをし、撮影後は画像を再生して画像が正常に記録 されていることを確認してください。万が一、カメラやメモリーカー ドなどの不具合により、画像の記録やパソコンへの取り込みができな かったときの記録内容の補償については、ご容赦ください。
- このカメラで記録した画像は、個人として楽しむなどの他は、著作権法上、権利者に無断で使用できません。なお、実演や興行、展示会などには、個人として楽しむなどの目的であっても、撮影を制限していることがありますのでご注意ください。
- このカメラの保証書は国内に限り有効です。万が一、海外旅行先で故障や不具合が生じたときは、帰国したあと、修理受付窓口へご相談ください。
- モニターは、非常に精密度の高い技術で作られており 99.99%以上の有効画素がありますが、画素欠けや、黒や赤の点が現れたままになることがあります。これは故障ではないため、記録される画像には影響ありません。
- このカメラは、長い時間お使いになっていると、カメラの温度が高く なることがあります。これは故障ではありません。

### このガイドの記載について

- カメラのボタンやダイヤルは、ボタンやダイヤルに表記されている絵 文字を使って示しています。
- 次の操作部は、絵文字で示しています。

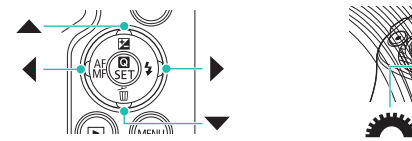

- 画面に表示される絵文字や文言は、[] つきで示しています。
- (): 知っておいていただきたい重要事項を示しています。
- □ xx:参照ページを示しています。xx はページ数を示しています。
- すべての機能が初期状態になっていることを前提に説明しています。
- レンズやマウントアダプターは、レンズキットに入っているか別売か にかかわらず、「レンズ」「マウントアダプター」と記載しています。
- 本文中のイラストは、EF-M15-45mm F3.5-6.3 IS STM レンズを 付けた状態で説明しています。
- このカメラで使えるメモリーカードのことを「カード」と表記しています。

| 無線機能         |
|--------------|
| アクセサリー       |
| 注意やヒント       |
| 本体に関する注意やヒント |
| 撮影に関する注意やヒント |
| 再生に関する注意やヒント |
| 設定に関する注意やヒント |
| 故障かな?と思ったら   |
| メッセージー覧      |
| お役立ち情報       |
| 索引           |
|              |
|              |

### 目次

| お使いになる前にお読みください2<br>このガイドの記載について2                 |
|---------------------------------------------------|
| 第1部 無線機能とアクセサリーの使いかた                              |
| 無線機能7                                             |
| 無線機能でできること7                                       |
| 無線機能の準備をする8                                       |
| カメラの事前準備8                                         |
| スマートフォンの事前準備9                                     |
| Bluetooth 対応スマートフォンと Wi-Fi 接続する9                  |
| カメラとスマートフォンを Wi-Fi 接続する                           |
| カメラのメニュー操作でスマートフォンに画像を送る11                        |
| カメラで画像を冉生して人マートフォンに画像を送る!!                        |
| 撮影しんから人マートノオンに囲像を目動达信する!<br>「Dluotooth 機能」の両面について |
|                                                   |
| 版が9 る凹(%に1)2000円報で1)119 の                         |
|                                                   |
| ジイ アレスリモートコノトローノー BR-ET C<br>ペアリングする 14           |
| · ( ) ジジジダ @                                      |
|                                                   |
| NFC 刃心スマートフォノこ Wi-FI 按続 9 る                       |
| カメラで雨像を再生してスマートフォンに雨像を                            |
| 送る - 1 16                                         |
| カメラで画像を再生してスマートフォンに画像を                            |
| 送る -2                                             |
| カメラのメニュー操作でスマートフォンに画像を送る17                        |
| 撮影しながらスマートフォンに画像を自動送信する17                         |

| Wi-Fi ボタンでスマートフォンと Wi-Fi 接続する18    | 3 |
|------------------------------------|---|
| カメラのメニュー操作でスマートフォンに画像を送る 19        | 9 |
| カメラで画像を再生してスマートフォンに画像を送る 19        | 9 |
| 撮影しながらスマートフォンに画像を自動送信する19          | 9 |
| パソコンに Wi-Fi 接続して EOS Utility を使う2  | 1 |
| Wi-Fi 接続する2                        | 1 |
| EOS Utility でカメラを操作する22            | 2 |
| パソコンに画像を自動送信する23                   | 3 |
| Wi-Fi 接続する                         | 3 |
| カメラ内の画像をパソコンに自動送信する                | 4 |
| プリンターに Wi-Fi 接続して印刷する 25           | 5 |
| Wi-Fi 接続する                         | 5 |
| Web サービスへ画像を送る 26                  | 5 |
| 利用する Web サービスの情報を登録する              | 5 |
| Web サービスに画像を送る                     | 3 |
| 2回目以降の Wi-Fi 接続                    | Э |
| Bluetooth 接続中のスマートフォンとの Wi-Fi 接続30 | C |
| ニックネームを変更する3                       | 1 |
| 接続設定を変更/削除する 32                    | 2 |
| 毎線通信の設定を初期化する 32                   | 2 |
| 初期化する                              | 2 |
| Bluetooth でペアリングしている機器の登録を         |   |
| 解除する                               | 3 |
| アクセサリー                             | 1 |
| システムマップ                            | 5 |
| 別売アクヤサリー                           | 5 |
| レンズ                                | 5 |
| 電源                                 | 3 |
| ストロボ                               | 7 |
| マイク                                | 7 |
|                                    |   |

| 無線機能         |
|--------------|
| アクセサリー       |
| 注意やヒント       |
| 本体に関する注意やヒント |
| 撮影に関する注意やヒント |
| 再生に関する注意やヒント |
| 設定に関する注意やヒント |
| 故障かな?と思ったら   |
| メッセージー覧      |
| お役立ち情報       |
| 索引           |
|              |

無線機能とアクセサリーの使いかた

**() ()** () 3

| その他のアクセサリー           |  |
|----------------------|--|
| プリンター                |  |
| 別売アクセサリーの使いかた        |  |
| テレビで見る               |  |
| HDR 対応テレビで RAW 画像を見る |  |
| 家庭用電源でカメラを使う         |  |
| アクセサリーシューを使う         |  |
| 外付けストロボ(別売)を使う       |  |
| ソフトウェアを使う            |  |
| ソフトウェアについて           |  |
| パソコンの環境を確認する         |  |
| インストールする             |  |
| 画像をパソコンに取り込む         |  |
| 印刷する                 |  |
| かんたん印刷               |  |
| 印刷設定をする              |  |
| 印刷指定 (DPOF)          |  |
| フォトブック指定             |  |

### 第2部 注意やヒント

| 本体に関する注意やヒント          | 47 |
|-----------------------|----|
| 日ごろの取り扱いについて          | 47 |
| 準備する                  | 48 |
| バッテリーを充電する            |    |
| バッテリーとカードを入れる/取り出す    |    |
| 日付/時刻/エリアを設定する        |    |
| レンズを使う                |    |
| EF レンズ、EF-S レンズを取り付ける |    |
| カメラを構える               |    |
| 電源の入れかた/切りかた          | 49 |
| シャッターボタンの押しかた         | 50 |

| ファインダーの使いかた                                                                                                    | 50 |
|----------------------------------------------------------------------------------------------------|----|
| モニターの向きや角度の変えかた                                                                                                    | 50 |
| 撮影画面に表示される枠                                                                                                    | 50 |
| クイック設定画面の表示と操作方法                                                                                                    | 50 |
| MENU(メニュー)の表示と操作方法                                                                                                    | 50 |
| 文字の入力方法                                                                                                    | 51 |
| ランプの表示                                                                                                    | 51 |
| 提影に関する注音やレント                                                                                                    | 52 |
| 1.1.1.1.1.1.1.1.1.1.1.1.1.1.1.1.1.1.1.                                                                                                    |    |
| カメフまかせぐ撮るちょう ガン アンマン アンフォン しょう アン・シング アン・シング アン・シング しょう アン・シング しょう アン・シング しょう アン・シング しょう アン・シング しょう アン・シング しょう アン・シング しょう アン・シング しょう アン・シング しょう アン・シング しょう アン・シング しょう アン・シング しょう アン・シング しょう アン・シング しょう アン・シング しょう アン・シング しょう アン・シング しょう アン・シング しょう アン・シング しょう アン・シング しょう アン・シング しょう アン・シング しょう アン・シング アン・シング しょう アン・シング しょう アン・シング しょう アン・シング アン・シング しょう アン・シング ひょう アン・シング しょう アン・シング しょう アン・シング アン・シング ひょう アン・シング アン・シング ひょう アン・シング アン・シング ひょう アン・シング アン・シング アン・シング ひょう アン・シング アン・シング アン・シン アン・シング アン・シング アン・シング アン・シン アン・シン シン アン・シン アン・シン アン・シン アン・シン アン・シン アン・シン シン アン・シン アン・シン アン・シン アン・シン アン・シン アン・シン アン・シン シン シン シン シン シン シン シン シン シン シン シン シン シ | 52 |
| ノフスムーヒーオートモートで揮る                                                                                                    | 52 |
|                                                                                                    | 23 |
| シーンのアイコン                                                                                                    | 23 |
| ノーンのアイコン                                                                                                    | 54 |
|                                                                                                    | 54 |
| 0.00.00なノーノで取る                                                                                                    | 54 |
| □万,殿り<br>筆肌                                                                                                    | 54 |
| スポーツ                                                                                                    | 55 |
| クローズアップ                                                                                                    | 55 |
| 料理                                                                                                    | 55 |
| 流し撮り                                                                                                    | 55 |
| 手持ち夜景                                                                                                    | 55 |
| HDR 逆光補正                                                                                                    | 55 |
| サイレントモード                                                                                                    | 55 |
| 効果をつけて撮る5                                                                                                    | 56 |
| ソフトフォーカス                                                                                                    | 56 |
| 魚眼風                                                                                                    | 56 |
| トイカメラ風                                                                                                    | 56 |
| ジオラマ風                                                                                                    | 56 |
| HDR 絵画調標準/ HDR グラフィック調/ HDR 油彩調/                                                                                                    |    |
| HDH ヒンテージ調                                                                                                    | 56 |

| 無線機能         |
|--------------|
| アクセサリー       |
| 注意やヒント       |
| 本体に関する注意やヒント |
| 撮影に関する注意やヒント |
| 再生に関する注意やヒント |
| 設定に関する注意やヒント |
| 故障かな?と思ったら   |
| メッセージー覧      |
| お役立ち情報       |
| 索引           |
|              |

毎線機能とアクセサリーの使いかた

**() ()** 

| カメラを設定して撮る56                 |
|------------------------------|
| 撮影機能を一覧にして設定する               |
| 明るさ(露出)に関する機能を使う             |
| 色に関する機能を使う57                 |
| ピント合わせに関する機能を使う              |
| ストロボに関する機能を使う61              |
| 撮影スタイルにあわせて機能を変える            |
| シャッタースピードや絞りを決めて撮る           |
| カメラをカスタマイズする                 |
| 動画を撮る                        |
| 動画用のモードで動画を撮る                |
| タイムラプス動画を撮る(タイムラプス動画)        |
| ミニチュア模型のような動画を撮る(ジオラマ風動画)…68 |
| 録音レベル(録音音量)を設定する             |
| 便利な機能                        |
| セルフタイマーを使う                   |
| 画面をタッチして撮る(タッチシャッター)         |
| 連続して撮る                       |
| 記録画質を変える                     |
| RAW 画像を記録する69                |
| 縦横比(アスペクト比)を変える              |
| 動画の画質を変える69                  |
| 再生に関する注意やヒント70               |
| 見る                           |
| 静止画/動画を見る                    |
| タッチ操作で見る71                   |
| スライドショーで見る71                 |
| 短編動画(ダイジェスト動画)を見る            |
| 画像を探す71                      |
| 一覧表示(インデックス表示)で画像を探す71       |
| 指定した条件で画像を探す71               |
| 電子ダイヤルで画像を探す72               |

| 休夜 9 ② (ノロノノ   1)                                                                          |
|--------------------------------------------------------------------------------------------|
| 1 枚ずつ保護する(プロテクト)                                                                           |
| まとめて保護する(プロテクト)                                                                            |
| お気に入り設定をする(レーティング)                                                                         |
| 消す72                                                                                       |
| 1 枚ずつ指定してまとめて消す                                                                            |
| 静止画を編集する72                                                                                 |
| 画像を回転する                                                                                    |
| 画像を小さくする(リサイズ)                                                                             |
| 画像を切り抜く(トリミング)73                                                                           |
| 画像にフィルター効果をつける                                                                             |
| 赤目を補正する                                                                                    |
| 好みの効果を付ける(クリエイティブアシスト)                                                                     |
| RAW 画像をカメラで現像する73                                                                          |
| 1 枚ずつ指定して現像する                                                                              |
|                                                                                            |
| 動画を編集する74                                                                                  |
| 動画を編集する74<br>動画の前後を削除する74                                                                  |
| 動画を編集する74<br>動画の前後を削除する74<br>4K 動画のフレームを静止画として切り出す74                                       |
| 動画を編集する74<br>動画の前後を削除する74<br>4K 動画のフレームを静止画として切り出す74<br>ファイルサイズを小さくする74                    |
| 動画を編集する74<br>動画の前後を削除する74<br>4K 動画のフレームを静止画として切り出す74<br>ファイルサイズを小さくする74<br>ダイジェスト動画を編集する74 |
| 動画を編集する                                                                                    |
| 動画を編集する                                                                                    |
| <ul> <li>動画を編集する</li></ul>                                                                 |
| <ul> <li>動画を編集する</li></ul>                                                                 |
| <ul> <li>動画を編集する</li></ul>                                                                 |
| <ul> <li>動画を編集する</li></ul>                                                                 |
| <ul> <li>動画を編集する</li></ul>                                                                 |
| <ul> <li>動画を編集する</li></ul>                                                                 |
| <ul> <li>動画を編集する</li></ul>                                                                 |
| <ul> <li>動画を編集する</li></ul>                                                                 |

| 無線機能         |
|--------------|
| アクセサリー       |
| 注意やヒント       |
| 本体に関する注意やヒント |
| 撮影に関する注意やヒント |
| 再生に関する注意やヒント |
| 設定に関する注意やヒント |
| 故障かな?と思ったら   |
| メッセージー覧      |
| お役立ち情報       |
| 索引           |
|              |

**() ()** 

| 撮像素子をクリーニングする        |  |
|----------------------|--|
| 画像に記録する著作権の情報を登録する77 |  |
| カメラの設定を初期状態に戻す       |  |
| 故障かな?と思ったら78         |  |
| メッセージー覧80            |  |

### 第3部 お役立ち情報

| 画面の表示内容一覧 | 82 |
|-----------|----|
| 撮影時       |    |
| 再生時       | 83 |
| 主な仕様      | 85 |
| 索引        |    |

| 無線機能とアクセサリーの使いかた |
|------------------|
| 無線機能             |
| アクセサリー           |
| 注意やヒント           |
| 本体に関する注意やヒント     |
| 撮影に関する注意やヒント     |
| 再生に関する注意やヒント     |
| 設定に関する注意やヒント     |
| 故障かな?と思ったら       |
| メッセージー覧          |
| お役立ち情報           |
| 索引               |
| 00               |

### 第1部

# 無線機能とアクセサリーの 使いかた

### 無線機能

カメラで撮影した画像を無線でいろいろな無線対応機器へ送ったり、 Web サービスを利用できます。

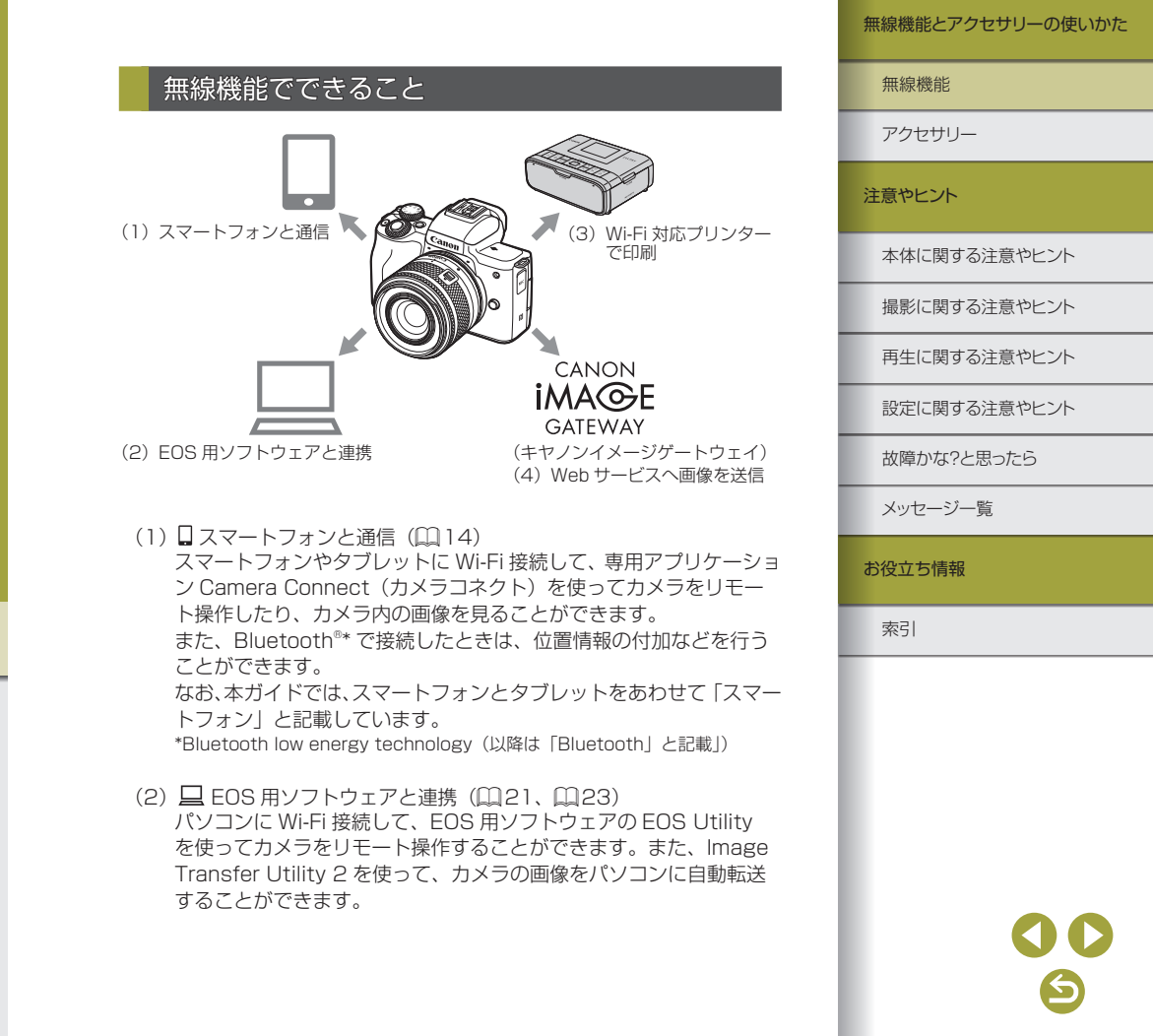

- (3) 凸 Wi-Fi 対応プリンターで印刷(□25) Wi-Fi で使える PictBridge (Wireless LAN) に対応したプリンター に Wi-Fi 接続して、画像を印刷することができます。
- (4) 📥 Web サービスへ画像を送信(1126) キヤノンユーザーのためのオンラインフォトサービス CANON iMAGE GATEWAY (登録無料)を通じて、家族や友人との画像共 有や、さまざまな Web サービスを利用した画像共有を行うことがで きます。

### 無線機能の準備をする

### カメラの事前準備

OK

qwertyuiop asd fghjkl ☆ z x c v b n m

EOS

A

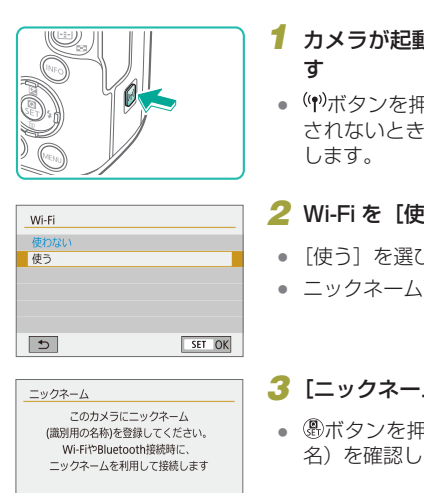

← →

💌 🚃 MENU OK

3/8

## 1 カメラが起動した状態で(�)ボタンを押

 (෦)ボタンを押して無線の設定画面が表示 されないときは、もう一度(•)ボタンを押

### 2 Wi-Fiを [使う] に設定する

- 「使う」を選び、圖ボタンを押します。
- ニックネーム画面が表示されます。

### 3 [ニックネーム] を確認する

名)を確認します。

### 無線機能とアクセサリーの使いかた

### 無線機能

アクセサリー

### 注意やヒント

本体に関する注意やヒント

撮影に関する注意やヒント

再生に関する注意やヒント

設定に関する注意やヒント

故障かな?と思ったら

メッセージー覧

お役立ち情報

索引

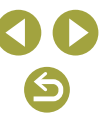

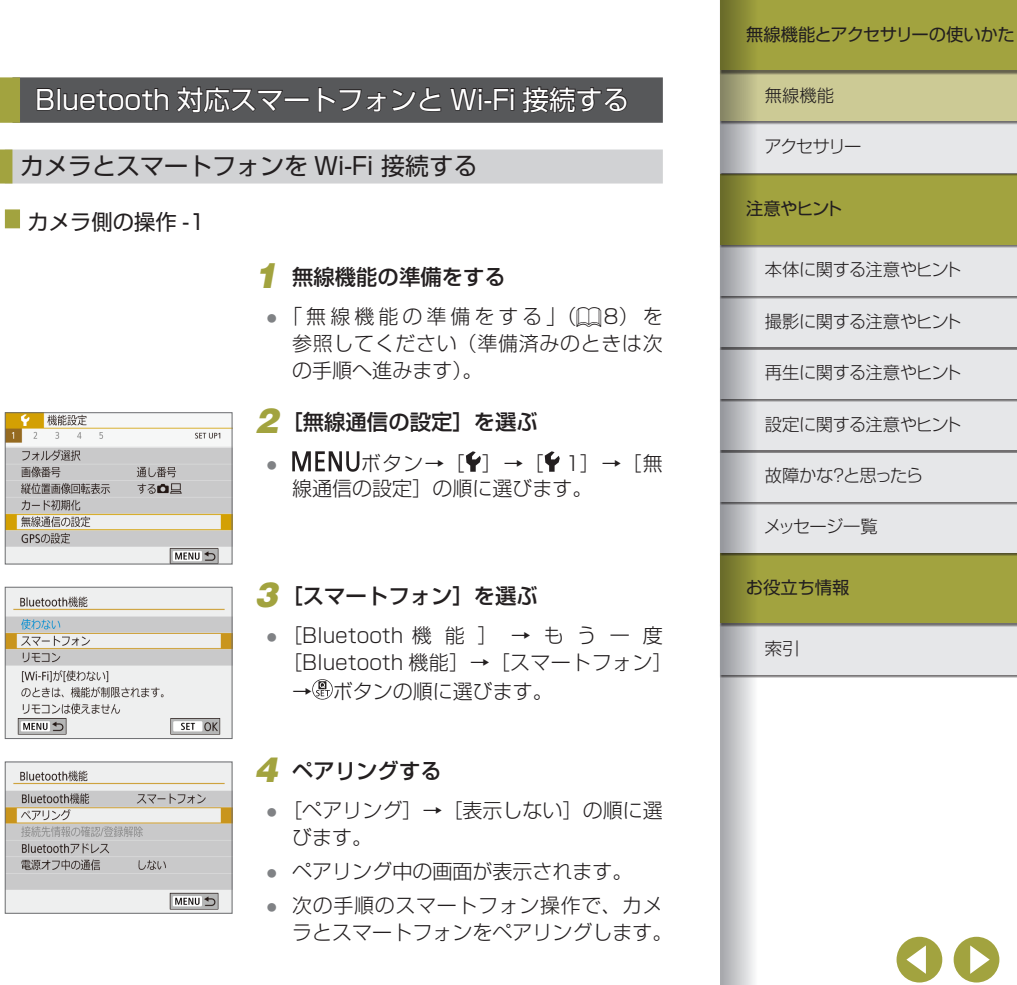

### 4 機能設定メニューに戻る

- 確認後、MENUボタン→[OK] →MENUボタンで機能設定メニューに戻ります。
- ニックネームは8文字以内で、あとから 変更できます。
- Wi-Fi と Bluetooth の電波を出したくないときは、以下のようにしてください。
   Wi-Fi: MENUボタン→ [Ŷ] → [Ŷ 1] → [無線通信の設定]
  - → [Wi-Fi 設定] → [Wi-Fi] → [使わない] に設定します。
  - Bluetooth : **MENU**ボタン→ [♥] → [♥] → [無線通信の設定] → [Bluetooth 機能] → [Bluetooth 機能] → [使わない] に設定します。

### スマートフォンの事前準備

- カメラと接続する前に、お使いのスマートフォンに専用のアプリケー ション Camera Connect(無料)をインストールする必要があります。
- アプリケーションの詳細(対応するスマートフォンや機能など)については、弊社 Web サイトで確認してください。
- Camera Connect は、Google Play または App Store からインス トールすることができます。Google Play または App Store は、ス マートフォンの登録時にカメラの画面に表示される QR コードからも アクセスできます。

 $\sim$ 

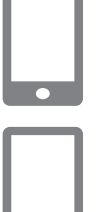

### 5 スマートフォンの Bluetooth 機能を ONにする

6 Camera Connect を起動する

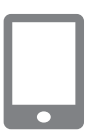

### 7 ペアリングするカメラを選ぶ

- ペアリングするカメラのニックネームを タッチします。
- Android の場合は手順9に進みます。
- 8 [ペアリング] をタッチする (iOS のみ)

■ カメラ側の操作 -2

### 9 カメラを操作してペアリングを完了す

- る
- 接続確認画面で[OK]を選びます。
- 接続完了画面で
   のボタンを押します。
- ペアリングが完了して、スマートフォン と Bluetooth 接続されます。
- 次の手順に進んで Wi-Fi 接続を完了して ください。

### ■ スマートフォン側の操作 -2

Androidのとき

iOSのとき

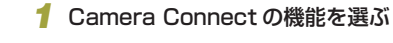

- [Bluetooth リモートコントローラー] 以外の機能を選びます。
- しばらくするとWi-Fi 接続が完了して、 スマートフォンに選んだ機能の画面が表 示されます。
- カメラの画面に「Wi-Fi 動作中」が表示 されます。

### 1 Camera Connect の機能を選ぶ

 「Bluetooth リモートコントローラー」 以外の機能を選びます。

### 2 スマートフォンを操作して Wi-Fi 接続 する

- スマートフォンに表示されている案内に したがって、パスワードをコピーする枠 にタッチします。
- 表示される Wi-Fi 機能の画面から、接続 するカメラの SSID を選びます。
- パスワード欄をタッチして、パスワード をペーストして接続します。
- Camera Connect 画面を表示します。
- しばらくするとWi-Fi 接続が完了して、 スマートフォンに選んだ機能の画面が表 示されます。
- カメラの画面に「Wi-Fi 動作中」が表示 されます。

### 無線機能とアクセサリーの使いかた

# 無線機能 アクセサリー 注意やヒント 本体に関する注意やヒント 撮影に関する注意やヒント 再生に関する注意やヒント 設定に関する注意やヒント 故障かな?と思ったら メッヤージー皆 お役立ち情報 索引

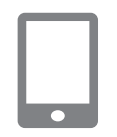

### 3 Camera Connect を使う

 Camera Connect を操作して、カメラ 内の画像を閲覧/保存したり、リモート 撮影などを行います。

カメラのメニュー操作でスマートフォンに画像を送る

あらかじめ、カメラとスマートフォンを Wi-Fi 接続しておきます (<u>い</u>9)。

### 1 メニューを操作する

- MENUボタン→ [♥] → [♥ 1] → [無 線通信の設定] → [スマートフォンへ画 像を送信] の順に選びます。
- 画像が表示されます。
- 2 Camera Connect のトップ画面を表示する

### 3 画像を選ぶ

- 画像を選んで<sup>®</sup>ボタンを押します。
- 表示される画面で送信条件を選び、画像 を選んでスマートフォンに送信します。

### カメラで画像を再生してスマートフォンに画像を送る

あらかじめ、カメラとスマートフォンを Wi-Fi 接続しておきます (囗9)。

1 画像を再生する

### 2 இボタンを押す

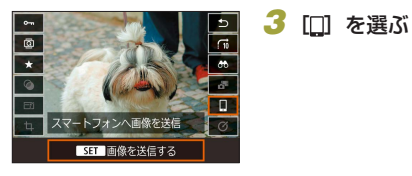

### 4 画像を選ぶ

- 画像を選んで<sup>®</sup>ボタンを押します。
- 表示される画面で送信条件を選び、画像 を選んでスマートフォンに送信します。

### 撮影しながらスマートフォンに画像を自動送信する

撮影した画像を自動送信することができます。あらかじめ、カメラとス マートフォンを Wi-Fi 接続しておきます(119)。

- 1 [スマートフォンへの撮影時画像送信] を選ぶ
- MENUボタン→ [¥] → [¥ 1] → [無 線通信の設定] → [Wi-Fi 設定] → [スマー トフォンへの撮影時画像送信]の順に選 びます。

### 2 自動送信の設定を行う

- [自動送信] → [する] に設定します。
- [送信画像サイズ] を設定します。
- 3 Camera Connectのトップ画面を表示する
- 4 撮影する
- Wi-Fi 接続中のスマートフォンに画像が 送られます。

### 無線機能とアクセサリーの使いかた

無線機能

アクセサリー

注意やヒント

本体に関する注意やヒント

撮影に関する注意やヒント

再生に関する注意やヒント

設定に関する注意やヒント

故障かな?と思ったら

メッセージー覧

お役立ち情報

索引

# **() ()**

### 公開する画像の設定方法

以下の操作で、スマートフォンに公開する画像の設定ができます。
 一旦接続を切断します。(ゆ)ボタンを押して[切断して終了] → [OK]の順に選びます。

カメラが起動している状態で<sup>(ψ)</sup>ボタン→[□] → [接続先機器の編集] →スマートフォンの名称→ [公開画像の設定]の順に選びます。 表示される画面で公開する画像の設定を行います。

 Wi-Fi 接続できているのに Camera Connect のリモートライブ ビュー撮影ができないときは、上記の操作で[すべての画像]を選び ます。

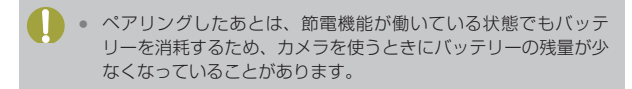

### [Bluetooth 機能]の画面について

Bluetooth 機能

- カメラとペアリングする機器を選びます。
- Bluetooth 機能を使わないときは [使わない] を選びます。

ペアリング

• [Bluetooth 機能] で選んだ機器とのペアリングを実行します。

### 接続先情報の確認/登録解除

- ペアリングした機器の名前や通信状態を確認できます。
- 他のスマートフォンとペアリングするときは、Bluetoothでペアリン グしている機器の登録を解除してから行います(囗33)。

### Bluetooth アドレス

• カメラの Bluetooth アドレスを確認できます。

### 電源オフ中の通信

- [する] を選ぶと、スマートフォンと電源オフ中のカメラを Wi-Fi 接続して、カメラ内の画像の閲覧などができます。
  - カメラとスマートフォンが Bluetooth 接続されていないときは、
     本機能の使用はできません。

無線機能 アクセサリー 注意やヒント 本体に関する注意やヒント 撮影に関する注意やヒント 再生に関する注意やヒント 設定に関する注意やヒント 故障かな?と思ったら メッヤージー皆 お役立ち情報 索引

### 撮影する画像に位置情報を付加する

Bluetooth に対応しているスマートフォンの GPS 機能を利用して、撮影する画像に位置情報(緯度/経度/標高など)を付加することができます。

### 1 カメラとスマートフォンを Bluetooth でペアリングする

- 「Bluetooth 対応スマートフォンと Wi-Fi 接続する」(皿9)の「カメラ側の操 作-1」、「スマートフォン側の操作-1」、「カ メラ側の操作-2」の操作を行います。
- すでに Bluetooth でペアリングされているときは、この操作は不要です。

### 2 Wi-Fi 接続を切断する

 カメラが Wi-Fi 接続されているときは、 接続を切断してください。

### 3 Camera Connect を起動する

 Camera Connect が起動したスマート フォンを、手の届く範囲に配置します。

### 4 GPS 機能を利用できるようにする

- MENUボタン→ [Y] → [Y 1] → [GPS の設定] の順に選びます。
- [スマートフォン連携]を[する]に設定します。

### 5 撮影する

- カメラの画面に

   と
   GPS
   アイコンが点灯
   していることを確認して
   最影します。ア
   イコンが表示されないときは、
   INFOボ
   タンを何回か押します。
- 撮影した画像に位置情報が付加されます。
- 次回以降、Camera Connect が起動した状態で撮影すると、撮影した画像に位置情報が付加されます。

### 位置情報の確認方法

- MENUボタン→ [▶] → [▶ 4] → [再生情報表示設定]の画面で、 緯度 / 経度 / 標高 /UTC が表示された画面を設定します。画像を再生 してINFOボタンを押すと、緯度 / 経度 / 標高などが表示されます。
- UTC(日付と時刻)は、グリニッジ標準時とほぼ同じ時刻です。
- パソコン用ソフトウェアの Map Utility を使うと、地図上に位置情報 が表示されます。

• 動画には撮影を始めたときの GPS 情報が記録されます。

- カメラの電源が切れた状態から NFC 機能や Bluetooth 機能を 使って接続したときは、GPS 情報は記録されないことがありま す。
- GPS 情報を記録した静止画や動画は、個人を特定する情報が含まれていることがあります。そのため、GPS 情報が記録されている静止画や動画を他人に渡したり、インターネットなどの複数の人が閲覧できる環境へ掲載するときは、十分注意してください。

| 無線機能         |  |
|--------------|--|
| アクセサリー       |  |
| 注意やヒント       |  |
| 本体に関する注意やヒント |  |
| 撮影に関する注意やヒント |  |
| 再生に関する注意やヒント |  |
| 設定に関する注意やヒント |  |
| 故障かな?と思ったら   |  |
| メッセージー覧      |  |
|              |  |

お役立ち情報

索引

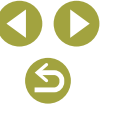

無線繼能

### ワイヤレスリモートコントローラー BR-E1 とペア リングする

- BR-E1(別売)を使用するときは、事前に以下のペアリング操作を行います。 BR-E1の使用説明書もお読みください。
  - 1 ペアリングする
  - MENUボタン→ [¥] → [¥ 1] → [無 線通信の設定] → [Bluetooth 機能] → もう一度 [Bluetooth 機能] → [リモコ ン] → [ペアリング] →®ボタン

### 2 BR-E1 の W ボタンと T ボタンを同時 に 3 秒以上押す

ペアリングが行われます。

### 3 リモコン撮影できるように設定する

- 静止画撮影時は、ドライブモードを [セ ルフ:10秒/リモコン] に設定します。
- 動画撮影時は、MENUボタン→ [□]
   → [□] → [リモコン撮影] → [する]
   → ®ボタン
- オートパワーオフを1分に設定していても、約2分でオートパワーオフになります。
  - ペアリングを解除するときは、□ 33を参照してください。

### スマートフォンでカメラを操作する

Bluetooth に対応しているスマートフォンをリモコンにして、カメラの 操作を行うことができます。

### 1 カメラとスマートフォンを Bluetooth でペアリングする

- 「Bluetooth 対応スマートフォンと Wi-Fi 接続する」(①9)の「カメラ側の操 作-1」、「スマートフォン側の操作-1」、「カ メラ側の操作-2」の操作を行います。
- すでに Bluetooth でペアリングされてい るときは、この操作は不要です。

### **2** Wi-Fi 接続を切断する

カメラとスマートフォンが Wi-Fi 接続されているときは、接続を切断してください。

### 3 スマートフォンでカメラを操作する

- Camera Connectの[Bluetooth リモー トコントローラー]をタッチします。
- 表示される操作画面で、撮影操作や再生 操作を行います。カメラの画面を見なが ら操作してください。

|   | アクセサリー       |
|---|--------------|
| ž | 注意やヒント       |
|   | 本体に関する注意やヒント |
|   | 撮影に関する注意やヒント |
|   | 再生に関する注意やヒント |

設定に関する注意やヒント

故障かな?と思ったら

メッセージー覧

お役立ち情報

索引

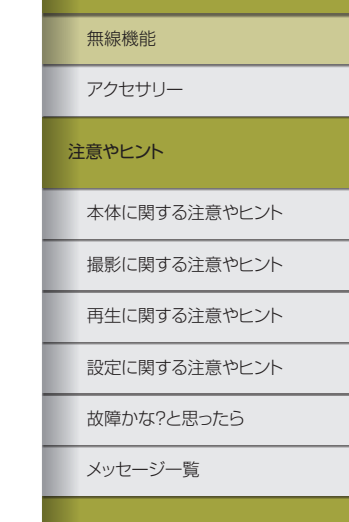

お役立ち情報

索引

- 4K動画を長時間撮影すると、カメラ内部の温度が一時的に高くなり、「笑」が表示され撮影が中断されます。そのときは、動画ボタンを押しても撮影できません。
   メッセージにしたがって「E4K [3393] 以外の動画記録サイズに設定するか、電源を切ってカメラ内部の温度が下がってから撮影してください。
   Bluetooth機能使用中は、カメラがオートパワーオフ状態でもカックのパッニューが消費します。
- カメラのバッテリーが消耗します。Bluetooth 機能を使わない ときは、**MENU**ボタン→ [¥] → [¥ 1] → [無線通信の設定] → [Bluetooth 機能] →もう一度 [Bluetooth 機能] → [使わ ない] に設定することをおすすめします。

### NFC 対応スマートフォンと Wi-Fi 接続する

Android で NFC に対応しているスマートフォンでは、NFC 機能を使っ てかんたんにカメラと接続することができます。

- Bluetooth 機能は使わない設定にしてください(MENUボタン → [♀] → [♀ 1] → [無線通信の設定] → [Bluetooth 機能] →もう一度 [Bluetooth 機能] → [使わない] に設定)。
  - NFC 機能をお使いになるときは、次のことに注意してください。
     スマートフォンをカメラに強く当てないでください。スマートフォンやカメラに傷がつくことがあります。
  - スマートフォンによっては、認識されにくいことがあります。
     位置をすらすなどしてゆっくりタッチしてください。接続できないときはカメラの画面が変わるまでタッチしたままにしてください。
  - カメラとスマートフォンの間にものを置かないでください。また、カメラやスマートフォンにケースなどをつけていると、通信できないことがあります。

### Wi-Fi 接続してアプリを使う

### 1 無線機能の準備をする

 「無線機能の準備をする」(印8)を 参照してください(準備済みのときは次 の手順へ進みます)。

### 2 カメラとスマートフォンの NFC 機能 を有効にする

カメラの NFC 機能を有効にするには、
 MENUボタン→[¥] → [¥1] → [無線通信の設定] → [Wi-Fi 設定] → [NFC 接続] → [する] の順に選びます。

**3** 接続する

- Camera Connect がインストールされ たスマートフォンとカメラの (Nマー ク) 同士をタッチします。
- 再生状態でタッチすると、カメラ内の画像を選んでスマートフォンに送ることができます。
- スマートフォンの Camera Connect が 起動し、接続を開始します。

### 4 公開設定する

- 左の画面が表示されたときは、[すべての 画像]を選び⑧ボタンを押します。
- カメラの画面に [Wi-Fi 動作中] が表示 されます。

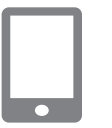

R

公開画像

INFO 公開画像の設定

キャンヤル

R

SmartPhone

と接続します

すべての画像

OK 🕨

### 与 Camera Connect を使う

 Camera Connect を操作して、カメラ 内の画像を閲覧/保存したり、リモート 撮影などを行います。

### カメラで画像を再生してスマートフォンに画像を送る-1 カメラで画像を再生した状態でスマートフォンにタッチして、スマート フォンに画像を送ります。

🚺 画像を再生する

### 2 接続する

N

© \*

SET画像を送信する

R

0

 Camera Connect がインストールされ たスマートフォンとカメラの N (Nマー ク) 同士をタッチします。

### 3 画像を選ぶ

- 画像を選んで<sup>®</sup>ボタンを押します。
- 表示される画面で送信条件を選び、画像 を選んでスマートフォンに送信します。

### カメラで画像を再生してスマートフォンに画像を送る-2

画像を再生していない状態で、カメラとスマートフォンを NFC で Wi-Fi 接続しておきます。

1 画像を再生する

2 ⑧ボタンを押す

| 3 []] を選ぶ

# アクセサリー 注意やヒント 本体に関する注意やヒント 撮影に関する注意やヒント 再生に関する注意やヒント

無線機能

設定に関する注意やヒント

故障かな?と思ったら

メッセージー覧

お役立ち情報

索引

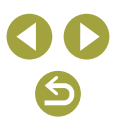

### 4 画像を選ぶ

- 画像を選んで圖ボタンを押します。
- 表示される画面で送信条件を選び、画像 を選んでスマートフォンに送信します。

### カメラのメニュー操作でスマートフォンに画像を送る

画像を再生していない状態で、カメラとスマートフォンを NFC で Wi-Fi 接続しておきます。

# 1 [スマートフォンへ画像を送信]を選ぶ

- MENUボタン→ [♥] → [♥ 1] → [無 線通信の設定] → [スマートフォンへ画 像を送信] の順に選びます。
- 画像が表示されます。

### 2 画像を選ぶ

- 画像を選んで

   ・画像を選んで
- 表示される画面で送信条件を選び、画像 を選んでスマートフォンに送信します。

### 撮影しながらスマートフォンに画像を自動送信する

スマートフォンと Wi-Fi 接続中に、撮影した画像を自動送信することが できます(動画を除く)。画像を再生していない状態で、カメラとスマー トフォンを NFC で Wi-Fi 接続しておきます。

### 【スマートフォンへの撮影時画像送信】 を選ぶ

 MENUボタン→ [¥] → [¥ 1] → [無 線通信の設定] → [Wi-Fi 設定] → [スマー トフォンへの撮影時画像送信]の順に選 びます。

### 2 自動送信の設定を行う

- [自動送信] → [する] に設定します。
- [送信画像サイズ] を設定します。
- 3 Camera Connectのトップ画面を表示する
- 4 撮影する
- Wi-Fi 接続中のスマートフォンに画像が 送られます。

### 公開する画像の設定方法

以下の操作で、スマートフォンに公開する画像の設定ができます。
 一旦接続を切断します。(𝑎)ボタンを押して[切断して終了] → [OK]の順に選びます。

カメラが起動している状態で<sup>(¶)</sup>ボタン→ [□] → [接続先機器の編集] →スマートフォンの名称→ [公開画像の設定]の順に選びます。 表示される画面で公開する画像の設定を行います。

 Wi-Fi 接続できているのに Camera Connect のリモートライブ ビュー撮影ができないときは、上記の操作で [すべての画像]を選び ます。 無線機能

アクセサリー

注意やヒント

本体に関する注意やヒント

無線機能とアクセサリーの使いかた

撮影に関する注意やヒント

再生に関する注意やヒント

設定に関する注意やヒント

故障かな?と思ったら

メッセージー覧

お役立ち情報

索引

### Wi-Fi ボタンでスマートフォンと Wi-Fi 接続する

### ■ カメラ側の操作 - 1

### 🚺 無線機能の準備をする

 「無線機能の準備をする」(□8)を 参照してください(準備済みのときは次 の手順へ進みます)。

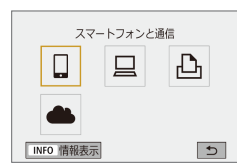

### 2 カメラが起動した状態で<sup>(ψ)</sup>ボタンを押 す

• 🛄 を選びます。

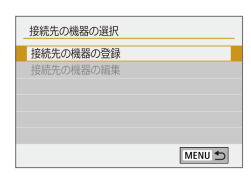

### 3 [接続先の機器の登録] を選ぶ

 [接続先の機器の登録] → [表示しない]
 の順に選びます。

### SSID (ネットワーク名)

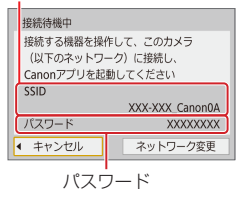

### 4 SSID とパスワードを確認する

- SSIDの末尾には「\_CanonOA」と表示 されます。
- SmartPhone と接続します 公開画像 すべての画像 INFO 公開画像の設定 キャンセル OK ◆

■ カメラ側の操作 -2

■ スマートフォン側の操作

### 5 スマートフォンをネットワークに接続 する

- スマートフォンの Wi-Fi に関する設定メニューから、カメラに表示された SSID (ネットワーク名)を選んで接続します。
- スマートフォンのパスワード欄には、カ メラに表示されたパスワードを入力しま す。

### 6 Camera Connect を起動する

 カメラの画面に [スマートフォンで Canon アプリを起動してください]が表示されたら、スマートフォンの Camera Connect を起動します。

### 7 接続するカメラを選ぶ

 Camera Connect の[カメラー覧]から、 Wi-Fi 接続するカメラを選んでタッチし ます。

### 🛛 🤱 Wi-Fi 接続を確立する

- [OK] を選び、<sup>®</sup>ボタンを押します。
- カメラの画面に [Wi-Fi 動作中] が表示 されます。

# 無線機能 アクセサリー 法意やヒント 本体に関する注意やヒント 撮影に関する注意やヒント 現定に関する注意やヒント 設定に関する注意やヒント 試障かな?と思ったら メッセージー覧

\_\_\_\_

お役立ち情報

索引

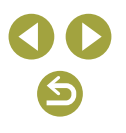

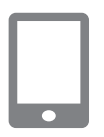

### g Camera Connect を使う

 Camera Connect を操作して、カメラ 内の画像を閲覧/保存したり、リモート 撮影などを行います。

### カメラのメニュー操作でスマートフォンに画像を送る

あらかじめ、カメラとスマートフォンをWi-Fi 接続しておきます (📖 18)。

- 1 メニューを操作する
- MENUボタン→ 「Ŷ ] → 「Ŷ ]] → 「無 線通信の設定〕→「スマートフォンへ画 像を送信〕の順に選びます。
- 画像が表示されます。

### 2 画像を選ぶ

- 画像を選んで

   画像を選んで
- 表示される画面で送信条件を選び、画像 を選んでスマートフォンに送信します。

|                                                                                                |                                                 | MUMPHEC |
|------------------------------------------------------------------------------------------------|-------------------------------------------------|---------|
| カメラで画像を再生してスマ-                                                                                 | ートフォンに画像を送る                                     | 無線機能    |
| あらかじめ、カメラとスマートス<br>(囗18)。                                                                      | フォンを Wi-Fi 接続しておきます                             | アクセサ    |
| 1 画像                                                                                           | を再生する                                           | 注意やヒン   |
| <b>2</b> 圆术:                                                                                   | タンを押す                                           | 本体に関    |
| <b>- 3</b> [] :                                                                                | を選ぶ                                             | 撮影に関    |
| *                                                                                              |                                                 | 再生に得    |
| ロ         ロ           ロ         スマートフォンへ画像を送信         0           ST         画像を注信する         0 |                                                 | 設定に関    |
| 4 画像7                                                                                          | を選ぶ                                             | 故障かな    |
| <ul> <li>画像を</li> </ul>                                                                        | を選んで⑧ボタンを押します。                                  | メッセー    |
| <ul> <li>● 表示で<br/>を選/</li> </ul>                                                              | される画面で送信条件を選び、画像<br>んでスマートフォンに送信します。            | お役立ち情   |
| 撮影しながらスマートフォン                                                                                  | こ画像を自動送信する                                      | 索引      |
| スマートフォンと Wi-Fi 接続中に、携<br>できます(動画を除く)。画像を再生<br>トフォンを Wi-Fi 接続しておきます(                            | 最影した画像を自動送信することが<br>していない状態で、カメラとスマー<br>(囗 18)。 |         |
| <b>1</b> [スマ<br>を選 <sup>,</sup>                                                                | ?ートフォンへの撮影時画像送信]<br>ぶ                           |         |

 MENUボタン→ 「Ŷ ] → 「Ŷ ]] → 「無 線通信の設定] → [Wi-Fi 設定] → [スマー トフォンへの撮影時画像送信〕の順に選 びます。

毎線機能とアクセサリーの使いかた

# -11 関する注意やヒント 関する注意やヒント 関する注意やヒント 関する注意やヒント な?と思ったら ジー覧

(5

### 無線機能とアクセサリーの使いかた

### 2 自動送信の設定を行う

- [自動送信] → [する] に設定します。
- [送信画像サイズ] を設定します。

3 Camera Connect のトップ画面を表示する

4 撮影する

 Wi-Fi 接続中のスマートフォンに画像が 送られます。

### 公開する画像の設定方法

以下の操作で、スマートフォンに公開する画像の設定ができます。
 一旦接続を切断します。(ゆ)ボタンを押して[切断して終了]→[OK]の順に選びます。

カメラが起動している状態で<sup>(中)</sup>ボタン→[□]→[接続先機器の編集] →スマートフォンの名称→[公開画像の設定]の順に選びます。 表示される画面で公開する画像の設定を行います。

 Wi-Fi 接続できているのに Camera Connect のリモートライブ ビュー撮影できないときは、上記の操作で [すべての画像] を選びます。

### Pクセスポイント(Wi-Fi 親機)経由での接続方法

アクセスポイント(Wi-Fi 親機)の WPS ボタンを押しますので、アクセスポイントのそばで接続操作を行ってください。

### 🖠 無線機能の準備をする

- 「無線機能の準備をする」(□8)を 参照してください(準備済みのときは次 の手順へ進みます)。
- 2 [WPS (PBC 方式)] を選ぶ
- MENUボタン→ [♀] → [♀ 1] → [無 線通信の設定] → [Wi-Fi 機能] → [□] → [接続先の機器の登録] → [表示しない] → [ネットワーク変更] → [WPS 機能 で接続] → [WPS (PBC 方式)] → [OK]
   → [OK] の順に選びます。
- 3 アクセスポイント(Wi-Fi 親機)の WPS ボタンを押す
- 4 カメラの [IP アドレス設定] 画面で [自 動設定] を選ぶ
- カメラとアクセスポイントの接続が行われます。
- 5 接続後、「Wi-Fi ボタンでスマートフォンと Wi-Fi 接続する」(単18)の手順6に進み、以降の操作を行う

### 本体に関する注意やヒント 撮影に関する注意やヒント

無線機能

注意やヒント

アクヤサリー

再生に関する注意やヒント

設定に関する注意やヒント

故障かな?と思ったら

メッセージ一覧

お役立ち情報

索引

### パソコンに Wi-Fi 接続して EOS Utility を使う

パソコンに Wi-Fi 接続して、EOS 用ソフトウェアの EOS Utility を使っ てカメラをリモート操作することができます。あらかじめ、パソコンに EOS Utility をインストールしてから Wi-Fi 接続の設定を行ってくださ 6

### Wi-Fi 接続する

### ■ カメラ側の操作 -1

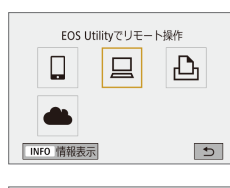

### 2 カメラが起動した状態で(෩ボタンを押

「無線機能の準備をする」(□8)を

参照してください(準備済みのときは次

「□]を選びます。

1 無線機能の準備をする

の手順へ進みます)。

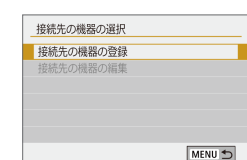

đ

3 [接続先の機器の登録] を選ぶ

SSID (ネットワーク名)

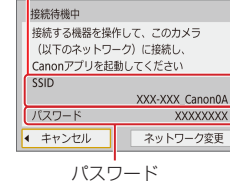

### ■ パソコン側の操作 -1

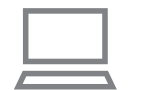

■ カメラ側の操作 -2

### **5** パソコンをネットワークに接続する

4 SSID とパスワードを確認する

- パソコンの Wi-Fi に関する設定メニュー から、カメラに表示された SSID(ネッ トワーク名)を選んで接続します。
- パソコンのパスワード欄には、カメラに 表示されたパスワードを入力します。

### 6 ペアリングする

- パソコン側でパスワードが認証されると、 カメラの画面に [ペアリングを始めます] と表示されます。
- [OK] を選んで圖ボタンを押し、EOS Utility を起動してください。

■ パソコン側の操作 -2

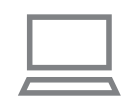

7 EOS Utility を起動する

### 無線機能とアクセサリーの使いかた

# 無線機能 アクセサリー 注意やヒント 本体に関する注意やヒント 撮影に関する注意やヒント 再生に関する注意やヒント 設定に関する注意やヒント 故障かな?と思ったら メッヤージー皆 お役立ち情報 索引

- 無線機能
  - 注意やヒント

3 カメラの [IP アドレス設定] 画面で [白

カメラとアクセスポイントの接続が行わ

4 接続後、「カメラ側の操作-2」 (□21)に進み、以降の操作を行う

動設定]を選ぶ

れます。

EOS Utilityの操作方法については、EOS Utility使用説明書を参照して

ください。リモート撮影だけでなく、さまざまなカメラ操作が可能です。

EOS Utility でカメラを操作する

本体に関する注意やヒント

撮影に関する注意やヒント

再生に関する注意やヒント

設定に関する注意やヒント

故障かな?と思ったら

メッセージー覧

お役立ち情報

索引

**() ()** 

### 8 EOS Utility の [Wi-Fi/LAN 接続ペ アリング]をクリックする

EOSペアリングソフトの画面が表示されます。

### 9 [接続] をクリックする

接続するカメラを選び、[接続] をクリックします。

■ カメラ側の操作 -3

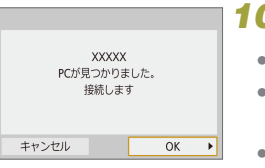

### **10** Wi-Fi 接続を確立する

- [OK] を選び、圖ボタンを押します。
- カメラの画面に [Wi-Fi 動作中] が表示 されます。
- これでパソコンとの Wi-Fi 接続は完了です。

### Pクセスポイント(Wi-Fi 親機)経由での接続方法

アクセスポイント(Wi-Fi 親機)の WPS ボタンを押しますので、アクセ スポイントのそばで接続操作を行ってください。

# 1 [WPS (PBC 方式)] を選ぶ

- MENUボタン→ [¥] → [¥ 1] → [無 線通信の設定] → [Wi-Fi 機能] → [旦] → [接続先の機器の登録] → [ネットワー ク変更] → [WPS 機能で接続] → [WPS (PBC 方式)] → [OK] → [OK] の順 に選びます。
- 2 アクセスポイント(Wi-Fi 親機)の WPS ボタンを押す

### パソコンに画像を自動送信する

カメラ内の画像を自動的にパソコンへ送ることができます。

- カメラが Wi-Fi 接続する市販のアクセスポイント(Wi-Fi 親機)に、 専用ソフトウェアの Image Transfer Utility 2 をインストールした パソコンを接続しておきます。
- アクセスポイント(Wi-Fi 親機)のWPSボタンを押しますので、ア クセスポイントのそばで接続操作を行ってください。

### Wi-Fi 接続する

- パソコン側の操作 1
- 1 Image Transfer Utility 2 を起動す る
- 2 Image Transfer Utility 2のペアリ ングを設定する画面を開く
- はじめて Image Transfer Utility 2を 起動したときは、画面の手順にしたがっ て操作を行うとペアリングを設定する画 面が表示されます。

■ カメラ側の操作 - 1

### 3 無線機能の準備をする

 「無線機能の準備をする」(印8)を 参照してください(準備済みのときは次 の手順へ進みます)。 ■ アクセスポイント側の操作

### 6 WPS 用ボタンを押す

 アクセスポイント(Wi-Fi 親機)のWPS 用ボタンを押すと、カメラとアクセスポ イントの接続が行われます。

### ■ カメラ側の操作 -2

### 7 パソコンを選ぶ

- 接続できるパソコンの名前が表示されます。
- 接続するパソコンを選びます。

### 4 [パソコンへの画像自動送信]を選ぶ

 MENUボタン→ [¥] → [¥ 1] → [無 線通信の設定] → [Wi-Fi 設定] → [パ ソコンへの画像自動送信]の順に選びま す。

### 5 パソコンと Wi-Fi 接続する

- [自動送信] → [する] を選びます。
- [OK] を選び、圖ボタンを押します。
- [WPS 機能で接続] → [WPS (PBC 方 式)] → [OK] → [OK] の順に選びます。

再生に関する注意やヒント 設定に関する注意やヒント

故障かな?と思ったら

本体に関する注意やヒント

撮影に関する注意やヒント

メッセージー覧

無線機能

注意やヒント

アクセサリー

お役立ち情報

索引

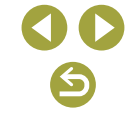

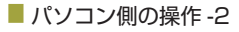

### 8 ペアリングするカメラを選ぶ

- Image Transfer Utility 2のペアリング 画面にカメラのニックネームが表示され ます。
- 接続するカメラを選び、「ペアリング」を クリックすると、パソコンとカメラの接 続が完了します。

### カメラ内の画像をパソコンに自動送信する

### 1 無線機能の準備をする

 「無線機能の準備をする」(印8)を 参照してください(準備済みのときは次 の手順へ進みます)。

### 2 カメラの [送信設定] を選ぶ

- MENUボタン→ [¥] → [¥ 1] → [無 線通信の設定] → [Wi-Fi 設定] → [パ ソコンへの画像自動送信] → [送信設定] の順に選びます。
- 表示される項目を選択/設定します。

### 3 パソコンに画像を自動送信する

- アクセスポイント(Wi-Fi 親機)に接続 したパソコンをログイン状態にします。
- アクセスポイント(Wi-Fi 親機)の通信
   範囲内でカメラの電源を入れます。
- 手順2で設定した送信条件でパソコンに 画像を自動送信します。

 
 ・ 画像の自動送信は、十分残量のあるバッテリーを使用して行って ください。自動送信中は、オートパワーオフ機能は働きません。

 自動送信が完了した後に撮影した画像は、パソコンに自動送信されます。

パソコンへの画像自動送信は、アクセスポイント(Wi-Fi 親機)の通信範囲内でカメラの電源を入れたあとに始まります。画像自動送信が始まらないときは、カメラの電源を入れなおしてください。

### 画像の自動送信をしないようにする

MENUボタン→ [♥] → [♥1] → [無線通信の設定] → [Wi-Fi 設定] → [パソコンへの画像自動送信] → [自動送信] → [しない] を選ぶと、 画像の自動送信をしないようにすることができます。 無線機能とアクセサリーの使いかた

### 無線機能

アクセサリー

注意やヒント

本体に関する注意やヒント

撮影に関する注意やヒント

再生に関する注意やヒント

設定に関する注意やヒント

故障かな?と思ったら

メッセージ一覧

お役立ち情報

索引

### プリンターに Wi-Fi 接続して印刷する

### Wi-Fi 接続する

### 1 無線機能の準備をする

3 [凸] を選ぶ

- 「無線機能の準備をする」(□8)を 参照してください(準備済みのときは次 の手順へ進みます)。
- 2 カメラが起動した状態で(ヤ)ボタンを押す

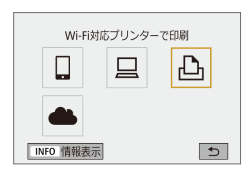

| 接続先の機器の選択 |        |
|-----------|--------|
| 接続先の機器の登録 |        |
| 接続先の機器の編集 |        |
|           |        |
|           |        |
|           |        |
|           |        |
|           | MENU ᠫ |

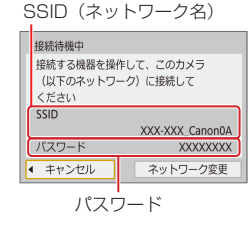

5 SSID とパスワードを確認する

4 [接続先の機器の登録] を選ぶ

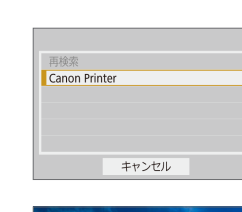

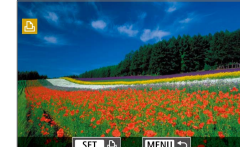

### 6 プリンターを操作してカメラに Wi-Fi 接続する

- プリンターのWi-Fiに関する設定メニューから、カメラに表示されたSSID (ネットワーク名)を選んで接続します。
- プリンターのパスワード欄には、カメラ に表示されたパスワードを入力します。

### 7 Wi-Fi 接続するプリンターを選ぶ

- 使用しているプリンターを選び、⑧ボタンを押します。
- Wi-Fi 接続が完了すると、カード内の画像が表示されます。

### 8 画像を選んで印刷する

- 表示される項目を選択/設定して印刷します() 44)。

### アクセスポイント(Wi-Fi 親機)経由での接続方法

アクセスポイント(Wi-Fi 親機)の WPS ボタンを押しますので、アクセ スポイントのそばで接続操作を行ってください。

### 1 [WPS (PBC 方式)] を選ぶ

 MENUボタン→ [♥] → [♥ 1] → [無 線通信の設定] → [Wi-Fi 機能] → [凸]
 → [接続先の機器の登録] → [ネットワーク変更] → [WPS 機能で接続] → [WPS (PBC 方式)] → [OK] → [OK] の順 に選びます。

| アクセサリー       |
|--------------|
| 注意やヒント       |
| 本体に関する注意やヒント |
| 撮影に関する注意やヒント |
| 再生に関する注意やヒント |
| 設定に関する注意やヒント |

故障かな?と思ったら

メッセージー覧

無線機能

お役立ち情報

索引

- 2 アクセスポイント(Wi-Fi 親機)の WPS ボタンを押す
- 3 カメラの [IP アドレス設定] 画面で [自 動設定] を選ぶ
- カメラとアクセスポイントの接続が行われます。
- 4 接続後、「Wi-Fi 接続する」(①25) の手順7に進み、以降の操作を行う

### Web サービスへ画像を送る

### 利用する Web サービスの情報を登録する

パソコンまたはスマートフォンを使って、利用する Web サービスの情報 をカメラに登録します。

- CANON iMAGE GATEWAY をはじめとする各種 Web サービスの 設定には、インターネットに接続できるパソコンまたはスマートフォ ンおよびブラウザーが必要です。
- CANON iMAGE GATEWAY に接続する際にお使いいただくブラウ ザー(Microsoft Internet Explorer など)のバージョンや設定条件 については、CANON iMAGE GATEWAY のサイトで確認してくだ さい。
- CANON iMAGE GATEWAY のサービスに対応している国/地域の 情報は、弊社 Web サイト (http://www.canon.com/cig/) で確認 してください。
- CANON iMAGE GATEWAY での操作や設定については、CANON iMAGE GATEWAY のヘルプをご確認ください。
- CANON iMAGE GATEWAY 以外の Web サービスも利用するときは、その Web サービスのアカウントが必要です。詳しくは、各 Web サービスの Web サイトを確認してください。
- プロバイダーとの接続料金、およびプロバイダーのアクセスポイントへの通信料金は、別途かかります。

| 無線機能         |  |
|--------------|--|
| アクセサリー       |  |
| 注意やヒント       |  |
| 本体に関する注意やヒント |  |
| 撮影に関する注意やヒント |  |
| 再生に関する注意やヒント |  |
| 設定に関する注意やヒント |  |
| 故障かな?と思ったら   |  |
| メッセージー覧      |  |
| お役立ち情報       |  |
| 索引           |  |
|              |  |
|              |  |
|              |  |
|              |  |

### CANON iMAGE GATEWAY を登録する

アクセスポイント(Wi-Fi 親機)のWPSボタンを押しますので、アクセ スポイントのそばで接続操作を行ってください。 CANON iMAGE GATEWAYとカメラを連携できるように、CANON iMAGE GATEWAYをカメラに登録します。なお、この設定では、カメ ラ連携設定をするための通知メールを送りますので、お使いのパソコン やスマートフォンのメールアドレスが必要になります。

3 (▲) を選ぶ

### 📔 無線機能の準備をする

 「無線機能の準備をする」(□8)を 参照してください(準備済みのときは次 の手順へ進みます)。

# 2 カメラが起動した状態で(\*)ボタンを押す

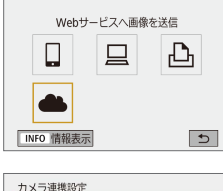

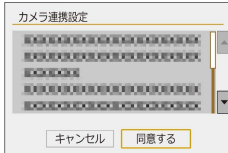

### 4 メールアドレス入力許諾に同意する

表示されている記載を読み、[同意する]
 を選びます。

 
 XXXXXX

 キャンセル
 OK

 カメラ連携設定
 任意の数字4桁を入力してください カメラ連携設定時に必要です

 \*\*\*\*\*
 \*\*\*\*\*

OK ►

メールアドレスを入力してください

カメラ連携設定

キャンヤル

(254文字以内)

- お知らせ URLの通知メールを送信しました メールに記載のURLにアクセスして カメラ連携設定を行ってください メールが届かない場合はメールの 設定を確認してやり直してください OK Webサービスの更新

### 5 アクセスポイントへの接続を始める

- [WPS 機能で接続] → [WPS (PBC 方 式)] → [OK] → [OK] の順に選びます。
- アクセスポイント(Wi-Fi 親機)のWPS ボタンを押します。
- カメラの[IPアドレス設定]画面で[自動設定]を選ぶと、カメラとアクセスポイントの接続が行われます。

### 6 メールアドレスを入力する

- カメラが CANON iMAGE GATEWAY に接続すると、メールアドレスを入力す る画面が表示されます。
- メールアドレスを入力して次へ進みます。

### 7 4桁の数字を入力する

- 任意の数字4桁を入力して次へ進みます。
- この4桁の数字は、手順9のCANON iMAGE GATEWAY でカメラ連携の設定 をするときに必要になります。
- 8 通知メールが送信されたことを確認する
- CANON iMAGE GATEWAY に情報が 送られると、手順6で入力したメールア ドレスに通知メールが送信されます。
- 通知メールを送信したお知らせの画面が 表示されるので、⑧ボタンを押します。
- [▲] が [④] になります。

### 本体に関する注意やヒント 撮影に関する注意やヒント 再生に関する注意やヒント 設定に関する注意やヒント

故障かな?と思ったら

メッセージー覧

無線機能

注意やヒント

アクセサリー

お役立ち情報

索引

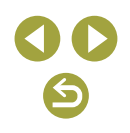

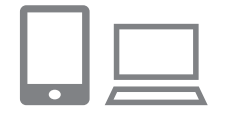

スマートフォンと通信

6

Ъ

MENU 🕤

INFO 情報表示

### 9 受信した通知メールの URL にアクセ スしてカメラ連携の設定をする

- パソコンまたはスマートフォンから通知 メールに記載してある URL にアクセス します。
- カメラ連携設定ページの案内にしたがって設定します。

### 10 カ メ ラ に CANON iMAGE GATEWAYを設定する

- [む]を選び、⑧ボタンを押します。
- CANON iMAGE GATEWAY が送信先 として追加されます。

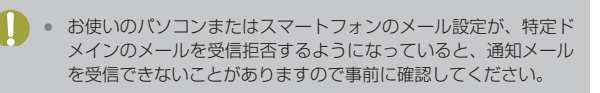

### 🧧 ほかの Web サービスを登録する

CANON iMAGE GATEWAY 以外の Web サービスをカメラに登録します。

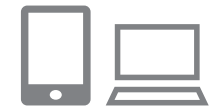

### 1 CANON iMAGE GATEWAY にアクセス して、カメラ連携設定のページを表示する

パソコンまたはスマートフォンを操作して、インターネットでCANON iMAGEGATEWAYサイト「http://www.canon.com/cig/」へアクセスします。

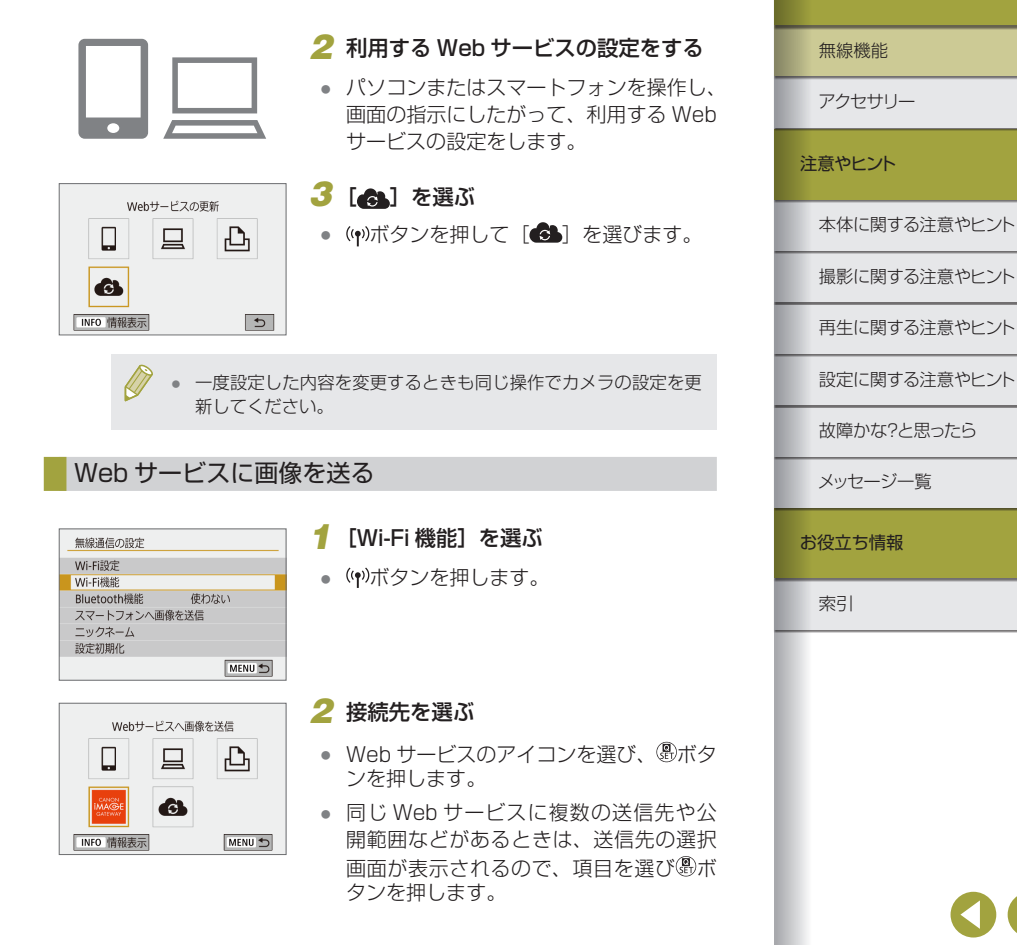

無線機能

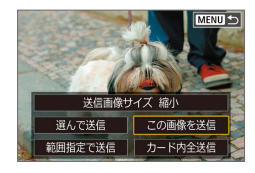

### **3** 画像を送る

- 送信条件を選び、画像を選んで送信します。
- YouTubeへ送信するときは、続いて表示される利用規約を読み[同意する]を 選んで、圖ボタンを押します。
- 送信が完了したら表示される画面で
   [OK]が表示されます。
   ⑧ボタンを押す と再生表示の画面に戻ります。

 スマートフォンで CANON iMAGE GATEWAY に送信した画像 を見るときは、専用のアプリケーション Canon Online Photo Album を使うことをおすすめします。iPhone や iPad では App Store から、Android のスマートフォンでは Google Play から、 Canon Online Photo Album を検索してダウンロードし、イン ストールしてください。

### 2回目以降の Wi-Fi 接続

Ð

••

□ SmartPhone

D Canon Printer

INFO 情報表示

一度 Wi-Fi 接続して接続設定が登録された機器や Web サービスに、再度 Wi-Fi 接続します。

# 1 カメラが起動した状態で(ψ)ボタンを押す

- 2 項目を選ぶ
- 表示された履歴から Wi-Fi 接続する項目 を選び、⑧ボタンを押します。表示され ていないときは◀/▶を押して画面を切り 換えます。
- [接続先履歴の表示]を[表示しない]に 設定しているときは履歴は表示されません。

### Web サービスのとき

- 手順3の操作は必要ありません。
- 3 接続先の機器を操作する
- □ スマートフォンのとき
- スマートフォンの Wi-Fi 機能を ON にして、Camera Connect を起動します。
- スマートフォンの接続先が変更されているときは、カメラ、またはカメラと同じアクセスポイントに Wi-Fi 接続するように設定し直します。
- カメラとスマートフォンを直接 Wi-Fi 接続するときは、SSIDの末尾に 「\_CanonOA」と表示されます。

# アクセサリー アクセサリー 注意やヒント 本体に関する注意やヒント 撮影に関する注意やヒント 月生に関する注意やヒント 設定に関する注意やヒント 設定に関する注意やヒント が障かな?と思ったら メッセージー覧 お役立ち情報 索引

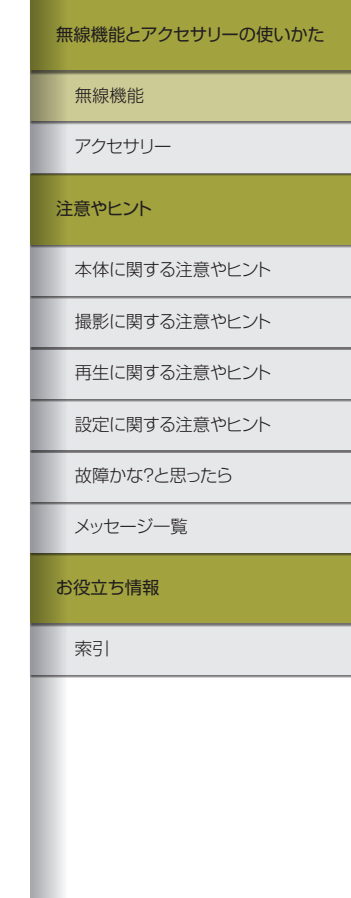

### 旦 EOS Utility のとき

- パソコンで EOS Utility を起動します。
- パソコンの接続先が変更されているときは、カメラ、またはカメラと同じアクセスポイントに Wi-Fi 接続するように設定し直します。
- カメラとパソコンを直接Wi-Fi接続する ときは、SSIDの末尾に「\_CanonOA」 と表示されます。

### 凸 プリンターのとき

- プリンターの接続先が変更されているときは、カメラ、またはカメラと同じアクセスポイントに Wi-Fi 接続するように設定し直します。
- カメラとブリンターを直接Wi-Fi接続するときは、SSIDの末尾に「\_CanonOA」と表示されます。

### Bluetooth 接続中のスマートフォンとの Wi-Fi 接続

カメラとスマートフォンが Bluetooth 接続中のとき、2回目以降のスマートフォンとの Wi-Fi 接続は以下の手順で行います。

Android のとき

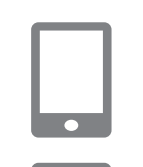

iOS のとき

### 1 Camera Connect を起動する

 スマートフォンの Camera Connectの アイコンをタッチして起動します。

### 2 Camera Connectの機能を選ぶ

- 使用したい Camera Connect の機能を 選びます。
- 自動的に接続されます。
   接続が完了すると、選んだ機能の画面が 表示されます。

Camera Connect を起動する

1

2 Camera Connect の機能を選ぶ

3 スマートフォンを操作して Wi-Fi 接続 ニックネームを変更する 無線機能 カメラのニックネームを変更することができます。 アクセサリー スマートフォンに表示されている案内に したがって、パスワードをコピーする枠 1 ニックネーム画面を表示する 注意やヒント にタッチします。 MENUボタン→ 「Ŷ ] → 「Ŷ ]] → 「無 表示される Wi-Fi 機能の画面から、接続 線通信の設定]→[ニックネーム]→⑧ 本体に関する注意やヒント するカメラの SSID を選びます。 ボタンの順に選びます。 パスワード欄をタッチして、パスワード 撮影に関する注意やヒント をペーストして接続します。 2 ニックネームを編集する Camera Connect 画面を表示します。 再生に関する注意やヒント 表示されたキーボードでニックネームを しばらくするとWi-Fi 接続が完了して、 編集します。 スマートフォンに選んだ機能の画面が表 設定に関する注意やヒント 故障かな?と思ったら カメラの画面に「Wi-Fi 動作中」が表示 メッセージー覧 お役立ち情報 索引

する

示されます。

されます。

(5)

無線機能とアクセサリーの使いかた

無線機能

アクセサリー

### 接続設定を変更/削除する

4

•

カメラに保存されている接続設定の変更や削除を行います。接続設定の 変更や削除は、Wi-Fi 接続を終了してから操作します。

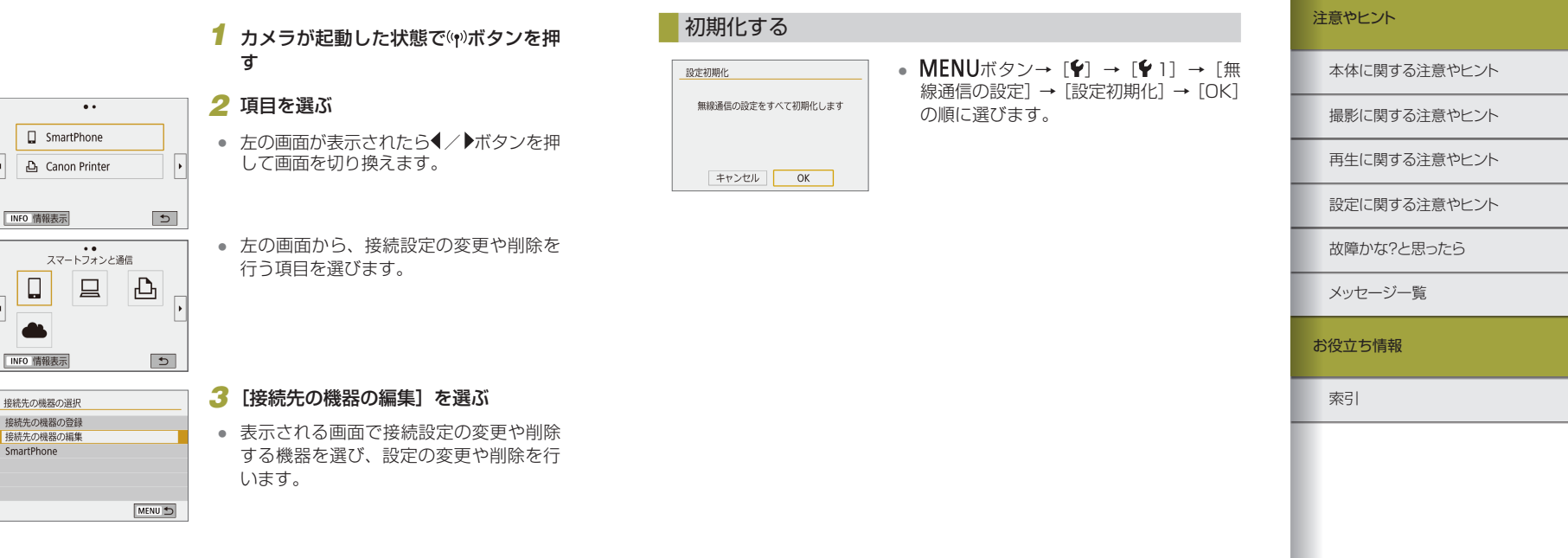

無線通信の設定を初期化する

無線通信の設定をすべて削除します。カメラを貸与したり譲渡したとき

に、無線通信の設定情報が流出することを防ぐことができます。

 $\sim$ 

|                                                                                                    | 無線機能とアクセサリーの使いかた |
|----------------------------------------------------------------------------------------------------|------------------|
| Bluetooth でペアリングしている機器の登録を解                                                                                                    | 無線機能             |
| 除する しんしん しんしん しんしん しんしん しんしん しんしん しんしん しん                                                                                      | アクセサリー           |
| ほかのスマートフォンとペアリングするときは、接続しているスマート<br>フォンの登録を解除します。                                                                              | 注意やヒント           |
| ■ カメラ側の操作                                                                                                    | 本体に関する注意やヒント     |
| <ul> <li>MENUボタン→ [♥] → [♥1] → [無線通信の設定] → [Bluetooth<br/>機能] → [接続先情報の確認 / 登録解除] →INFOボタン→ [OK]<br/>→ ⑧ボタンの順に選びます。</li> </ul> | 撮影に関する注意やヒント     |
| ■スマートフォン側の操作                                                                                                    | 再生に関する注意やヒント     |
| <ul> <li>スマートフォンを操作して、OSの Bluetooth 設定画面からカメラの</li> </ul>                                                                      | 設定に関する注意やヒント     |
| 登録を解除します。                                                                                                    | 故障かな?と思ったら       |
|                                                                                                    | メッセージー覧          |
|                                                                                                    | お役立ち情報           |
|                                                                                                    | 索引               |
|                                                                                                    |                  |
|                                                                                                    |                  |
|                                                                                                    |                  |
|                                                                                                    |                  |

| アト | 7+7 | ++ 1 1 |
|----|-----|--------|
|    |     | ·) ·)  |

別売りのアクセサリーや市販の対応機器を使って、カメラの楽しみか たを広げることができます。

### アクセサリーはキヤノン純正品のご使用をおすすめします

本製品は、キヤノン純正の専用アクセサリーと組みあわせてお使いになっ た場合に最適な性能を発揮するように設計されておりますので、キヤノ ン純正アクセサリーのご使用をおすすめいたします。 なお、純正品以外のアクセサリーの不具合(例えばバッテリーパックの 液漏れ、破裂など)に起因することが明らかな、故障や発火などの事故 による損害については、弊社では一切責任を負いかねます。また、この 場合のキヤノン製品の修理につきましては、保証の対象外となり、有償 とさせていただきます。あらかじめご了承ください。

| 無線機能とアクセサリーの使いかた |
|------------------|
| 無線機能             |
| アクセサリー           |
| 注意やヒント           |
| 本体に関する注意やヒント     |
| 撮影に関する注意やヒント     |
| 再生に関する注意やヒント     |
| 設定に関する注意やヒント     |
| 故障かな?と思ったら       |
| メッセージー覧          |
| お役立ち情報           |
| 索引               |
| 00               |

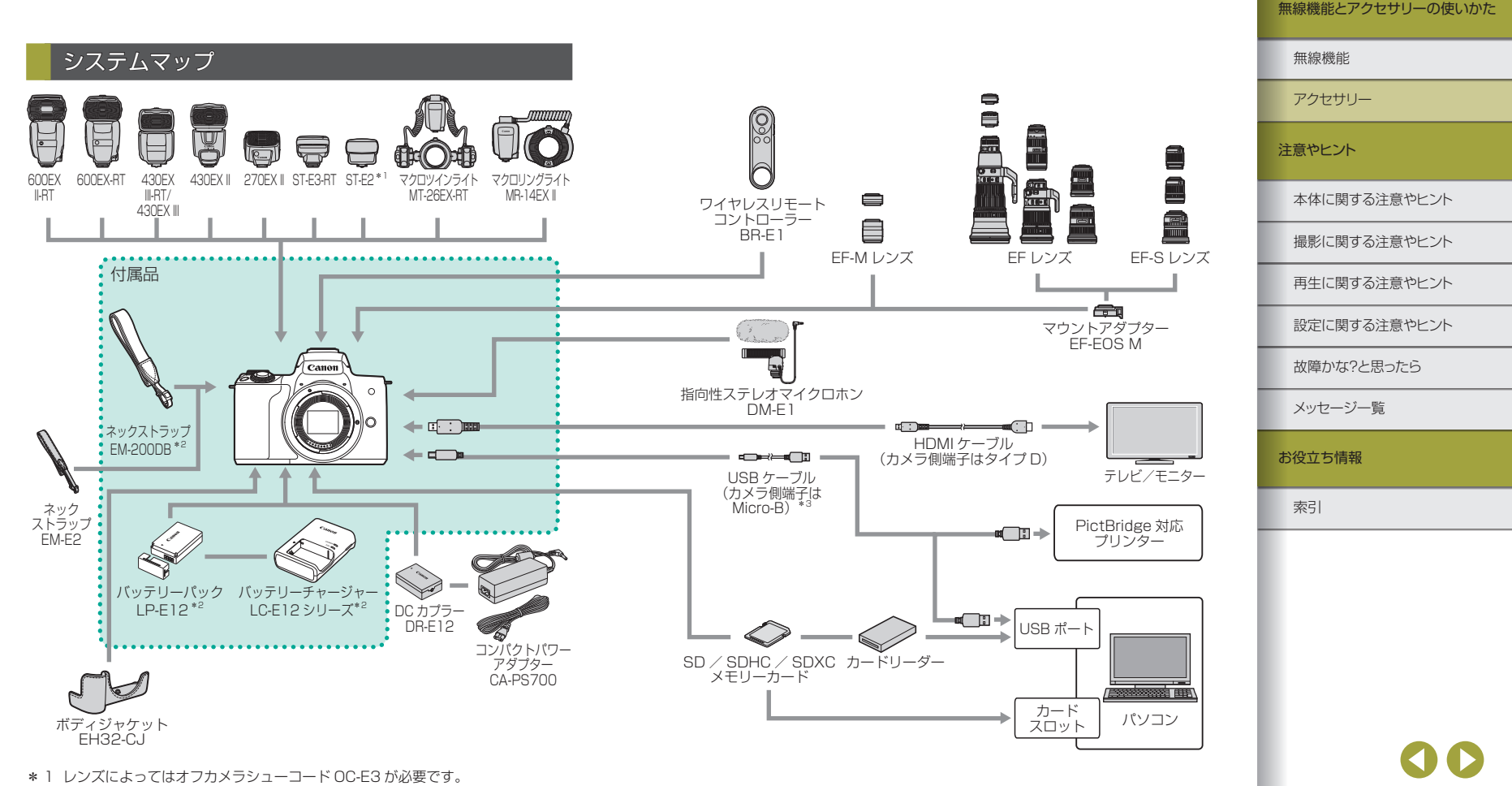

\* 2 別売りも用意されています。

\*3 キヤノン純正品(インターフェースケーブル IFC-600PCU)もあります。

### 別売アクセサリー

必要に応じてお買い求めの上、ご利用ください。なお、アクセサリーは、 諸事情により予告なく販売を終了することがあります。また、地域によっ てはお取り扱いがないことがあります。

### レンズ

### EF-M レンズ、EF レンズ、EF-S レンズ

 目的や表現にあわせてレンズを交換で きます。なお、EFレンズ、EF-Sレン ズを付けるときはマウントアダプター EF-EOS Mが必要です。

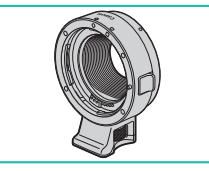

### マウントアダプター EF-EOS M

 EF レンズ、EF-S レンズを付けるときに 使うマウントアダプターです。 バッテリーには、充電状態を見分けることができるカバーがついています。充電したバッテリーは▲が見えるように、充電前のバッテリーは▲が隠れるようにカバーを付けます。

### コンパクトパワーアダプター CA-PS700

 家庭用電源でカメラを使えます。カメラ を長時間連続して使うときや、プリンター やパソコンとつなぐときには、このコン パクトパワーアダプターと DC カプラー をお使いになることをおすすめします(カ メラ内のバッテリーは充電できません)。

### DC カプラー DR-E12

- コンパクトパワーアダプターとあわせて 使います。
- バッテリーチャージャーやコンパクトパワーアダプターは、 AC 100 - 240 V 50/60 Hzの地域で使えます。

ブラグの形状があわないときは、市販の電源ブラグ変換アダブ
 ターを使ってください。なお、海外旅行用の電子式変圧器は故障の原因になりますので絶対に使わないでください。

無線機能 アクヤサリー 注意やヒント 本体に関する注意やヒント 撮影に関する注意やヒント 再生に関する注意やヒント 設定に関する注意やヒント 故障かな?と思ったら メッヤージー覧 お役立ち情報 索引

無線機能とアクセサリーの使いかた

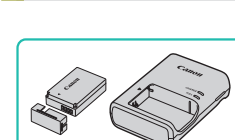

電源

### バッテリーパック LP-E12

• 充電式のリチウムイオン電池です。

バッテリーチャージャーLC-E12シ リーズ

 バッテリーパックLP-E12用のバッテ リーチャージャーです。
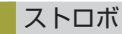

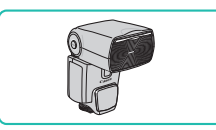

# スピードライト 600EX II-RT、 600EX-RT、430EX III-RT、430EX III、 430EX II、270EX II

 クリップオンタイプの外付けストロボ で、多彩なストロボ撮影ができます。な お、580EX II、580EX、550EX、 430EX、420EX、380EX、320EX、 270EX、220EX、90EX もお使いに なれます。

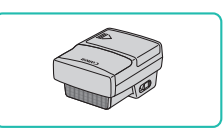

# スピードライトトランスミッター ST-E3-RT、ST-E2

- スピードライト (220EX、270EX を 除く)をワイヤレスで制御できます。
- ST-E2をお使いになるとき、レンズに よってはオフカメラシューコードOC-E3 が必要です。

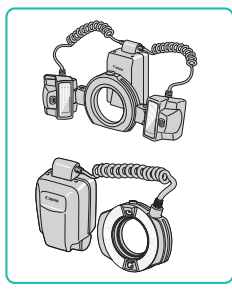

# マクロツインライト MT-26EX-RT マクロリングライト MR-14EX II

 外付けのマクロストロボで、多彩なマクロストロボ撮影ができます。なお、 MR-14EXもお使いになれます。

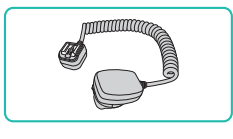

# オフカメラシューコード OC-E3

 スピードライトをカメラから離して使う ための接続コードです。

# マイク

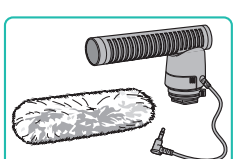

- 指向性ステレオマイクロホン DM-E1
- 動画撮影中のレンズやカメラの動作音が 録音されるのを軽減できます。

# その他のアクセサリー

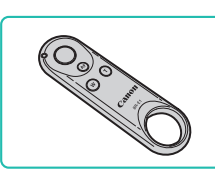

- ワイヤレスリモートコントローラー BR-E1
- Bluetooth 対応のワイヤレスリモコンです。

# ボディジャケット EH32-CJ

カメラに付けて、キズやホコリから守ったり、カメラの印象を変えることができます。

ネックストラップ EM-E2

やわらかく肌触りのいいストラップです。

# 無線機能 アクセサリー よ意やヒント 本体に関する注意やヒント 撮影に関する注意やヒント 両生に関する注意やヒント 設定に関する注意やヒント

故障かな?と思ったら

メッセージー覧

お役立ち情報

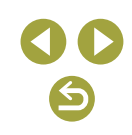

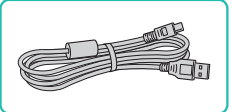

# インターフェースケーブル IFC-600PCU

 パソコンやプリンターとカメラをつなぐ ケーブルです。

# プリンター

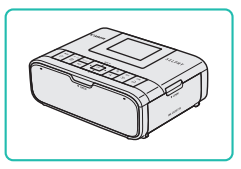

# キヤノン製 PictBridge 対応プリンター

 プリンターをつなぐと、パソコンを使わ ずに撮影した画像を印刷できます。

# 別売アクセサリーの使いかた

# テレビで見る

市販の HDMI ケーブル(長さ 2.5m 以下、カメラ側端子はタイプ D)で カメラとテレビをつなぐと、撮影した画像をテレビで見ることができま す。

お使いになるテレビとのつなぎかたや入力の切り換えかたについては、 テレビの使用説明書を参照してください。

# 1 カメラとテレビの電源を切る

# 

# 2 カメラとテレビをつなぐ

ケーブルのプラグを、図のようにテレビのHDMI入力端子へしっかりと差し込みます。

ふたを開き、ケーブルのプラグをカメラの端子へしっかりと差し込みます。

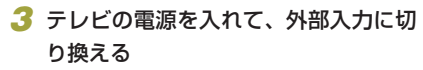

 テレビの入力を、手順2の操作でつない だ外部入力に切り換えます。

# 無線機能 アクセサリー 注意やヒント 本体に関する注意やヒント 撮影に関する注意やヒント 再生に関する注意やヒント 設定に関する注意やヒント 故障かな?と思ったら メッセージー覧 お役立ち情報 索引

38

# 4 カメラの電源を入れる

- 電源スイッチを [ON] にします。
- ▶ボタンを押します。
- 画像がテレビに表示されます(カメラの 画面には何も表示されません)。
- 見終わったらカメラとテレビの電源を 切ってから、ケーブルを抜きます。
- テレビにつないだときは、画面をタッチして操作することはできません。
- HDMI 出力中に4K動画とハイビジョン画質の動画を切り換えたり、異なるフレームレートの動画に切り換えると、次の画像が表示されるまでに時間がかかることがあります。
- カメラとテレビをつなぐと、カメラの画面表示をテレビに表示して撮影できます。

# HDR 対応テレビで RAW 画像を見る

HDR 対応テレビにカメラをつないで、RAW 画像を HDR 表示で見ることができます。

[▶ 3] タブの [HDMI HDR 出力] を [入] にすると、HDR テレビの 特性にあった色で画像が表示されます。

- HDR 対応テレビの設定が、HDR 入力になっていることを確認 してください。お使いになるテレビの入力の切り換え方法は、テ レビの使用説明書を参照してください。
  - お使いのテレビによっては、思いどおりの効果で表示されないことがあります。
  - HDR テレビに表示しているときは、画像の効果や一部の情報が 表示されないことがあります。

# 家庭用電源でカメラを使う

(1)

コンパクトパワーアダプター CA-PS700(別売)とDC カプラー DR-E12(別売)をあわせて使うと、バッテリーの残量を気にせずにカ メラを使うことができます。

1 カメラの電源を切る

# 2 カプラーを入れる

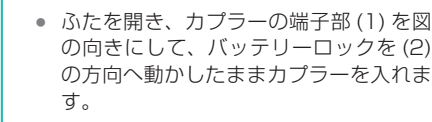

ふたを閉めます。

# 3 プラグをカプラーにつなぐ

 カバーを開き、アダプターのプラグをカ プラーの端子にしっかりと差し込みます。

# 4 電源コードを付ける

- 電源コードをアダプターに差し込み、プ ラグをコンセントに差し込みます。
- カメラの電源を入れると、カメラが使えます。
- 使い終わったら、カメラの電源を切って からプラグをコンセントから抜いてくだ さい。

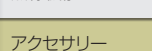

注意やヒント

無線機能

本体に関する注意やヒント

撮影に関する注意やヒント

再生に関する注意やヒント

設定に関する注意やヒント

故障かな?と思ったら

メッセージ一覧

お役立ち情報

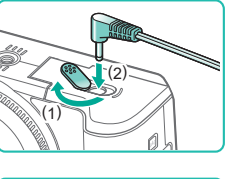

本体に関する注意やヒント

撮影に関する注意やヒント

再生に関する注意やヒント

設定に関する注意やヒント

40

故障かな?と思ったら

メッヤージー覧

お役立ち情報

索引

無線機能

注意やヒント

アクセサリー

# 外付けストロボ(別売)を使う

スピードライト EX シリーズ(別売)を使うと、より高度なストロボ撮 影ができます。

- スピードライト FX シリーズ以外のキャノン製ストロボでは「発 光しない」、「フル発光する」など正しく発光しないことがありま す。
  - 他社製のストロボ(特に高圧タイプのストロボ)やストロボ用付 属品を使うと、カメラが正常な機能を発揮しなかったり、故障の 原因となることがあります。
- お使いになるスピードライト EX シリーズの使用説明書もあわせ て参照してください。なお、このカメラは、EX スピードライト の全機能が使用できる、Aタイプカメラに属しています。

# 1 ストロボを取り付ける

- 2 撮影モードをP/Tv/Av/Mモード にする
- 他の撮影モードでは自動調光で発光する ので、設定は変えられません。

メラシューコードが、発光部にかからないようにしてください。 • 三脚を使うときは、発光部が三脚に当たらないように、三脚の向 きを調整してください。

- 3 外付けストロボを設定する

• マクロリングライトまたはマクロツインライトのコードやオフカ

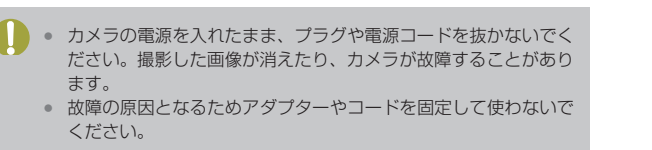

# アクセサリーシューを使う

外付けストロボ(別売)や外付けマイク(別売)を取り付けるときに使 います。

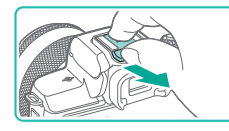

#### 1 アクセサリーシューキャップを取り外 ਰ

- キャップを図の矢印の方向に引き抜きま ਰ\_
- 取り外したキャップはなくさないよう。 外付けストロボや外付けマイクのケース に入れます。

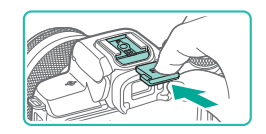

# 2 アクセサリーシューキャップを取り付 ける

- 外付けストロボや外付けマイクを取り外 したときは、アクセサリーシューを保護 するためにキャップを取り付けます。
- キャップを図の矢印の方向に差し込みま す。

# 外付けストロボのカスタム機能を設定する

ŧΠ

ストロボのカスタム機能については、ストロボ(別売)の使用説明書を 参照してください。

容を選んで⑧ボタンを押します。

• EX シリーズスピードライト使用時に、[調光方式] を [1:TTL] (自 動調光) に設定して撮影するとストロボはフル発光します。

# 外付けストロボの機能を初期化する

「外部ストロボ機能設定」と「外部ストロボカスタム機能設定」の設定を それぞれ初期化することができます。

- 「□]→「ストロボ制御]→「設定初期化] を選び、圖ボタンを押します。
- 「OK】を選んで圖ボタンを押します。

アクセサリー 注意やヒント 本体に関する注意やヒント 撮影に関する注意やヒント 再生に関する注意やヒント 設定に関する注意やヒント

無線機能

故障かな?と思ったら

メッヤージー覧

お役立ち情報

索引

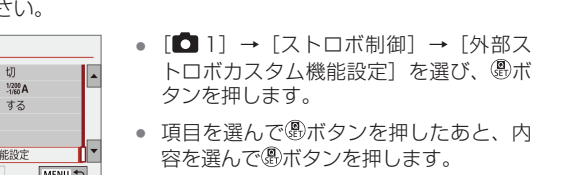

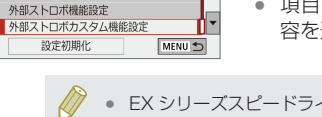

MENU 🕤

設定初期化 内蔵ストロボ設定初期化 外部ストロボ設定初期化 外部ストロボカスタム機能一括解除

ストロボ制御

赤目緩和機能

スローシンクロ

ヤイフティFE

内蔵ストロボ機能設定

# 外部ストロボカスタム機能設定(□141) 「□] → 「ストロボ制御] → 「外部ス トロボ機能設定〕を選び、圖ボタンを押

します。 

 たの画面が表示されます。

 スピードライト EX シリーズを取り付けているときは、内蔵スト ロボの設定画面が表示されないため設定できません。

外部ストロボの AF 補助光は光りません。

外付けストロボを取り付けているとき、「〇 1〕タブの「ストロボ制御〕

外付けストロボの機能を設定する

外部ストロボ機能設定(□41)

Zoom AUTO

FEB ±0

では次の設定が行えます。

設定初期化(□141)

WIRELESS

52 ±0

E-TTL II

ストロボの発光

• ヤイフティ FF

外部ストロボ機能設定

ETTL

ID>

1

● E-TTL Ⅱ 調光方式 スローシンクロ

- 項目を選んで圖ボタンを押したあと、内
- 容を選んで圖ボタンを押します。
- 外付けストロボを取り付けているときは、[内蔵ストロボ機能設 定しは使えません。
- 画面に表示される内容や設定できる項目は、ストロボの機種や現 在設定されているストロボの発光モード、ストロボカスタム機能 の設定状態などにより異なります。使用するストロボが対応して いる機能については、ストロボ(別売)の使用説明書を参照して ください。
- ストロボ機能設定に対応していない FX スピードライトでは、「調 光補正]のみ設定できます(一部の EX スピードライトでは、「シ ンクロ設定]も設定できます)。

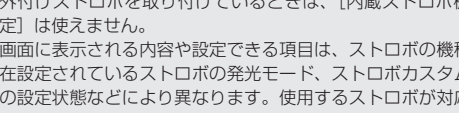

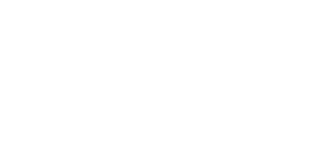

# ソフトウェアを使う

ここでは、弊社 Web サイトからダウンロードするソフトウェアの紹介の ほか、インストール方法、画像をパソコンに取り込む方法について説明 します。

# ソフトウェアについて

ソフトウェアをインストールすると、パソコンで次のようなことができ ます。

- EOS Utility (イオス ユーティリティ)
  - 画像の取り込みやカメラの各種設定
- Digital Photo Professional (デジタル フォト プロフェッショナル)
  - RAW 画像を含む画像の閲覧をはじめ、現像処理や各種の編集
- Picture Style Editor (ピクチャー スタイル エディター)
  - ピクチャースタイルの編集、ピクチャースタイルファイルの作成/ 保存
- Image Transfer Utility 2(イメージ トランスファー ユーティリティ ツー)
  - パソコンへの画像自動送信
- Map Utility (マップユーティリティー)
  - 画像に記録されている GPS 情報を地図上で表示

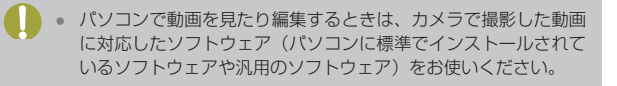

弊社 Web サイトより最新のソフトウェアをダウンロードしてインストールしてください。

# パソコンの環境を確認する

ソフトウェアがお使いになれるパソコンの詳細なシステム構成や最新の OS を含む対応状況については、弊社 Web サイトを確認してください。

# インストールする

# 1 ソフトウェアをダウンロードする

 パソコンからインターネットへ接続し、 次のサイトに接続します。

http://cweb.canon.jp/e-support/ software/index.html

• ソフトウェアをダウンロードします。

# 2 画面の指示にしたがって操作する

 ダウンロードしたファイルをダブルク リックしてインストールします。

#### 無線機能

アクセサリー

注意やヒント

#### 本体に関する注意やヒント

撮影に関する注意やヒント

再生に関する注意やヒント

設定に関する注意やヒント

故障かな?と思ったら

メッセージー覧

お役立ち情報

# 画像をパソコンに取り込む

市販の USB ケーブル(カメラ側端子は Micro-B)でカメラとパソコン をつないで、画像をパソコンに取り込みます。

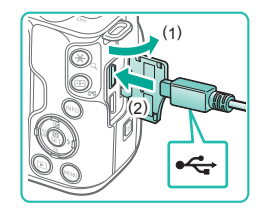

# 1 カメラとパソコンをつなぐ

- カメラの電源が切れた状態でふたを開き ます(1)。ケーブルの小さい方のプラグ を図の向きにして、カメラの端子にしっ かりと差し込みます(2)。
- ケーブルの大きい方のプラグをパソコンのUSB端子に差し込みます。パソコンのUSB端子については、パソコンの使用説明書を参照してください。

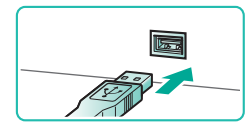

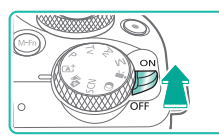

# 2 カメラの電源を入れて EOS Utility を 表示する

- 電源スイッチを [ON] にします。
- Windows では、デスクトップにある EOS Utility のアイコンをダブルクリッ クします。
- Mac OS では、Dock (デスクトップ 下部に表示されるバー)にある EOS Utility のアイコンをクリックします。
- 2回目以降は、カメラとパソコンを接続したときは、カメラの電源を入れると EOS Utility が起動します。

- 3 画像をパソコンに取り込む
- ・ [画像をパソコンに取り込み] → [自動取り込み開始]の順にクリックします。
- 画像がパソコンに取り込まれて、「ピク チャ」フォルダ内に撮影日ごとのフォル ダに分けられて保存されたあと、Digital Photo Professional が自動的に起動し、 取り込んだ画像が表示されます。
- 取り込みが完了したら EOS Utility を閉じ、カメラの電源を切ってからケーブルを抜きます。
- パソコンに取り込んだ画像を見るときは Digital Photo Professional をお使い ください。動画を見るときはカメラで撮 影した動画に対応したソフトウェア(パ ソコンに標準でインストールされている ソフトウェアや汎用のソフトウェア)を お使いください。
- 初めてカメラとパソコンをつないだときにドライバーがインストールされるため、操作ができるようになるまでに時間がかかることがあります。
- ソフトウェアの画像取り込み機能を使わなくても、カメラとパソ コンをつなぐだけで画像を取り込むことができますが、次のよう な制限事項があります。
  - カメラとパソコンをつないでから操作できるようになるまで、 数分かかることがあります。
  - 縦位置で撮影した画像が横位置になって取り込まれることがあります。
  - RAW 画像および同時記録された JPEG 画像は、取り込まれないことがあります。
  - 保護した画像が、パソコン側で解除されることがあります。
  - OSのバージョンや使用するソフトウェア、ファイルサイズに よっては、画像や画像に付属する情報が正しく取り込まれない ことがあります。

無線機能 アクセサリー 注意やヒント 本体に関する注意やヒント 撮影に関する注意やヒント 再生に関する注意やヒント 設定に関する注意やヒント 故障かな?と思ったら メッヤージー皆 お役立ち情報 索引

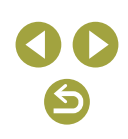

# 印刷する

撮影した画像は、カメラとプリンターをつないで印刷することができま す。また、カメラで画像を指定しておき、一括印刷、写真店への印刷注文、 フォトブックの注文や印刷をすることができます。

なお、ここでは、キヤノン製コンパクトフォトプリンター SELPHY CP シリーズを使って説明しています。プリンターによっては表示される画 面やできることが異なります。プリンターの使用説明書もあわせて参照 してください。

# かんたん印刷

撮影した画像は、市販の USB ケーブル(カメラ側端子は Micro-B)で カメラと PictBridge(ピクトブリッジ)対応プリンター(別売)をつな いで、かんたんに印刷できます。

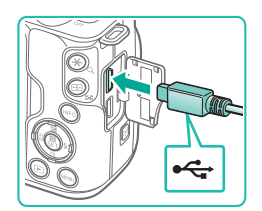

# カメラとプリンターの電源を切る カメラとプリンターをつなぐ

- ふたを開き、ケーブルの小さい方のプラ グを図の向きにして、カメラの端子にしっ かりと差し込みます。
- ケーブルの大きい方のプラグをプリン ターに差し込みます。プリンターとのつ なぎかたについては、プリンターの使用 説明書を参照してください。

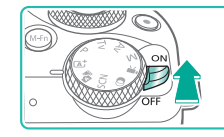

印刷指定

₽J L判

] 標進設定

町 フチあり

# 4 カメラの電源を入れる

# 5 画像を選ぶ

MENU 🕤

この画像を印刷

🖂 tī

Dh 1 枚

トリミング

用紙設定

キャンセル

印刷

#### 6 印刷画面を表示する

# 7 印刷する

- [印刷]を選び、

   ①ボタンを押します。
- 印刷がはじまります。
- 別の画像を印刷するときは、印刷が終わったあと、手順5からの操作を繰り返します。
- 印刷が終わったらカメラとプリンターの 電源を切り、ケーブルを抜きます。

# 無線機能とアクセサリーの使いかた

無線機能

アクセサリー

注意やヒント

本体に関する注意やヒント

撮影に関する注意やヒント

再生に関する注意やヒント

設定に関する注意やヒント

故障かな?と思ったら

メッセージー覧

お役立ち情報

索引

**) ()** 

3 プリンターの電源を入れる

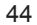

本体に関する注意やヒント

撮影に関する注意やヒント

再生に関する注意やヒント

設定に関する注意やヒント

無線機能

注意やヒント

アクセサリー

# 印刷設定をする

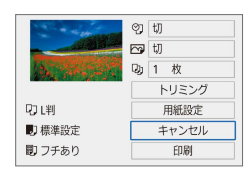

# 1 印刷画面を表示する

 「かんたん印刷」(□44)の手順1~ 6の操作で左の画面を表示します。

# 2 設定する

- 項目を選び、
   ・
   ・
   ・
   ・
   ・
   ・
   ・
   ・
   ・
   ・
   ・
   ・
   ・
   ・
   ・
   ・
   ・
   ・
   ・
   ・
   ・
   ・
   ・
   ・
   ・
   ・
   ・
   ・
   ・
   ・
   ・
   ・
   ・
   ・
   ・
   ・
   ・
   ・
   ・
   ・
   ・
   ・
   ・
   ・
   ・
   ・
   ・
   ・
   ・
   ・
   ・
   ・
   ・
   ・
   ・
   ・
   ・
   ・
   ・
   ・
   ・
   ・
   ・
   ・
   ・
   ・
   ・
   ・
   ・
   ・
   ・
   ・
   ・
   ・
   ・
   ・
   ・
   ・
   ・
   ・
   ・
   ・
   ・
   ・
   ・
   ・
   ・
   ・
   ・
   ・
   ・
   ・
   ・
   ・
   ・
   ・
   ・
   ・
   ・
   ・
   ・
   ・
   ・
   ・
   ・
   ・
   ・
   ・
   ・
   ・
   ・
   ・
   ・
   ・
   ・
   ・
   ・
   ・
   ・
   ・
   ・
   ・
   ・
   ・
   ・
   ・
   ・
   ・
   ・
   ・
   ・
   ・
   ・
   ・
   ・
- 表示される画面で内容を選んだあと、 ボタンを押して印刷画面に戻ります。

# 印刷指定(DPOF)

カード内の画像から印刷したい画像や印刷枚数をカメラで指定すること ができます。

カード内の最大998画像を選んで設定すると、一括印刷(046) や写真店へ印刷を注文することができます。なお、この指定方法は、 DPOF (Digital Print Order Format) 規格に準拠しています。

RAW 画像と動画は指定できません。

# 印刷内容を指定する

▶ 再生設定 1 2 3 4

画像プロテクト

クリエイティブフィルター

画像回転

画像消去

▶印刷指定

日付

▶印刷指定

印刷タイプ

画像番号

日付

□ スタンダード

画像番号

画像選択 複数選択

設定

印刷指定 フォトブック指定

印刷タイプや日付、画像番号といった印刷内容を設定できます。この設 定は、印刷指定したすべての画像に共通して適用されます。

ΡΙ ΔΥ1

MENU 🕤

設定

MENU 🕤

MENU 🕤

0枚

ŧΠ

ŧл

スタンダード

切

ŧЛ

#### 「印刷指定」を選ぶ 1

 ● [▶]] タブの「印刷指定]を選び、 ボタンを押します。

# 2 [設定] を選ぶ

「設定」を選び、⑧ボタンを押します。

項目を選び、
 ・
 ・
 ・
 ・
 ・
 ・
 ・
 ・
 ・
 ・
 ・
 ・
 ・
 ・
 ・
 ・
 ・
 ・
 ・
 ・
 ・
 ・
 ・
 ・
 ・
 ・
 ・
 ・
 ・
 ・
 ・
 ・
 ・
 ・
 ・
 ・
 ・
 ・
 ・
 ・
 ・
 ・
 ・
 ・
 ・
 ・
 ・
 ・
 ・
 ・
 ・
 ・
 ・
 ・
 ・
 ・
 ・
 ・
 ・
 ・
 ・
 ・
 ・
 ・
 ・
 ・
 ・
 ・
 ・
 ・
 ・
 ・
 ・
 ・
 ・
 ・
 ・
 ・
 ・
 ・
 ・
 ・
 ・
 ・
 ・
 ・
 ・
 ・
 ・
 ・
 ・
 ・
 ・
 ・
 ・
 ・
 ・
 ・
 ・
 ・
 ・
 ・
 ・
 ・
 ・
 ・
 ・
 ・
 ・
 ・
 ・
 ・
 ・
 ・
 ・
 ・
 ・
 ・
 ・
 ・
 ・
 ・
 ・
 ・
 ・
 ・
 ・
 ・
 ・
 ・
 ・
 ・
 ・
 ・
 ・

 表示される画面で内容を MENUボタンを押して印刷指定画面に戻 ります。

- プリンターまたは写真店によっては、設定した内容が反映されな いことがあります。
- ほかのカメラで印刷指定した画像を、このカメラで再度印刷指定 しないでください。このカメラで設定を変えると、設定済みの内 容がすべて書き換えられることがあります。
- [日付] を [入] に設定すると、お使いのプリンターによっては、 日付が重複して印刷されることがあります。

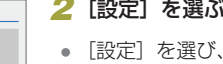

| 故障かな?と思ったら |
|------------|
| メッセージー覧    |
| お役立ち情報     |
|            |

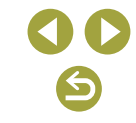

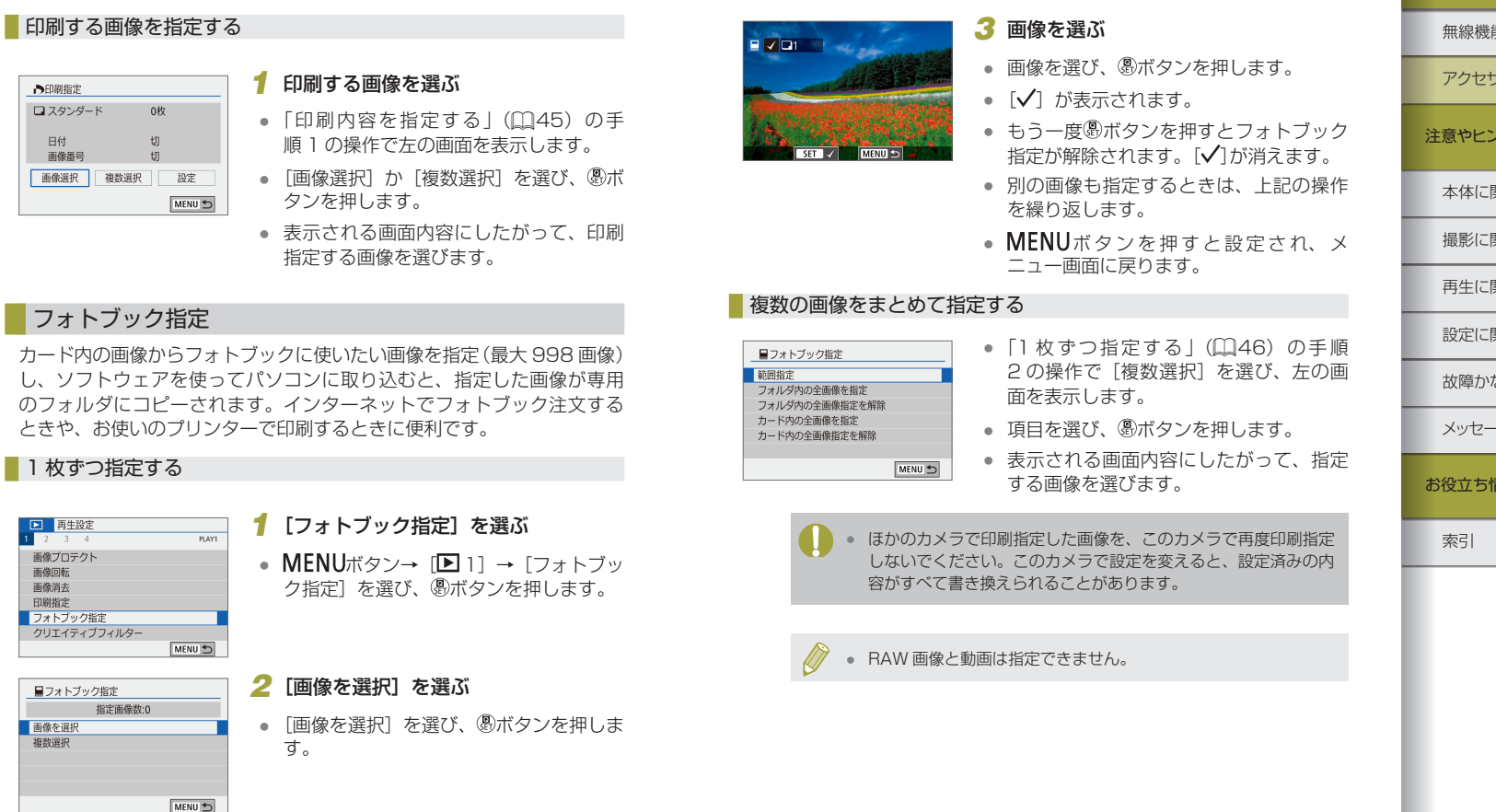

| 無線機能         |
|--------------|
| アクセサリー       |
| 意やヒント        |
| 本体に関する注意やヒント |
| 最影に関する注意やヒント |
| 再生に関する注意やヒント |
| 設定に関する注意やヒント |
| 故障かな?と思ったら   |
| メッセージー覧      |
| 役立ち情報        |
| 索引           |
|              |
|              |
|              |
|              |
|              |
| $\mathbf{O}$ |
|              |

 $\sim$ 

# 日ごろの取り扱いについて

第2部

注意やヒント

記載しています。

本体に関する注意やヒント

カメラを準備するときや、カメラの基本的な操作に関する注意などを

- カメラは精密機器です。落としたり、衝撃を与えたりしないでください。
- カメラを磁石やモーターなどの、強力な磁場を発生させる装置の近くに、絶対に置かないでください。電磁波により、カメラが誤作動したり、記録した画像が消えたりすることがあります。
- カメラやモニターに水滴や汚れがついたときは、眼鏡拭きなどのやわらかい布で拭き取ってください。ただし、強くこすったり、押したりしないでください。
- 有機溶剤を含むクリーナーなどでは、絶対にカメラやモニターを拭か ないでください。
- レンズにゴミがついているときは、市販のブロアーで吹き飛ばすだけ にしてください。汚れがひどいときは、修理受付窓口にご相談ください。
- バッテリーはビニール袋などに入れて保管してください。また、バッ テリーの性能を維持するために、長期間使わないときは1年に1回 程度充電し、使い切ってから保管してください。
- カメラやレンズの接点を触らないでください。カメラの動作不良の原因になることがあります。
- レンズを外すと撮像素子が見えますが、損傷のおそれがありますので、 撮像素子には触らないでください。
- 指などでシャッターの動作を阻害しないでください。故障の原因になります。
- レンズを外したときは、接点やレンズ面を傷つけないように、取り付け面を上にして置き、ダストキャップを付けてください。
- 撮像素子の前面には、外部から入り込むゴミのほかに、ごくまれにカメラ内部の潤滑剤などが付着することがあります。撮像素子の自動清 掃後に汚れが画像に写り込むときは、修理受付窓口に撮像素子の清掃 をお申し付けください。
- カメラ本体とレンズのマウント部分を、定期的に市販のレンズクリー ナー(布製)で拭くことをおすすめします。

| 無線機能         アクセサリー         注意やヒント         本体に関する注意やヒント         撮影に関する注意やヒント         周史に関する注意やヒント         設定に関する注意やヒント         3設定に関する注意やヒント         お設定に関する注意やヒント         方式         第引 |              |
|----------------------------------------------------------------------------------------------------|--------------|
| アクセサリー         注意やヒント         本体に関する注意やヒント         撮影に関する注意やヒント         再生に関する注意やヒント         設定に関する注意やヒント         設定に関する注意やヒント         お碇立ち情報         索引                                 | 無線機能         |
| 注意やヒント         本体に関する注意やヒント         撮影に関する注意やヒント         再生に関する注意やヒント         設定に関する注意やヒント         設定に関する注意やヒント         改障かな?と思ったら         メッセージー覧         お役立ち情報         索引             | アクセサリー       |
| 本体に関する注意やヒント         撮影に関する注意やヒント         再生に関する注意やヒント         設定に関する注意やヒント         故障かな?と思ったら         メッセージー覧         お役立ち情報         索引                                                 | 注意やヒント       |
| 撮影に関する注意やヒント         再生に関する注意やヒント         設定に関する注意やヒント         故障かな?と思ったら         メッセージー覧         お役立ち情報         索引                                                                      | 本体に関する注意やヒント |
| 再生に関する注意やヒント         設定に関する注意やヒント         故障かな?と思ったら         メッセージー覧         お役立ち情報         索引                                                                                           | 撮影に関する注意やヒント |
| <ul> <li>設定に関する注意やヒント</li> <li>故障かな?と思ったら</li> <li>メッセージー覧</li> <li>お役立ち情報</li> <li>索引</li> </ul>                                                                                        | 再生に関する注意やヒント |
| <ul> <li>故障かな?と思ったら</li> <li>メッセージー覧</li> <li>お役立ち情報</li> <li>索引</li> </ul>                                                                                                    | 設定に関する注意やヒント |
| メッセージー覧           お役立ち情報           索引                                                                                                    | 故障かな?と思ったら   |
| 家引                                                                                                    | メッセージー覧      |
| 索引                                                                                                    | お役立ち情報       |
|                                                                                                    | 索引           |
|                                                                                                    |              |
|                                                                                                    |              |
|                                                                                                    |              |
|                                                                                                    |              |
|                                                                                                    |              |
|                                                                                                    |              |

 $\mathbf{A}$ 

 $\langle \mathbf{5} \rangle$ 

48

#### 無線機能とアクセサリーの使いかた

# 準備する

# バッテリーを充電する

- カメラに付属のバッテリーチャージャー(充電器)を使って、付属の バッテリーを充電します。お買い上げ時はバッテリーが充電されてい ませんので、必ず充電してからお使いください。
- バッテリーを保護し、性能の劣化を防ぐため、24時間以上連続して 充電しないでください。
- バッテリーチャージャーに異常が発生すると、保護回路が働いて充電が中止され、ランプがオレンジ色に点滅します。そのときは、バッテリーチャージャーをコンセントから抜いたあと、バッテリーを付けなおしてください。しばらく経ってからもう一度バッテリーチャージャーをコンセントに差し込んでください。
- バッテリーチャージャーは、AC100 240 V 50/60 Hz の地域で 使えます。プラグの形状があわないときは、市販の電源プラグ変換ア ダプターを使ってください。海外旅行用の電子式変圧器は故障の原因 になりますので絶対に使わないでください。
- 充電したバッテリーは、使わなくても自然放電によって少しずつ残量 が減ります。充電は使う前日か当日にしてください。
- バッテリーのカバーを付けるときは、充電したバッテリーは▲が見えるように、充電前のバッテリーは▲が隠れるようにすると、充電状態を見分けることができます。

# バッテリーとカードを入れる/取り出す

- 間違った向きでバッテリーを入れるとロックされません。必ずバッテ リーがロックされる正しい向きで入れてください。
- 電源を入れたままバッテリーを取り出すと設定中の内容が解除される ことがあります。
- 新しく買ったカードやほかのカメラやパソコンで初期化したカードは、このカメラで初期化(フォーマット)することをおすすめします。
- スイッチがあるカードでは、スイッチが「LOCK」側になっていると 撮影できません。スイッチを動かしてロックを解除してください。
- カードは、必ず正しい向きで入れてください。間違った向きで入れると、カメラの故障の原因となります。

# 日付/時刻/エリアを設定する

- 電源を入れたときに[日付/時刻/エリア]画面が表示されたときは、 現在の日時/エリアを正しく設定してください。ここで設定した情報 は撮影する画像に記録され、撮影日による管理や、日付を入れて印刷 するときなどに使用できます。
- 日付/時刻/エリアを設定する画面で、「茶」を「★」にすると、サマー タイム(1時間プラスされます)に設定されます。
- 日付/時刻/エリアの設定が解除されているときは、もう一度正しく 設定してください。

| 無線機能         |
|--------------|
| アクセサリー       |
| 注意やヒント       |
| 本体に関する注意やヒント |
| 撮影に関する注意やヒント |
| 再生に関する注意やヒント |
| 設定に関する注意やヒント |
| 故障かな?と思ったら   |
| メッセージー覧      |
| お役立ち情報       |
| 索引           |
|              |
|              |
|              |
|              |
|              |
|              |

# レンズを使う

- ズーム操作は、ピント合わせの前に行います。ピントを合わせたあとで ズーム操作を行うと、ピントがズレることがあります。
- レンズ保護のため、撮影しないときはレンズキャップを付けてください。
- お使いのレンズによっては、内蔵ストロボを使うとストロボ光がケラレ て画像の一部が暗くなることがあります。
- ゴミやほこりについて、普段から次のことに注意してください。
- レンズの交換は、ほこりの少ない場所で素早く行う
- レンズを外してカメラを保管するときは、カメラのキャップを必ず 付ける
- カメラのキャップは、ゴミやほこりを落としてからカメラに付ける
- 撮影画面は、35mm 判カメラの撮影画面より小さいため、付けたレンズの焦点距離(有効撮影画角)は、「表記焦点距離×約1.6倍」相当になります。例えば、焦点距離が15-45mmのレンズは、35mm 判カメラ換算で焦点距離が約24-72mmになります。

# EF レンズ、EF-S レンズを取り付ける

- 別売のマウントアダプター EF-EOS M を使用すると、EF レンズ、 EF-S レンズも使用できます。
- カメラより重いレンズを使うときは、レンズ側を支えて、持ち運び・ 撮影をしてください。
- アダプターを使うため、レンズの最短撮影距離が長くなり、最大撮影
   倍率や撮影範囲が変わることがあります。
- 自動ピント合わせのときに、レンズの先端(フォーカスリング)が動くレンズは、動いている部分に触れないでください。
- 一部の超望遠レンズのフォーカスプリセット機能やパワーズームは使 えないことがあります。
- アダプターを付けた状態で三脚を使うときは、アダプターに付属の三 脚座を使ってください。カメラの三脚ねじ穴は使わないでください。

- 超望遠レンズなど、三脚座が付いた EF レンズを使うときは、レンズの三脚座に三脚を付けてください。
- 手ブレ補正機能のあるレンズを付けると、撮影するときのわずかなカメラの動き(手の揺れ)を補正できます。なお、手ブレ補正機能のあるレンズの名称には「IS」が付いています。ISは、Image Stabilizer(イメージスタビライザー)の略で、手ブレ補正機能のことです。

# カメラを構える

 ストロボを上げているときは、ストロボに指がかからないようにして ください。

# 電源の入れかた/切りかた

- EF-M レンズを付けていると、電源が切れているときは、カメラ内部 保護のため、絞りを絞り込んでカメラ内部に光が入りにくいようにし ています。そのため、電源を入り切りしたときに絞りが動く小さな音 がします。
- 電源を入り切りしたときに、撮像素子の自動清掃が行われます(小さな音が鳴ることがあります)。また、電源が切れたときは、清掃中に 画面に[10]が表示されます。なお、電源の入り切りを短い時間で 繰り返すと、[10]が表示されないことがあります。
- 再生表示の状態で「シャッターボタンを半押しする」、「▶ボタンを 押す」、「動画ボタンを押す」、「モードダイヤルを回す」のいずれかの 操作で撮影モードになります。

| 無線機能         |
|--------------|
| アクセサリー       |
| 注意やヒント       |
| 本体に関する注意やヒント |
| 撮影に関する注意やヒント |
| 再生に関する注意やヒント |
| 設定に関する注意やヒント |
| 故障かな?と思ったら   |
| メッセージー覧      |
| お役立ち情報       |
| 索引           |
|              |
|              |

# シャッターボタンの押しかた

- 意図した被写体にピントが合った画像を撮るために、シャッターボタ ンを浅く押す「半押し」をしてピントを合わせてから、そのまま深く 押す「全押し」をして撮影します。
- シャッターボタンを半押ししないで撮影すると、意図した被写体にピ ントが合わない画像になることがあります。

# ファインダーの使いかた

- ファインダーは、非常に精密度の高い技術で作られており 99.99% 以上の有効画素数がありますが、画素欠けや、黒や赤の点が現れたま まになることがあります。これは故障ではないため、記録される画像 には影響ありません。
- ファインダーとカメラの画面を同時に表示することはできません。
- アスペクト比の設定によっては、左右または上下に黒帯が表示されま す。この部分は撮影されません。
- ●「♥4] タブの [表示先設定] を選び、[表示先切り換え] を [マニュアル] にしたあと、「マニュアル表示先」を「ファインダー」にすると、ファ インダーから目を離してもカメラの画面に表示されなくなります。
- ●「¥4]タブの「撮影画面表示設定」を「省電力優先」にすると、電力 消費を抑えることができますが、ファインダーとカメラの画面の表示 が粗くなることがあります。
- ファインダーとカメラの画面の明るさは、「¥2」タブの「画面の明る さ] でそれぞれに設定することができます。
- 「♥4〕タブの「ファインダー表示形式〕を「表示 2〕にすると、撮影 画面を縮小して表示できます。

# モニターの向きや角度の変えかた

- 撮影モードでモニターを開いてレンズ側に向けると、画像が鏡像(左) 右反転)で表示されます。ただし、「♀4〕タブの「鏡像表示」で「切〕 を選ぶと、鏡像表示されません。
- カメラを使わないときは画面を保護するため、必ずモニターを内側に 向けて収納した状態で保管してください。
- モニターは、故障の原因となるため無理に広げないでください。

#### 撮影画面に表示される枠

 撮影シーンや被写体によっては、「枠が表示されない」、「撮りたい被 |写体に枠が表示されない|、「背景などに枠が表示される| ことがある ので、そのときはPモードで撮影することをおすすめします。

# クイック設定画面の表示と操作方法

設定内容は、学校ダイヤルを回しても選ぶことができます。

# MENU(メニュー)の表示と操作方法

表示される項目は、選んでいる撮影モードによって変わります。

# 無線機能 アクヤサリー 注意やヒント 本体に関する注意やヒント 撮影に関する注意やヒント 再生に関する注意やヒント 設定に関する注意やヒント 故障かな?と思ったら メッヤージー覧 お役立ち情報

索引

|                                                                                   | 無線機能とアクセサリーの使いかた |
|-----------------------------------------------------------------------------------|------------------|
| 文字の入力方法                                                                           | 無線機能             |
| ● 入力できる文字数や文字の種類は、機能によって異なります。                                                    | アクセサリー           |
| <ul> <li>[▲】] をタッチすると、前の1文字が消去されます。[▲】] をタッ<br/>チしたままにすると、5文字ずつ消去されます。</li> </ul> | 注意やヒント           |
| ● 一部の機能では [←] は表示されず使えません。                                                        | 本体に関する注意やヒント     |
| <ul> <li>又字を入力するときは、▲/▼/▼/▼/タンを押して又字やアイコンを選び、⑧ボタンを押して操作することもできます。</li> </ul>      | 撮影に関する注意やヒント     |
| ランプの表示                                                                            | 再生に関する注意やヒント     |
| ● ランプ(背面)が点灯/点滅しているときは、「電源を切る」、「カー                                                | 設定に関する注意やヒント     |
| ド/バッテリー収納部のふたを開ける」、「振動や衝撃を与える」こと<br>は絶対にしないでください。画像が壊れて表示できなくなったり、カ               | 故障かな?と思ったら       |
| メラやカードが故障する原因になります。                                                               | メッセージー覧          |
|                                                                                   | お役立ち情報           |
|                                                                                   | 索引               |
|                                                                                   |                  |

 $\mathbf{O}\mathbf{O}$ 

# 撮影に関する注意やヒント

いろいろな撮影モードを使用して、静止画や動画を撮影するときの注 意などを記載しています。

# カメラまかせで撮る

# プラスムービーオートモードで撮る

- 静止画を撮影する約4秒前からカメラを被写体に向けておくと、ダイジェスト動画もきれいに撮影できます。
- 静止画と動画が記録されます。動画の1シーンの最後に撮影した静止 画がシャッター音と一緒に動画の一部としても記録され、1つのチャ プターになります。
- 静止画と一緒にダイジェスト動画が撮影されるため、 た モードより バッテリーの消耗が早くなります。
- 電源を入れたりるモードを選ぶなど、カメラを操作した直後に静止 画を撮影したときは、ダイジェスト動画が記録されないことがあります。
- ダイジェスト動画には、カメラやレンズを操作したときの音と振動が 記録されます。
- ダイジェスト動画の画質は、「1029777」(NTSC時)または「1025077] (PAL時)です。ビデオ方式の設定によって異なります。
- シャッターボタンを半押ししたときやセルフタイマーなどの電子音は 鳴りません。
- 次のときは、同じ日によれモードで作成されたダイジェスト動画でも、 別ファイルとして保存されます。
  - ダイジェスト動画の容量が約4 GB になるか、記録時間が約29分 59 秒になったとき
  - ダイジェスト動画を保護したとき
  - サマータイムの設定、ビデオ方式、エリア設定、著作権の情報を変 えたとき
- 記録されるシャッター音は、変えたり消すことはできません。
- 事前に設定すると、静止画なしのダイジェスト動画にすることもできます。[▲2] タブの [ダイジェスト形式] を選び、[静止画なし] を 選んでください。

無線機能とアクセサリーの使いかた

無線機能

アクセサリー

注意やヒント

本体に関する注意やヒント

撮影に関する注意やヒント

再生に関する注意やヒント

設定に関する注意やヒント

故障かな?と思ったら

メッセージー覧

お役立ち情報

索引

#### 静止画

- シャッターボタンを半押ししてピントが合わないときは、オレンジ色のフレームが表示され、全押ししても撮影できません。
- 人や被写体が検出されないときや、暗い被写体、明暗差(コントラスト)のない被写体、非常に明るいシーンでは、ピントが合うまでに時間がかかったり、適切なピント合わせができないことがあります。
- シャッタースピードや絞り数値が点滅表示したときは手ブレしやすくなります。カメラが動かないように三脚などでカメラを固定してください。
- ストロボが光ったのに暗い画像になるときは、被写体までの距離が遠 すぎます。
- 暗いところでシャッターボタンを半押しすると、ピント合わせのため ランプ(前面)が点灯することがあります。
- ストロボが発光したときに、お使いのレンズによっては画像の一部や 周辺部が暗くなることがあります。
- 撮影画面に戻る前でも次の撮影はできますが、ピント、明るさ、色あいは、直前の撮影に固定されることがあります。

# 動画

- 画面の上下に表示される黒い帯の部分は撮影されません。
- 動画撮影を開始すると、画面に表示される範囲が変わり被写体が大きくなります。
- 撮影中に構図を変えると、ピント位置、明るさ、色あいが自動的に調整されます。
- カード容量がいっぱいになると、自動的に撮影が終わります。
- 長時間の動画撮影を繰り返し行うと、カメラの温度が高くなることが ありますが故障ではありません。
- 動画撮影するときは、マイクをふさがないよう注意してください。マ イクをふさぐと音声が録音されなかったり、こもった音声で録音され ることがあります。

- 動画撮影中に動画ボタンや画面のタッチ以外を操作すると、操作音が 録音されるので、注意してください。撮影中の設定変更などはタッチ 操作で行うことをおすすめします。
- レンズやカメラの動作音も録音されます。
- 大きな手ブレを補正するため、撮影を始めると、画面に表示される範囲が 変わり被写体が大きくなります。撮影前と同じ大きさで撮影したいときは、 手ブレ補正の設定を変えてください。
- 音声はステレオで録音されます。
- 動画撮影中、ピント位置が自動的に調整されるため、レンズの動作音も録音されることがあります。なお、音声を録音しないときは、[● 5] タブの[録音]を選び、[しない]を選んでください。
- [▲ 5] タブの [動画サーボ AF] で [しない] を選ぶと、動画撮影中、 ピント位置を固定できます。
- 1回の撮影で容量が4GBを超える動画はファイルが分割されることがあります。分割された動画を自動で連続再生することはできません。 動画ごとに再生してください。

#### シーンのアイコン

- 撮影シーンによっては、実際のシーンと異なるシーンのアイコンが表示されたり、思いどおりの効果、色あい、明るさで撮影できないことがあるので、そのときはPモードで撮影することをおすすめします。

|    | 無線機能         |
|----|--------------|
|    | アクセサリー       |
| 22 | 注意やヒント       |
|    | 本体に関する注意やヒント |
|    | 撮影に関する注意やヒント |
|    | 再生に関する注意やヒント |
|    | 設定に関する注意やヒント |
| I  | 故障かな?と思ったら   |
| I  | メッセージー覧      |
| đ  | ら役立ち情報       |
|    | 索引           |
|    |              |

# 好みの設定で撮る(クリエイティブアシスト)

カメラ用語の知識がなくても、自分好みの写真を撮ることができます。
 わかりやすい言葉で表現された項目を、画面を見ながら設定することで、背景をぼかしたり明るさを変えたりすることができます。

| 🖉 背景ぼかし       | 背景のぼかし具合を設定できます。設定値が大<br>きいほど背景がくっきりし、小さいほど背景が<br>ぼけた画像になります。                                                              |
|---------------|----------------------------------------------------------------------------------------------------|
| 🔅 明るさ         | 画像の明るさを設定できます。値が大きいほど<br>明るくなります。                                                                                          |
| ① コントラスト      | コントラスト(明暗差)の強さを設定できます。<br>値が大きいほどコントラストの強い画像になり<br>ます。                                                                     |
| ■ 鮮やかさ        | 色の鮮やかさを設定できます。値が大きいほど<br>鮮やかになり、小さいほどすっきりした画像に<br>なります。                                                                    |
| 💭 色あい 1       | 色あいを設定できます。値が大きいほどアンバー<br>が強くなり、小さいほどブルーが強くなります。                                                                           |
| 💭 色あい 2       | 色あいを設定できます。値が大きいほどグリーンが強くなり、小さいほどマゼンタが強くなり<br>ます。                                                                          |
| <b>■</b> モノクロ | モノクロで撮影するときの色調を、[白黒]<br>[セピア] [青] [紫] [緑] から選べます。[切]<br>ではカラーで撮影されます。なお、[切] 以外に<br>したときは、[鮮やかさ] [色あい 1] [色あい 2]<br>は選べません。 |

- ストロボ撮影時、[背景ぼかし] は設定できません。
- 撮影モードを変えたり電源を切ると、設定した内容は初期設定に戻りますが、[●2]タブの[クリエイティブアシスト設定記憶]を[する] に設定すると設定が保持されるようになります。

#### クリエイティブアシストの設定を登録する

- [背景ぼかし] [明るさ] [コントラスト] [鮮やかさ] [色あい1] [色あい2] [モノクロ] など、自分好みの効果を設定することもできます。
- 設定した内容は、最大3つまでプリセットに登録できます。
- プリセットに設定が3つまで登録されているときは、新しい設定はすでに登録されている設定と入れ換えることができます。なお、入れ換えた設定をもとに戻すことはできません。

# いろいろなシーンで撮る

#### 自分撮り

- 撮影シーンによっては、人の肌以外も補正することがあります。
- シーンによっては思いどおりの効果が得られないことがあるので、事前に試し撮りをすることをおすすめします。
- [in] モードを選んだあと⑧ボタンを押して [美肌効果] や [背景]
   を選び、 デレダイヤルを回して好みの効果に設定することもできます。
- [4] モードで設定した[美肌効果]は、[9] モードには反映されません。
- ストロボモードを [4] にしてストロボを上げているときは、[背景] は [AUTO] に固定されます。
- 外付けストロボを取り付けているときは、ストロボは発光されません。

#### 美肌

- 撮影シーンによっては、人の肌以外も補正することがあります。
- シーンによっては思いどおりの効果が得られないことがあるので、事前に試し撮りをすることをおすすめします。
- [象] モードで設定した内容は、[ 🛵] モードの設定には反映されません。

|   | 無線機能         |
|---|--------------|
|   | アクセサリー       |
| ä | 注意やヒント       |
|   | 本体に関する注意やヒント |
|   | 撮影に関する注意やヒント |
|   | 再生に関する注意やヒント |
|   | 設定に関する注意やヒント |
|   | 故障かな?と思ったら   |
|   | メッセージー覧      |
| đ | う役立ち情報       |
|   | 索引           |
|   |              |

#### スポーツ

 撮影シーンによっては ISO 感度が高くなるため、画像が粗くなること があります。

# クローズアップ

- 被写体に近づくことができる距離(最短撮影距離)は、付けているレンズで確認してください。なお、最短撮影距離は、カメラの上面の
   (撮像面マーク)から被写体までの距離です。
- マクロレンズ(別売)を使うと、小さなものをより大きく写すことが できます。

# 料理

- [1] モードを選んだあと⑧ボタンを押して [色あい] を選び、 デビダイヤルを回して好みの効果に設定することもできます。
- 人は適切な色あいにならないことがあります。
- ストロボ撮影時は、色あいの設定が標準設定に切り換わります。

# 流し撮り

- [茶] モードに対応しているレンズについては、弊社 Web サイトを 参照してください。
- 撮影シーンによっては思いどおりの効果が得られないことがありますので、事前に試し撮りすることをおすすめします。
- 脇をしめてカメラを両手でしっかりと構え、体全体を回すように被写体を追って撮影することをおすすめします。
- 電車や自動車など水平方向に動く被写体を撮影するとより効果が発揮 されます。

# 手持ち夜景

- 連続撮影した画像を1枚に合成することで、ノイズが軽減されます。
- 撮影シーンによっては ISO 感度が高くなるため、画像が粗くなること があります。
- 連続撮影するため、撮影中はカメラをしっかり構え続けてください。
- ブレが大きすぎるときや撮影シーンによっては、思いどおりの効果が 得られない画像が保存されることがあります。
- 撮影後に合成処理を行うため、次の撮影までにしばらく時間がかかります。
- ストロボ撮影時はシャッター速度が遅くなることがあるため、カメラ が動かないように固定することをおすすめします。

# HDR 逆光補正

- 連続撮影するため、撮影中はカメラをしっかり構え続けてください。
- ブレが大きすぎるときや撮影シーンによっては、思いどおりの効果が 得られない画像が保存されることがあります。
- 手ブレが大きくてうまく撮影できないときは、三脚などでカメラが動かないように固定することをおすすめします。また、三脚などでカメラを固定するときは、手ブレ補正の機能を使わず撮影することをおすすめします。
- 被写体が動くとブレた画像になります。
- 撮影後に合成処理を行うため、次の撮影までにしばらく時間がかかります。

# サイレントモード

- ストロボ撮影、連続撮影はできません。
- 撮影中に画面の外側に枠が表示されます。
- カメラを動かしたり、動きのある被写体を撮影すると、画像がゆがん で撮影されることがあります。

| 無線機能         |
|--------------|
| アクセサリー       |
| 注意やヒント       |
| 本体に関する注意やヒント |
| 撮影に関する注意やヒント |
| 再生に関する注意やヒント |
| 設定に関する注意やヒント |
| 故障かな?と思ったら   |
| メッセージー覧      |
| お役立ち情報       |
| 索引           |
|              |
|              |
|              |
|              |
|              |

無線機能

# 効果をつけて撮る

# ソフトフォーカス

撮影シーンによっては思いどおりの効果が得られないことがありますので、事前に試し撮りすることをおすすめします。

#### 魚眼風

撮影シーンによっては思いどおりの効果が得られないことがありますので、事前に試し撮りすることをおすすめします。

#### トイカメラ風

• [①] モードでは、画像に次の効果をつけることができます。

| 標準 | トイカメラ風の画像になります。          |
|----|--------------------------|
| 暖色 | [標準]より暖色系のトイカメラ風画像になります。 |
| 寒色 | [標準]より寒色系のトイカメラ風画像になります。 |

撮影シーンによっては思いどおりの効果が得られないことがありますので、事前に試し撮りすることをおすすめします。

### ジオラマ風

- [過]モードを選ぶと、画面に白い枠(ぼかさない範囲)が表示されます。
- 撮影シーンによっては思いどおりの効果が得られないことがありますので、事前に試し撮りすることをおすすめします。

#### HDR 絵画調標準/HDR グラフィック調/HDR 油彩調 /HDR ビンテージ調

- 明暗差の大きい風景などでの白トビや黒ツブレをおさえることができます。
- シャッターボタンを全押しすると、3枚連続して撮影されたあと、画像が合成されます。そのため、撮影中はカメラをしっかりと構え続けてください。

- ブレが大きすぎるときや撮影シーンによっては、思いどおりの効果が 得られない画像が保存されることがあります。
- 手ブレが大きくてうまく撮影できないときは、三脚などでカメラが動かないように固定することをおすすめします。また、三脚などでカメラを固定するときは、手ブレ補正の機能を使わず撮影することをおすすめします。
- 撮影後に合成処理を行うため、次の撮影までにしばらく時間がかかります。

# カメラを設定して撮る

#### 撮影機能を一覧にして設定する

- 表示される項目、設定できる項目は撮影モードによって異なります。
- 機能を選んだあと⑧ボタンを押して、画面を切り換えて設定できる 機能もあります。切り換えた画面で[INFO]が表示される項目は、 INFOボタンを押して設定できます。⑧ボタンを押すと撮影機能画面 に戻ります。

# 明るさ(露出)に関する機能を使う

# ■ 明るさを変える(露出補正)

• [ 🖸 2] タブの [ 露出補正 / AEB 設定] でも設定することができます。

#### 露出を自動的に変えて撮る(AEB 撮影)

- AEB 設定を解除するときは、設定した手順で AEB の補正量を 0 にします。
- ストロボ使用時、マルチショットノイズ低減機能設定時、クリエイティ ブフィルター撮影時、バルブ撮影時は、AEB撮影できません。
- 露出補正をしているときは、設定している値を標準露出とした AEB 撮影ができます。

|    | アクセサリー       |
|----|--------------|
| 22 | 主意やヒント       |
|    | 本体に関する注意やヒント |
|    | 撮影に関する注意やヒント |
|    | 再生に関する注意やヒント |
|    | 設定に関する注意やヒント |
|    | 故障かな?と思ったら   |
|    | メッセージー覧      |
|    |              |

お役立ち情報

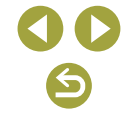

# 明るさ(露出)を固定する(AE ロック)

- AEは、Auto Exposure(オートエクスポージャー)の略で自動露出のことです。
- 露出を固定したあとに ゲダイヤルを回すと、シャッタースピードと 絞り数値の組みあわせを変えることができます(プログラムシフト)。
- P/Tv/Av/Mモードでは [□3] タブの [測光タイマー] の設 定時間に応じて露出値が表示されます。

#### 測光方式を変える

- 〔②〕ではシャッターボタンを半押ししたときに露出が固定されます。
   〔○〕〔〔•〕〕では、シャッターボタンを半押ししても露出は固定されず、撮影する瞬間に露出が決まります。
- [1] 3] タブの [測光モード] でも測光方式を設定することができます。

#### ISO 感度を変える

- ISO 感度を低くすると粗さが目立たない画像になりますが、撮影シーンによっては被写体ブレや手ブレがおきやすくなることがあります。
- ISO 感度を高くするとシャッタースピードが速くなるため、被写体ブレや手ブレが軽減されたり、ストロボの光が遠くの被写体まで届くようになります。ただし、画像は粗くなります。
- M-Fnボタンを押しても ISO 感度を変えることができます。
- [● 2] タブの [● ISO 感度に関する設定] にある [ISO 感度] で も ISO 感度を変えることができます。

#### 明るさ・コントラストを自動補正する (オートライティングオプティマイザ)

- 撮影結果が暗いときや、コントラストが低いときまたは高いときに、
   明るさやコントラストを自動的に補正できます。
- 撮影条件によっては、ノイズが増えることがあります。
- オートライティングオプティマイザの効果が強すぎて、画像が明るすぎるときは、[図]。または [図]。に設定して撮影してください。
- [時] 以外の設定では、露出補正やストロボ調光補正で暗めに設定しても、明るく撮影されたり、露出補正の効果が小さくなることがあります。設定したとおりの明るさで撮影したいときは、[時] に設定してください。
- ・
   「▲2] タブの [オートライティングオプティマイザ] でも明るさや コントラストの自動補正を設定できます。
- [四] に設定しているときは、連続撮影できる枚数が少なくなること があります。

#### 明るい被写体を撮影する(高輝度側・階調優先)

- 高輝度側・階調優先を [D+] [D+2] に設定すると、ISO 感度を ISO160以下には設定できません。また、オートライティングオプティ マイザは [四] に固定されます。
- 撮影シーンによっては、[D+2]を選んでも思いどおりの効果が得られないことがあります。

色に関する機能を使う

#### ● 色あいを調整する(ホワイトバランス)

- 「「「」を選んだあと・「」ボタンを押して、「オート(雰囲気優先)」か「オート(ホワイト優先)」を選ぶことができます。
- [
  1 4] タブの [ホワイトバランス] で項目を設定することもできます。

| 無線機能         |
|--------------|
| アクセサリー       |
| 注意やヒント       |
| 本体に関する注意やヒント |
| 撮影に関する注意やヒント |
| 再生に関する注意やヒント |
| 設定に関する注意やヒント |
| 故障かな?と思ったら   |
| メッセージー覧      |
| お役立ち情報       |
| 索引           |
|              |
|              |
|              |
|              |
|              |

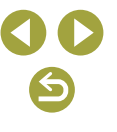

# マニュアルホワイトバランス

- 撮影した白い被写体の画像が明るすぎたり暗すぎたりすると、ホワイトバランスが設定できないことがあります。
- 画像を選びなおすときは[キャンセル]を選んでください。[OK]を 選ぶとその画像で白データが取り込まれますが、適切なホワイトバラ ンスにならないことがあります。
- 白い被写体の代わりに、市販のグレーチャートや18%標準反射板を 撮影すると、より正確なホワイトバランスを設定できます。
- 白い被写体を撮影するときのホワイトバランスはどの設定でもかまいません。

#### ホワイトバランスを補正する

- 補正量を設定したあとにホワイトバランスの項目を変えても、補正量 はそのまま保持されます。
- 補正量の詳細設定をする画面のBはブルー、Aはアンバー、Mはマ ゼンタ、Gはグリーンの意味です。
- ブルー/アンバー方向の1段は、色温度変換フィルターの約5ミレッドに相当します(ミレッド:色温度変換フィルターの濃度を表すときなどに使用される色温度の単位)。
- ・
   「● 4] タブの [WB 補正 /BKT 設定] でも補正量を設定することが できます。
- 補正量を設定する画面で、メダイヤルを回すと、ホワイトバランスを 自動的に変えて撮ることができます(ホワイトバランスブラケティン グ)。1回の撮影で色あいの異なる3枚の画像が記録されます。

#### ホワイトバランスの色温度を設定する

 設定できる色温度の範囲は、約2500~10000K(100Kステップ) です。

#### 色空間について

- Adobe RGB は主に商用印刷などの業務用途で使用します。画像処理 と Adobe RGB、DCF 2.0 (Exif 2.21 以上) についての知識がな い方にはおすすめできません。sRGB のパソコン環境や、DCF 2.0 (Exif 2.21 以上) に対応していないプリンターでは、とても控えめ な感じに仕上がるため、撮影後、パソコンのソフトウェアなどで画像 処理を行う必要があります。
- 色空間を Adobe RGB に設定して撮影した静止画は、ファイル名の 先頭文字が「\_」(アンダーバー)になります。
- ICC プロファイルは付加されません。ICC プロファイルについては、 Digital Photo Professional 使用説明書を参照してください。

#### 好みの色あいにする(ピクチャースタイル)

• ピクチャースタイルで選択可能な項目は、次のとおりです。

| 高い オート       | 撮影シーンに応じて、色あいが自動調整されます。特に自然や屋外シーン、夕景シーンでは、青空、緑、夕景が色鮮やかな写真<br>になります。         |
|--------------|-----------------------------------------------------------------------------|
| Jacob スタンダード | 鮮やかで、くっきりした写真になります。<br>通常はこの設定でほとんどのシーンに対応<br>できます。                         |
| ごわ ポートレート    | 肌色がきれいで、ややくっきりした写真に<br>なります。人物をアップで写すときに効果<br>的です。[色あい]を変えると、肌色を調整<br>できます。 |
| [二] 風景       | 青空や緑の色が鮮やかで、とてもくっきり<br>した写真になります。印象的な風景を写す<br>ときに効果的です。                     |
| 三和 ディテール重視   | 被写体の細部の輪郭や繊細な質感の描写に<br>適しています。やや鮮やかな写真になりま<br>す。                            |

注意やヒント 本体に関する注意やヒント 撮影に関する注意やヒント 可生に関する注意やヒント 設定に関する注意やヒント 故障かな?と思ったら

メッセージー覧

無線機能

アクヤサリー

お役立ち情報

| 💷 ニュートラル                                                                                                    | パソコンでの画像処理を前提とした設定で<br>す。自然な色あいで、メリハリの少ない控<br>えめな写真になります。                                                         |
|----------------------------------------------------------------------------------------------------|----------------------------------------------------------------------------------------------------|
| ■ <b>■</b> ■ 忠実設定                                                                                                    | パソコンでの画像処理を前提とした設定で<br>す。5200K(色温度)程度の環境光下で撮<br>影した写真が、測色的に被写体の色とほぼ<br>同じになるように色調整されます。メリハ<br>リをおさえた落ち着いた写真になります。 |
| 三三帆 モノクロ                                                                                                    | 白黒写真になります。                                                                                                    |
| <ul> <li>▲</li> <li>▲</li> <li>▲</li> <li>▲</li> <li>ユーザー設定</li> <li>▲</li> <li>▲</li> <li></li></ul> | [ポートレート] や [風景]、ピクチャース<br>タイルファイルなどの基本スタイルを登録<br>して、好みにあわせて調整できます。                                                |

- [ミニ]] [ミニ2] [ミニ3] が未登録のときは、[オート] の初期設定と同じ設定になります。
- [● 4] タブの [ピクチャースタイル] でもピクチャースタイルを設 定できます。

# ピクチャースタイルを自分の好みに調整する

• ピクチャースタイルで調整できる項目は、次のとおりです。

|        | € 強さ   | 輪郭線の強調レベルを調整できます。<br>数値が小さいほど柔らかい(ぼやけた)<br>感じに、数字が大きいほど硬い(シャー<br>プな)感じになります。                                               |
|--------|--------|----------------------------------------------------------------------------------------------------|
| シャープネス | ☞ 細かさ  | 強調する輪郭線の細かさを示していま<br>す。値が小さいほど、より細部が強調<br>されやすくなります。                                                                       |
|        | ₲ しきい値 | 「周囲に比べ、どの程度のコントラス<br>ト差があれば輪郭線を強調するか」の<br>設定です。値が小さいほど、コントラ<br>スト差が少ない輪郭線が強調されやす<br>くなります。なお、値を小さくすると、<br>ノイズも強調されやすくなります。 |

| ● コントラスト                             | コントラスト(明暗差)を調整できま<br>す。数字が小さいほどコントラストが<br>弱く、数字が大きいほど強くなります。                                                                                                    |
|--------------------------------------|----------------------------------------------------------------------------------------------------|
| ♪ 色の濃さ *1                            | 色の濃さを調整できます。数字が小さ<br>いほど薄く、数字が大きいほど濃くな<br>ります。                                                                                                    |
| <ul> <li>色あい*<sup>1</sup></li> </ul> | 肌の色あいを調整できます。数字が小<br>さいほど赤めに、数字が大きいほど黄<br>色寄りになります。                                                                                                    |
| ● フィルター効果 * <sup>2</sup>             | <ul> <li>モノクロの画像で白い雲や木々の緑を<br/>強調できます。</li> <li>N: フィルター効果なしの通常の白黒<br/>画像になります。</li> <li>Ye: 青空がより自然になり、白い雲が<br/>はっきりと浮かび上がります。</li> <li>Or: 青空が少し暗くなります。夕日の<br/>輝きがいっそう増します。</li> <li>R: 青空がかなり暗くなります。紅葉<br/>の葉がはっきりと明るくなりま<br/>す。</li> <li>G: 人物の肌色や唇が落ち着いた感じ<br/>になります。木々の緑の葉がはっ<br/>きりと明るくなります。</li> </ul> |
| ⑦ 調色* <sup>2</sup>                   | モノクロの色を、[N:なし] [S:セピア]<br>[B:青] [P:紫] [G:緑] から選べ<br>ます。                                                                                                    |

\*1 [<u>ビー・M</u>] では設定できません。 \*2 [ビー・M] でのみ設定できます。

2 [|ペ=ヘW] どのみ設定でさます。

- [シャープネス]の[細かさ] [しきい値] は、動画には反映されません。
- ピクチャースタイルを調整したあと、変更内容を戻すときは、INFO ボタンを押します。
- [コントラスト]を強くすると、[フィルター効果] がより強調されます。

#### 無線機能とアクセサリーの使いかた

無線 アク

注意や

本体撮影再生設定

故障

ХIJ

お役立

| 機能         |
|------------|
| セサリー       |
| ヒント        |
| に関する注意やヒント |
| に関する注意やヒント |
| に関する注意やヒント |
| に関する注意やヒント |
| かな?と思ったら   |
| セージー覧      |
| ち情報        |
| I          |
|            |

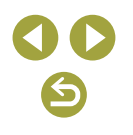

#### ■好みのピクチャースタイルを登録する

- ソフトウェア EOS Utility を使ってカメラに登録したスタイルを、基本にするピクチャースタイルとして選ぶこともできます。
- ソフトウェアの使用説明書は弊社 Web サイトからダウンロードしてください。ダウンロードの方法については「インストールする」
   (□42)を参照してください。

# ピント合わせに関する機能を使う

#### ピント合わせをしやすい表示にする(MF ピーキング)

• MF ピーキングで表示した色は画像に記録されません。

#### AF 方式を選ぶ

- 暗い被写体、明暗差(コントラスト)のない被写体、非常に明るいシーンや一部のEFレンズやEF-Sレンズでは、ピントが合うまでに時間がかかったり、適切なピント合わせができないことがあります。レンズについて詳しくは、弊社Webサイトで確認してください。
- [● 6] タブの [AF 方式] でも AF (自動ピント合わせ)の方法を変 えることができます。
- シャッターボタンを半押ししてピントが合わないときは、オレンジ色のフレームが表示され、全押ししても撮影できません。

#### ■ : : + 追尾優先 AF

- カメラを被写体に向けると、主被写体と判断した顔に白のフレームが 表示されます。
- 検出した顔が動いていると判別したときは、一定の範囲で追尾します。
- カメラを被写体に向けても顔が検出されないときは、シャッターボタンを半押しすると、ピントの合った位置に緑色のフレームが表示されます。

- 次のときは、被写体の顔が検出されないことがあります。
- 被写体までの距離が遠い、または極端に近い。
- 被写体が暗い、または明るい。
- 顔が横や斜めを向いている、または一部が隠れている。
- 人の顔以外を、誤って検出することがあります。

#### ■ ゾーン AF

- 指定した領域内でピント合わせを行います。ピント合わせをしたい領域を指定するため、ご+追尾優先AFIや[1点AF]で被写体がとらえにくいときに有効です。画面に表示される白いフレーム内でピント合わせを行います。白いフレームは、画面をタッチまたはドラッグして移動することができます。
- [▲ 6] タブの [AF 動作] を [サーボ AF] に設定しているときは、ピントが合った位置に青色のフレームが表示されます。

#### ■ 1 点 AF

- 1 点のフレームでピント合わせを行います。確実なピント合わせに有効です。
- ピントを合わせたい位置をタッチしてフレームの位置を変えることができます。フレームの位置を変えないで被写体が画像の端や隅にくるよう撮影するときは、被写体にAFフレームをあわせてシャッターボタンを半押しします。この状態で構図を変えてシャッターボタンを全押しして撮影します(フォーカスロック撮影)。

#### 拡大表示にしてピントを確認する

AF 方式で[AF[]]か[AF ]]を選んでいるときに画面に表示される[Q]をタッチしても拡大表示することができます。

| 無線機能         |
|--------------|
| アクセサリー       |
| 注意やヒント       |
| 本体に関する注意やヒント |
| 撮影に関する注意やヒント |
| 再生に関する注意やヒント |
| 設定に関する注意やヒント |
| 故障かな?と思ったら   |
| メッセージー覧      |
| お役立ち情報       |
| 索引           |
|              |
|              |

 $\sim$ 

#### 無線機能とアクセサリーの使いかた

#### 被写体の目にピントを合わせて撮る

- 撮影シーンや被写体によっては、被写体の目が正しく検出されないこ とがあります。
- カメラが被写体の顔や目を検出できないときは、目に枠が表示されません。
- AF方式を [AF []] や [AF □] にしているとき、AF 動作を [SERV0] にしているときは、瞳 AF 機能は使えません。
- [瞳 AF] を [する] にしているときは、[広] 自動サーボ] は [しない] に固定されます。
- 画面で目をタッチしたり、
   ボタンを押して、ピントを合わせたい目を変えることもできます。

#### サーボ AF で撮る

- シャッターボタンを半押ししている間、青色でAFフレームが表示され、ピントと露出を合わせ続けます。
- ピント合わせ中は、シャッターボタンを全押ししても撮影できないことがあります。被写体を追いながらシャッターボタンの全押しを続けてください。
- サーボ AF に設定すると、測光モードの設定に関わらず、シャッターボタンを半押ししても露出は固定されず、撮影する瞬間に露出が決まります。
- サーボ AF に設定すると、ピントを合わせ続けながら連続撮影ができます。このとき、連続撮影速度が遅くなります。また、連続撮影中にズームすると、ピントがずれることがあります。
- 付けるレンズや被写体との距離、被写体の動く速さによっては、適切 なピント合わせができないことがあります。
- シャッターボタンを半押ししてピントが合わないときは、オレンジ色のフレームが表示され、全押ししても撮影できません。

#### フォーカス設定を切り換える

• コンティニュアス AF 設定の切り換えによる効果は、次のとおりです。

| する  | シャッターボタンを半押しするまで常にピントを合わせ続けるので、とっさのシャッターチャンスを逃さずに撮影できます。            |
|-----|---------------------------------------------------------------------|
| しない | 通常はピント合わせを行わないため、消費電力をおさえる<br>ことができます。ただし、ピント合わせに時間がかかるこ<br>とがあります。 |

 コンティニュアス AF を [しない] にすると、タッチして被写体を選 んだときは、タッチした位置でピントを合わせることができます。

#### タッチして被写体を選ぶ

 被写体が小さすぎたり動きが速いときや、被写体と背景との明暗差が 小さいときは、追尾できないことがあります。

#### ストロボに関する機能を使う

 ● [内蔵ストロボ機能設定]の設定を初期化できます。 (▲ 1] タブの [ストロボ制御] にある [設定初期化] で [内蔵ストロボ設定初期化] を 選びます。

# ストロボモードを変える

- ストロボが発光すると、画像の周辺部が暗くなることがあります。また、ストロボが発光したときに、お使いのレンズによっては画像の一部や周辺部が暗くなることがあります。
- ストロボ発光時に、露出オーバーで適正露出が得られないときは、自動的にシャッタースピードや ISO 感度が変わって白トビを軽減し、適正露出で撮影できます。このため、ストロボ撮影時は、シャッターボタンを半押ししたときに画面に表示されるシャッタースピードや ISO 感度と異なる設定で撮影されることがあります。

#### 無線機能

アクセサリー

注意やヒント

本体に関する注意やヒント

撮影に関する注意やヒント

再生に関する注意やヒント

設定に関する注意やヒント

故障かな?と思ったら

メッセージー覧

お役立ち情報

無線機能

注意やヒント

アクヤサリー

本体に関する注意やヒント

撮影に関する注意やヒント

再生に関する注意やヒント

設定に関する注意やヒント

5

62

故障かな?と思ったら

メッヤージー皆

お役立ち情報

索引

#### • ストロボ自動発光 [\*]

- 暗いところでは自動的にストロボが光ります。
- ストロボ発光 [\$]
  - ストロボを常に発光させて撮影できます。
- ストロボ発光禁止 [3]
  - ストロボを光らせないで撮影することができます。

# - セイフティ FE について

 ストロボ発光時に、露出オーバーで適正露出が得られないときは、自動的に ISO 感度が変わって白トビを軽減し、適正露出で撮影できます。 ただし、[● 1] タブの [ストロボ制御] で [セイフティ FE] を [しない] に設定すると、自動的に ISO 感度が変わらなくなります。

# - ストロボの調光量を補正する

- ストロボ調光補正は、[1] タブの [ストロボ制御] にある [内蔵 ストロボ機能設定] で [▲調光補正] を選んでも設定することができ ます。
- [内蔵ストロボ機能設定] 画面は、次の方法でも表示できます。
  - ストロボを上げているときに▶ボタンを押してからすぐに**MENU**ボ タンを押す。
  - ▶ボタンを押してから [**MENU**] をタッチする。

#### FE ロックで撮る

- FEは、Flash Exposure(フラッシュエクスポージャー)の略でストロボ露出のことです。
- FE ロック中は、画面中央に調光範囲を示す円が表示されます。
- ★ボタンを押してストロボが発光しても標準露出にならないときは、
   [4] が点滅します。ストロボ撮影に適した距離で★ボタンを押して FE ロックを行ってください。

# - ストロボ発光のタイミングを変える

シャッタースピードが 1/100 またはそれより速いときは、[後幕シンクロ]を選んでいても、ストロボは[先幕シンクロ]の設定で発光します。

# 調光方式を変える

- [平均調光] では、撮影シーンに応じてストロボ調光補正を行ってく ださい。
- 手ブレを防ぐため、三脚などでカメラが動かないように固定してください。また、三脚などでカメラを固定するときは、手ブレ補正の機能を使わず撮影することをおすすめします(□□62)。
- ストロボが光っても、シャッター音が鳴り終わるまでは主被写体が動かないようにしてください。

# 撮影スタイルにあわせて機能を変える

# ■ 手ブレ補正の設定を変える

• [手ブレ補正] で設定できる項目は、次のとおりです。

| 入 | 手ブレ補正機能を内蔵したレンズで、撮影するときの<br>カメラの動きや手の揺れによるブレを補正します。 |
|---|-----------------------------------------------------|
| 切 | 手ブレ補正を切ります。                                         |

- [示] モードでは、レンズの手ブレ補正機能の設定に関わらず、撮影 する瞬間だけ手ブレを補正します。
- 手ブレを補正しきれないときは、三脚などでカメラを固定してください。また、三脚などでカメラを固定するときは、「手ブレ補正」を「切」にすることをおすすめします。
- EF-M 以外のレンズを付けているときは、[手ブレ補正] は表示されません。レンズにある手ブレ補正スイッチで設定してください。

#### 動画の手ブレを補正する

- コンビネーション IS 対応レンズでは、レンズの手ブレ補正機能とカメラの動画手ブレ補正機能が協調し、より高い補正効果が得られます。 コンビネーション IS 対応レンズの情報については、弊社 Web サイトで確認してください。
- [動画電子 IS] で設定できる項目は、次のとおりです。

| する  | <b>《戦論』</b><br><b>《戦論』</b> (コンビネーション<br>IS対応レンズ装着時) | 動画撮影時の手ブレを補正します。画面に表示される範囲<br>が変わり被写体がやや大きく<br>なります。 |
|-----|-----------------------------------------------------|------------------------------------------------------|
| 強   | (火柴)↓<br>(火柴↓↓ (コンビネーション<br>IS対応レンズ装着時)             | 動画撮影時の手ブレをより強<br>く補正します。被写体は、よ<br>り大きくなります。          |
| しない | (心))OFF                                             | -                                                    |

- お使いのレンズによっては思いどおりの効果が得られないことがあるので、事前に試し撮りすることをおすすめします。
- [強]は、「果モードでのみ設定できます。

# 自動水平補正について

- [動画電子 IS] を [する] または [強] に設定しているときは、 『■自動水平補正] は [しない] に固定されます。
- 撮影を始めると、画面に表示される範囲が変わり被写体が大きくなります。

| 周辺光量補正             | レンズの特性によって画像の四隅が暗くなる現象<br>を補正することができます。[する]を選ぶと補<br>正された画像が表示されます。なお、ソフトウェ<br>ア Digital Photo Professional で最大補正を<br>行ったときよりも、控えめに補正されます。補<br>正効果が確認できないときは、Digital Photo<br>Professional で周辺光量補正を行ってください。 |  |
|--------------------|----------------------------------------------------------------------------------------------------|--|
| 歪曲収差補正             | レンズの特性によって起こる画像の「ゆがみ」を<br>補正することができます。[する]を選ぶと補正さ<br>れた画像が表示されます。なお、画像処理の都合上、<br>画像の周辺部がカットされます。<br>解像感が少し低下することがあるため、必要に応<br>じてピクチャースタイルの[シャープネス]で調<br>整してください。                                           |  |
| デジタルレンズ<br>オプティマイザ | レンズの収差、回折現象、ローパスフィルターに<br>起因した解像劣化を、光学設計値を利用して補正<br>することができます。なお、[する]を選んだとき<br>は、[色収差補正][回折補正]の項目は表示され<br>ませんが、ともに[する]で現像されます。                                                                             |  |
| 色収差補正              | レンズの特性によって起こる色収差(被写体の輪<br>郭部分に現れる色ズレ)を補正することができま<br>す。[する]を選ぶと補正された画像が表示されま<br>す。効果が分かりにくいときは、拡大表示で確認<br>してください。                                                                                           |  |
| 回折補正               | レンズの絞りの影響によって画像の先鋭さが低下<br>する現象を補正することができます。[する]を選<br>ぶと補正された画像が表示されます。効果が分か<br>りにくいときは、拡大表示で確認してください。                                                                                                    |  |

レンズの光学特性による影響を補正する

- [周辺光量補正]を[する]に設定したときは、撮影条件により、画像の周辺部にノイズが発生することがあります。
- ISO 感度が高くなるほど、周辺光量の補正量は少なくなります。

| 無線機能         |
|--------------|
| アクセサリー       |
| 意やヒント        |
| 本体に関する注意やヒント |
| 最影に関する注意やヒント |
| 再生に関する注意やヒント |
| 設定に関する注意やヒント |
| 故障かな?と思ったら   |
| メッセージー覧      |
| 役立ち情報        |
| 索引           |
|              |
|              |
|              |

5

#### 無線機能とアクセサリーの使いかた

- [デジタルレンズオプティマイザ] [回折補正] を [する] に設定した ときは、次のことに注意してください。
  - 撮影条件によっては、補正効果とともにノイズが強調されることが あります。
  - ISO 感度が高くなるほど、補正量が小さくなります。
  - 動画の撮影では補正されません。
- [回折補正]は、回折現象だけでなくローパスフィルターなどの影響 による解像劣化も補正されます。そのため、開放絞り付近でも補正効 果があります。

#### レンズの補正データについて

- 設定画面に〔補正データなし〕と表示されたときは、補正するための データがカメラに登録されていません。補正データの登録については、 次のとおりです。
  - レンズ光学補正に対応しているレンズの補正用データは、カメラに 登録(保存)されています。[周辺光量補正][歪曲収差補正][デ ジタルレンズオプティマイザ][色収差補正]で[する]を選んで おくと、自動的に補正が行われます。
  - ソフトウェア EOS Utility を使用すると、登録されているレンズが 確認できます。また、未登録レンズの補正データをカメラに登録す ることもできます。補正データが内蔵されているレンズを使用した ときは、カメラに補正データを登録する必要はありません。詳しく は、EOS Utility 使用説明書を参照してください。
  - 撮影した JPEG 画像をあとから補正することはできません。
  - 撮影時に拡大表示を行ったときは、[周辺光量補正] [歪曲収差補正] [デジタルレンズオプティマイザ] [回折補正] の効果は画像に反映 されません。
  - 距離情報を持たないレンズを使用したときは、補正量が少なくなり ます(回折補正を除く)。
  - レンズ光学補正の効果は、使用レンズや撮影条件などにより異なり ます。また、使用レンズや撮影条件などにより、効果が分かりにく いことがあります。
  - 補正データがカメラに登録されていないレンズで撮影したときは、
     [周辺光量補正][歪曲収差補正][デジタルレンズオプティマイザ]
     [色収差補正]で[しない]を選んだときと同じ撮影結果になります。

# マルチショットノイズ低減機能を使う

- 手ブレなどにより画像のズレ量が大きいときは、思いどおりの効果が 得られないことがあります。三脚などでカメラが動かないように固定 することをおすすめします。
- 動いている被写体を撮影すると、被写体の動きが残像のように写ったり、被写体の周辺が暗めに写ることがあります。
- 撮影条件によっては、画像周辺部にノイズが発生することがあります。
- ストロボ撮影はできません。
- 通常の撮影よりも、カードに画像が記録されるまでの時間が長くなります。処理が終わるまで次の撮影はできません。

# ゴミ消し情報を画像に付ける

- ダストデリートデータを取得すると、そのあとで撮影したすべての JPEG 画像、RAW 画像にデータが付加されます。大切な撮影をする ときは、撮影の直前にデータの再取得(更新)をおすすめします。
- EOS 用ソフトウェアの Digital Photo Professional による自動ゴ ミ消し処理については、Digital Photo Professional 使用説明書を 参照してください。
- 画像に付加されるダストデリートデータの容量は、ごく小さいため、 画像のファイルサイズにはほとんど影響しません。
- 真っ白な無地の被写体(未使用のコピー用紙など)を撮影してください。被写体に模様などがあると、その模様がゴミ情報として記録され、正しくゴミ消し処理されないことがあります。

#### シャッタースピードが遅いときのノイズを低減する

- 撮影後にノイズ低減処理が行われると、次の撮影までにしばらく時間 がかかることがあります。
- ISO1600以上の感度で[長秒時露光のノイズ低減]を[ON]に設定して撮影すると、[OFF][AUTO]設定時より粗い画像になることがあります。

# 無線機能

アクセサリー

注意やヒント

本体に関する注意やヒント

撮影に関する注意やヒント

再生に関する注意やヒント

設定に関する注意やヒント

故障かな?と思ったら

メッセージー覧

お役立ち情報

# シャッタースピードや絞りを決めて撮る

#### シャッタースピードを決めて撮る(Tv モード)

- **Tv**は、Time value(タイムバリュー)の略で時間量のことです。
- [長秒時露光のノイズ低減] を [ON] または [AUTO] に設定してい ると、シャッタースピードを 1 秒またはそれより遅くして撮影したと きに、撮影後にノイズ低減処理を行うため、次の撮影までにしばらく 時間がかかることがあります。
- シャッタースピードを遅くしたときに三脚などでカメラを固定するときは、手ブレ補正の機能を使わず撮影することをおすすめします。
- ストロボ発光時のシャッタースピードの上限は1/200秒です。 1/200秒より速いシャッタースピードに設定しても、1/200秒に 自動設定されて撮影されます。
- シャッターボタンを半押ししたときに絞り数値が点滅して表示される ときは、標準露出から外れています。絞り数値が白字で表示されるまで、シャッタースピードを変えます(セイフティシフトも使えます)。

# をおり数値を決めて撮る(Av モード)

- Avは、Aperture value (アパーチャーバリュー)の略でレンズの中 に入っている「絞り」の開口量のことです。
- シャッターボタンを半押ししたときにシャッタースピードが点滅して 表示されるときは、標準露出から外れています。シャッタースピード が白字で表示されるまで、絞り数値を変えます(セイフティシフトも 使えます)。
- ストロボ発光時のシャッタースピード上限は 1/200 秒です。ストロ ボ撮影時は、シャッタースピードが 1/200 秒より速いシャッタース ピードにならないように、設定した絞り数値が自動的に変わることが あります。
- 絞りは撮影しないときは開いていて、撮影の瞬間だけ大きさが変わります。このため、モニターで見えるピントの合う範囲は狭く(浅く)なっています。ボタンに「いう」(絞り込み)を登録すると、登録したボタンを押したときにピントの合う範囲が確認できるようになります。

#### シャッタースピードと絞り数値を決めて撮る(Mモード)

- Mは、Manual(マニュアル)の略です。
- 設定できる絞り数値はレンズによって異なります。
- ISO 感度を固定しているときは、シャッターボタンを半押しすると、 設定した値に連動して露出レベルマークが移動し、標準露出からの差 が確認できます。標準露出からの差が3段を越えると、露出レベルマー クが [◀] または [▶] になります。
- シャッタースピードと絞り数値を設定したあとにズーム操作をしたり 構図を変えると、露出レベルマークが移動することがあります。
- ISO 感度を固定しているときは、シャッタースピードと絞り数値の設定により、画面の明るさが変わります。ただし、ストロボを上げてストロボモードを[4]にすると画面の明るさは変わりません。
- ISO 感度を [AUTO] にしているときは、設定したシャッタースピードと絞り数値に対して標準露出になるように ISO 感度が変わるため、思いどおりの露出で撮影できないことがあります。
- オートライティングオプティマイザによって、画像の明るさが変わる ことがあります。オートライティングオプティマイザの設定画面で[マ ニュアル露出時は OFF] に [√] をつけると、Mモードではオートラ イティングオプティマイザが [しない] 固定になります。
- 標準露出は設定している測光の方式で算出されます。
- ISO 感度を [AUTO] に設定しているときは次の操作が行えます。
  - 露出補正バーに [ \*\*\* ] が表示された状態で、 \*\*\* ダイヤルを回し て露出を補正できます。
  - ★ボタンを押して ISO 感度を固定します。画面の明るさが変わります。

| 無線機能         |
|--------------|
| アクセサリー       |
| 注意やヒント       |
| 本体に関する注意やヒント |
| 撮影に関する注意やヒント |
| 再生に関する注意やヒント |
| 設定に関する注意やヒント |
| 故障かな?と思ったら   |
| メッセージー覧      |
| お役立ち情報       |
| 索引           |
|              |
|              |
|              |
|              |
|              |

#### 長時間露光(バルブ)撮影

- シャッターボタンを全押ししている間、露光します。露光中は、露光 経過時間が表示されます。
- 手ブレを防ぐため、三脚などでカメラが動かないように固定してください。また、三脚などでカメラを固定するときは、手ブレ補正の機能を使わず撮影することをおすすめします。
- 長時間バルブ撮影を行うと、画像に含まれるノイズが多くなり粗い画像になることがあります。
   5〕タブの [長秒時露光のノイズ低減]を[AUTO]または[ON] に設定するとノイズを低減できます。
- [タッチシャッター]を[する]に設定しているときは、画面をタッ チすると撮影が始まり、もう一度タッチすると撮影が終了します。タッ チするときにカメラが動かないように注意してください。

#### ストロボの発光量を設定する

 ・
 「内蔵ストロボ機能設定]
 ・
 画面は、ストロボを上げているときに
 ・
 ドボタンを押してからすぐに
 MENUボタンを押しても表示できます。

シャッタースピードと絞り数値を決めて動画を撮る(動画マニュ アル露出)

- 蛍光灯や LED などの照明下で撮影しているとき、設定したシャッター スピードによっては、画面のちらつきが記録されることがあります。
- 絞り数値が大きいときは、ピントが合うまでに時間がかかったり、適切なピント合わせができないことがあります。
- ISO 感度を固定しているときは、シャッターボタンを半押しすると、 設定した値に連動して露出レベルマークが移動し、標準露出からの差 が確認できます。標準露出からの差が3段を越えると、露出レベルマー クが[◀]または[▶]になります。
- ISO 感度が[AUTO]のときは、シャッターボタンを半押しすると ISO 感度を確認できます。設定したシャッタースピードと絞り数値で 標準露出を得られないときは、露出レベルマークが移動し、標準露出 からの差が確認できます。標準露出からの差が3段を越えると、露出 レベルマークが[◀]または[▶]になります。

# カメラをカスタマイズする

#### タッチ&ドラッグAFの機能を設定する

- [♀3] タブで [タッチ操作] を [しない] にしているときは、使えません。
- [● 5] タブの [タッチ&ドラッグ AF 設定] にある [位置指定方法] でタッチやドラッグ操作の設定を変えたり、[タッチ領域] でタッチ やドラッグ操作が有効となる画面の領域を変えることができます。

# 絶対位置 画面をタッチやドラッグした位置にAFフレームが移動します。 相対位置 画面の位置に関係なく、ドラッグした方向と移動量に応じてAFフレームが移動します。

#### ■ カメラの詳細機能を設定する

機能の分類 機能 説明 [1·する] に設定すると, ISO 感度を[H] に設定できるようになります。 [H] のときは、静止画撮影時 ISO 感度拡張 は ISO51200 相当、動画撮影時 (「 $L_{4K}$  25,00P] 「 $L_{4K}$  23,98P] 除く) は ISO25600 相当になります。 C.Fn I : 露出 [1: する] に設定すると、**Tv**/**Av**モー ドで設定したシャッタースピードや絞り 数値で標準露出が得られないとき、標準 ヤイフティシ フト 露出に近づけるように自動的にシャッ タースピードや絞り数値が変更されるよ うになります。

#### • [♀5] タブの [カスタム機能 (C.Fn)] で設定できる項目は、次のと おりです。

# 無線機能 アクヤサリー 注意やヒント 本体に関する注意やヒント 撮影に関する注意やヒント 再生に関する注意やヒント 設定に関する注意やヒント 故障かな?と思ったら メッヤージー皆 お役立ち情報 索引

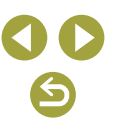

| 機能の分類           | 機能              | 説明                                                                                                    |  |
|-----------------|-----------------|----------------------------------------------------------------------------------------------------|--|
|                 | レンズなしレ<br>リーズ   | [1:する] に設定すると、カメラにレン<br>ズを付けていなくても、シャッターボタ<br>ンを全押ししたときや動画ボタンを押<br>したときに画像を撮影するようになりま<br>す。                                    |  |
| C.Fn II:<br>その他 | 電源オフ時の<br>レンズ収納 | 電源を切ったときに、自動的にレンズを<br>収納するかどうかを設定できます。                                                                                         |  |
|                 | 操作ボタン<br>カスタマイズ | <ul> <li>[ペ] / [★] / ボタンを押したとき</li> <li>[№] / [♣] / に登録した機能が呼</li> <li>[☑] / [♣] / び出せるようになり</li> <li>[爻] / [奇] ます。</li> </ul> |  |

- [ISO 感度拡張]を[1:する]にしていても、[高輝度側・階調優先]
   を[D+][D+2]に設定しているときは、ISO 感度で[H] は選べま せん。
- 一果モードのときは、[操作ボタンカスタマイズ]で [▲] [↓] は設定できません。
- ・ [操作ボタン カスタマイズ]の設定を初期状態に戻すときは、[♥5] タブの [カスタム機能 (C.Fn)]を選び、[操作ボタン カスタマイズ] を選んだあと⑧ボタンを押すと表示される画面でINFOボタンを押し ます。

# 動画を撮る

#### 動画用のモードで動画を撮る

- 「果モードにすると、画面上下に黒い帯が表示されます。なお、黒い帯の部分は撮影されません。
- 動画撮影中にシャッターボタンを半押しすると、ピントと露出が再調 整されます(電子音は鳴りません)。
- 撮影前や撮影中に画面上の〔2歳26〕をタッチするか♪ボタンを押すと、 撮影中にピント位置を自動調整するか固定するかを切り換えられます (自動調整のときは〔2歳26〕の左上の○が緑色になります)。ただし、
   ▲1 タブの [動画サーボ AF] が [しない] のときは表示されません。

# タイムラプス動画を撮る(タイムラプス動画)

- 項目を設定すると、『■]撮影所要時間と [▶] 動画再生時間が表示 されます。
- 撮影中はカメラに触らないようにしてください。
- 撮影を中止するときは、もう一度動画ボタンを押します。
- 動きの速い被写体を撮影すると、被写体がゆがんで写ることがあります。
- 撮影中、音声は録音されません。

| 線機能とアクセサリーの使いかた |
|-----------------|
| 無線機能            |
| アクセサリー          |
| 意やヒント           |
| 本体に関する注意やヒント    |
| 撮影に関する注意やヒント    |
| 再生に関する注意やヒント    |
| 設定に関する注意やヒント    |

故障かな?と思ったら

メッセージー覧

お役立ち情報

索引

 $\sim$ 

# ミニチュア模型のような動画を撮る(ジオラマ風動画)

- ・ 「点,」「点,」「点,」を選んで動画を撮影すると、再生時には風景の中の人やものが早送りで動きます。そのため、ミニチュア模型のように見えます。
- 音声は録音されません。
- 動画を1分間撮影したときの倍速と再生時間の目安は次の通りです。

| 倍速  | 再生時間 |
|-----|------|
| 5x  | 約12秒 |
| 10x | 約6秒  |
| 20x | 約3秒  |

# 録音レベル(録音音量)を設定する

• 録音レベルを元に戻すときは、[録音] 画面で [オート] を選びます。

# 便利な機能

# セルフタイマーを使う

- タイマーがはじまるとランプ(前面)が点滅して、電子音が鳴ります。
- ワイヤレスコントローラー BR-E1 (別売)を使うときは、[♥1]タブの[無線通信の設定]にある[Bluetooth 機能]で[リモコン]を選びます。カメラとリモコンをペアリングしているときは、[い]が[い]に変わり、リモコン撮影できます。なお、ペアリングの方法については、ワイヤレスコントローラー BR-E1 (別売)の使用説明書も参照してください。
- ・ 「果モードでリモコン撮影するときは、
   「□ 1] タブの
   [リモコン撮影]
   を
   [する] にします。

#### ■ セルフタイマーの時間と撮影枚数を変える

- セルフタイマーを設定しても、動画ボタンを押して動画を撮影したときは、セルフタイマーは動作しません。
- ストロボが光るときや撮影枚数が多いときは撮影間隔が長くなります。また、カード容量がいっぱいになると自動的に撮影が終わります。
- タイマー時間を2秒以上にしたときは、撮影の2秒前にランプの点滅(ストロボ発光時は点灯)と電子音が速くなります。

# 画面をタッチして撮る(タッチシャッター)

- タッチシャッターの設定は [▲ 5] タブの [タッチシャッター] で設定できます。
- ピントが合わないときは、AF フレームがオレンジ色で表示されます。 撮影はできません。

# 連続して撮る

- 連続撮影中はシャッターボタンを半押ししたときのピント位置で固定 されます。
- 撮影シーン、カメラの設定によっては、一定の間隔で撮影されなかったり、連続撮影の速度が遅くなることがあります。
- 撮影枚数が多くなると、連続撮影の速度が遅くなることがあります。
- 撮影条件、カードの種類、連続撮影した枚数によっては、次の撮影までにしばらく時間がかかることがあります。
- ストロボが発光するときは、連続撮影の速度が遅くなることがあります。
- 連続撮影中の画面表示は撮影された画像と異なり、ピントが合ってないように見えることがあります。また、レンズによっては連続撮影中の画面表示が暗く見えることがありますが、撮影した画像は標準的な明るさで記録されます。
- 撮影シーン、カメラの設定によっては連続撮影できる枚数が少なくなることがあります。

| 200 | 主意やヒント       |
|-----|--------------|
|     | 本体に関する注意やヒント |
|     | 撮影に関する注意やヒント |
| Γ   | 再生に関する注意やヒント |
|     | 設定に関する注意やヒント |

無線機能

アクヤサリー

故障かな?と思ったら

メッセージー覧

お役立ち情報

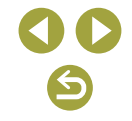

# 記録画質を変える

- [▲] [▲] は、圧縮率による画質の違いを表しています。同じ記録画 素数のときは、[▲] の方が高画質です。[▲] では画質が少し落ちま すが、記録枚数を多くできます。なお、[\$2] は [▲] の画質です。
- ふモードでは記録画質を設定できません。
- [ 1] タブの [記録画質] で設定することもできます。

# RAW 画像を記録する

- このカメラでは、JPEG 画像と RAW 画像を記録できます。
- [RAW] は画質を優先した RAW 画像です。[CRAW] はコンパクトな RAW 画像です。
- RAW 画像はそのままの状態ではパソコンで見たり印刷したりで きません。このカメラで現像するかソフトウェア Digital Photo Professionalを使って一般的な JPEG 画像や TIFF 画像に変換(現像) する必要があります。
- RAW 画像や同時に記録された JPEG 画像をパソコンに取り込むときは、必ず専用のソフトウェア EOS Utility をお使いください。
- 記録画素数や撮影できる枚数については、「記録関係」(①88)を 参照してください。
- JPEG 画像の拡張子は「.JPG」、RAW 画像の拡張子は「.CR3」です。
   同時に記録した JPEG 画像と RAW 画像は、同じ画像番号のファイル になります。
- ソフトウェア Digital Photo Professional と EOS Utility については、「ソフトウェアについて」(血42)を参照してください。なお、ソフトウェアの使用説明書は弊社 Web サイトからダウンロードしてください。ダウンロードの方法については「インストールする」(血42)を参照してください。
- [● 1] タブの [記録画質] で設定することもできます。JPEG 画像 と RAW 画像を同時に記録するときは、[RAW] で [RAW] または [CRAW] を選びます。
- [記録画質] 画面で、[RAW] で [-] を選ぶと JPEG 画像だけを、 [JPEG] で [-] を選ぶと RAW 画像だけを記録する設定になります。

# 縦横比(アスペクト比)を変える

- 蒼モードでは縦横比を設定できません。
- [1] タブの [静止画アスペクト比] で設定することもできます。

# 動画の画質を変える

- [『4K 25.00P] [『4K 23.98P] は、 **\*** モードのときのみ設定できます。
- [『4k [25007] [『4k [23997]] は、被写体にピントが合うまでに時間がかか ることがあります。
- [【4k [25007] [【4k [25007] は、ほかの画質よりも被写体が大きくなります。 また、一部の機能が使えないことがあります。
- [1] タブの [動画記録画質] で設定することもできます。

無線機能

アクセサリー

注意やヒント

本体に関する注意やヒント

撮影に関する注意やヒント

再生に関する注意やヒント

設定に関する注意やヒント

故障かな?と思ったら

メッセージ一覧

お役立ち情報

索引

# 再生に関する注意やヒント

撮影した静止画や動画を、カメラで再生するときの注意などを記載し ています。

# 見る

# 静止画/動画を見る

- パソコンで編集した画像やファイル名を変えた画像、このカメラ以外 で撮影した画像は、再生や編集ができないことがあります。
- 動画の再生中、 ⑧ボタンを押すたびに一時停止/再開ができます。
- 再生表示の状態で「シャッターボタンを半押しする」、「▶ボタンを 押す」、「動画ボタンを押す」、「モードダイヤルを回す」のいずれかの 操作で撮影モードになります。
- RAW 画像を表示したとき、縦横比の目安となる線が表示されます。
   縦横比[16:9]で撮影した画像には画面の上下に、縦横比[4:3][1:1]
   で撮影した画像には画面の左右に表示されます。
- [▶ 4] タブの [前回の画像から再生] を [しない] にすると、電源 を入れて再生を開始したときに最新の撮影画像を表示します。

# 📕 高輝度(ハイライト)警告

 再生表示の状態でINFOボタンを押して詳細情報表示画面にすると、 情報表示画像上の白トビした部分が点滅表示されます。

# 輝度ヒストグラム

 再生表示の状態でINFOボタンを押して詳細情報表示画面にしたとき に画面上部に表示されるグラフは、画像中の明るさの分布を示した輝 度ヒストグラムというグラフです。横軸は明るさ、縦軸は明るさごと の量を示しています。このヒストグラムで、露出の傾向を確認できま す。

# RGB ヒストグラム

 再生表示の状態でINFOボタンを押して詳細情報表示画面にすると、 画像中の赤、緑、青の分布を示す RGB ヒストグラムが表示されます。 横軸は各色の明るさ、縦軸は色の明るさごとの量を示しています。このヒストグラムで、色の傾向を確認できます。 無線機能

無線機能とアクセサリーの使いかた

アクセサリー

注意やヒント

本体に関する注意やヒント

撮影に関する注意やヒント

再生に関する注意やヒント

設定に関する注意やヒント

故障かな?と思ったら

メッセージー覧

お役立ち情報

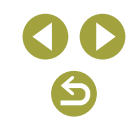

#### タッチ操作で見る

- 動画の再生中に画面をタッチして動画再生パネルを表示することもできます。
- 一覧表示中に画面を上下方向にドラッグすると、指の動きにあわせて 表示が切り換わります。
- 拡大表示中に画面をドラッグすると、表示位置が移動します。

# スライドショーで見る

- 再生すると、[画像読み込み中]が数秒間表示されたあと、スライド ショーがはじまります。
- MENUボタンを押すと、スライドショーが終わります。
- スライドショー中に節電機能は働きません。
- 再生中に圖ボタンを押すと一時停止/再開ができます。
- 再生中に画面をタッチしてスライドショーを一時停止することもできます。
- 再生中に◀か▶ボタンを押すと画像を切り換えられます。◀か▶ボタン を押したままにすると早送りできます。
- スライドショーを開始する画面で[設定]を選ぶと、スライドショーの繰り返しや再生画像1枚あたりの表示時間、切り換わるときの効果 (再生効果)を変えられます。

# 短編動画(ダイジェスト動画)を見る

- 静止画を撮影した日に作成された短編動画が先頭から再生されます。
- 情報表示なしにしているときは、一定時間で [SET よ] が消えます。

#### 日付ごとに選んで見る

• ダイジェスト動画を、日付で選んで見ることができます。

# 画像を探す

# 一覧表示(インデックス表示)で画像を探す

- ●ボタンを押すと一覧表示になります。●ボタンを押すごとに表示 される画像の数が増えます。
- ★ボタンを押すごとに表示される画像の数が減ります。
- 選ばれている画像にはオレンジ色の枠が表示されます。
- ⑧ボタンを押すと選ばれている画像が1枚表示になります。

# 指定した条件で画像を探す

カード内に多くの画像があるときは、指定した条件で画像を検索して、
 目的の画像を素早く探せます。また、検索した画像をまとめて保護(プロテクト)したり、消すこともできます。

| ★ レーティング         | レーティング設定した画像を表示                                                                                                    |
|------------------|----------------------------------------------------------------------------------------------------|
| ❷日付              | 指定した撮影日の画像を表示                                                                                                    |
| 🖿 フォルダ           | 指定したフォルダ内の画像を表示                                                                                                    |
| О┓ プロテクト         | カード内のプロテクト「あり」か「なし」の画<br>像を表示                                                                                                    |
| <b>9</b> ファイルの種類 | [●静止画]、[● (RAW)]、<br>[● (RAW,RAW+JPEG)]、<br>[● (RAW+JPEG)]、<br>[● (RAW+JPEG,JPEG)]、[● (JPEG)]、<br>[● (RAW+JPEG,JPEG)]、[● (JPEG)]、 |

- 検索をすべて解除するときは、設定画面で ■ボタンを押します。
- 検索した画像の表示中は黄色の枠が表示され、⑧ボタンを押すと検索した画像だけをまとめて操作(プロテクト、画像回転、レーティングなど)することもできます。
- 画像を編集して新規保存などを行うとメッセージが表示されて、検索した画像の表示が解除されます。
- [▶ 3] タブの [画像検索の条件設定] でも同じように操作できます。

| 無線機能         |
|--------------|
| アクセサリー       |
| 注意やヒント       |
| 本体に関する注意やヒント |
| 撮影に関する注意やヒント |
| 再生に関する注意やヒント |
| 設定に関する注意やヒント |
| 故障かな?と思ったら   |
| メッセージー覧      |
| お役立ち情報       |
| 索引           |
| 00           |
|              |

#### 電子ダイヤルで画像を探す

- 1 枚表示のときに、ダイヤルを回すと、指定した方法で前後に画像 を飛ばして表示することができます。
- [⑦] を選んだあと、メレクイヤルを回すと、選んだ条件の画像だけを見たり、選んだ条件の単位で画像を飛ばします。
- [云] は、対象となる画像がないときは画像を送ることはできません。

# 保護する(プロテクト)

- カードを初期化すると、保護された画像も消えます。
- 保護された画像は、カメラの消去機能では消えません。画像を消すときは、保護を解除してください。
- [▶ 1] タブの [画像プロテクト] でも保護することができます。

# 1枚ずつ保護する(プロテクト)

 [▶] 1] タブの [画像プロテクト] で、[画像を選択] で⑧ボタンを 押すと画面に [➡] が表示されます。画面に [➡] が表示された状態 で、もう一度⑧ボタンを押すと [➡] が消え、保護が解除されます。

# まとめて保護する(プロテクト)

 
 ・ [画像プロテクト]を選んだあと、[範囲指定][フォルダ内・全画像]、 [カード内・全画像]を選んでも設定できます。

# お気に入り設定をする(レーティング)

- [Off] [-] [-] [.\*] [.\*] [.\*] [.\*] の6段階で画像を分類できます。
   特定のレベルの画像だけを検索して、次の操作をすることができます。
  - 「見る」、「スライドショーで見る」、「保護する(プロテクト)」、「消す」、 「印刷指定 (DPOF)」、「フォトブック指定」
- レーティングを解除するときは、⑧ボタンを押して、設定項目の
   [★]から[OFF]を選び、⑧ボタンを押します。
- [▶ 3] タブの [レーティング] でも設定することができます。

# 消す

- 不要な画像を1枚ずつ選んで消せます。消した画像は元に戻すことは できませんので、十分に確認してから消してください。
- 保護された画像は消えません。
- RAW と JPEG を同時記録した画像を表示して▼ボタンを押すと、 [RAW]のみ消去] [JPEG のみ消去] [RAW] + JPEG 消去] が表示されます。項目を選んで画像を消すことができます。
- [▶ 1] タブの [画像消去] でも画像を消すことができます。

#### 1 枚ずつ指定してまとめて消す

- 画面に [✔] が表示された状態で、もう一度®ボタンを押すと [✔] が消え、選択が解除されます。
- RAW と JPEG を同時記録した画像を選ぶと両方消去されます。

# 静止画を編集する

• 静止画の編集機能は、カードに空き容量がないと使えません。

# 画像を回転する

• [▶ 1] タブの [画像回転] でも画像を回転することができます。

#### 自動回転機能を切る

• 縦位置画像回転表示で設定できる項目は次のとおりです。

| する 🗖 📃      | カメラとパソコンで見るときに自動回転する |
|-------------|----------------------|
| する <u>ー</u> | パソコンで見るときだけ自動回転する    |
| しない         | 自動回転しない              |

| 無線機能         |
|--------------|
| アクセサリー       |
| 注意やヒント       |
| 本体に関する注意やヒント |
| 撮影に関する注意やヒント |
| 再生に関する注意やヒント |
| 設定に関する注意やヒント |
| 故障かな?と思ったら   |
| メッセージー覧      |
| お役立ち情報       |
| 索引           |
|              |
5

# 無線機能とアクセサリーの使いかた

# 画像を小さくする(リサイズ)

- 記録画素数が [**S2**] の画像は、編集できません。
- RAW 画像は編集できません。
- 撮影した画像の記録画素数よりも大きくはできません。
- [▶ 2] タブの [リサイズ] でも設定することができます。

# 画像を切り抜く(トリミング)

- RAW 画像は編集できません。
- 一度トリミングした画像を、もう一度トリミングすることはできません。
- トリミングした画像に、クリエイティブフィルター処理やリサイズ処 理を行うことはできません。
- トリミングした画像の記録画素数は、トリミング前の画像より小さくなります。
- トリミング後のイメージを表示しているときに、トリミングする位置、 大きさ、縦横比を変えることもできます。
- [▶ 2] タブの [トリミング] を選んだあと、画像を選んで⑧ボタン を押すことでも、トリミング枠の大きさ、位置、傾き、縦横比を設定 できます。
- トリミング枠をドラッグして移動することもできます。

# 画像にフィルター効果をつける

- [①] では、フィルター効果の種類を選ぶことができます。
- [4] では、タッチしたりドラッグして枠の位置を変えることもできます。

# 赤目を補正する

- 赤目部分が補正されると、補正した部分に枠が表示されます。
- 画像によっては、正しく補正されないことがあります。

# 好みの効果を付ける(クリエイティブアシスト)

- カメラが自動で画像を分析して、おすすめのプリセットとして [AUTO1] [AUTO2] [AUTO3] が表示されます。
- [明るさ] [コントラスト] [鮮やかさ] [色あい 1] [色あい 2] [モノクロ] など、自分好みの効果を設定することもできます。

# RAW 画像をカメラで現像する

- カメラで現像した画像と、Digital Photo Professional で現像した 画像は完全に同じにはなりません。
- 現像方法を設定する画面で、項目が選ばれた状態で、メダイヤルを回すことでも、それぞれの効果を選ぶことができます。
- 現像方法を設定する画面で、★ボタンを押すと拡大表示になります。
- [▶ 2] タブの [クイック設定からの RAW 現像] で [RAW 現像] を選ぶと、クイック設定画面から RAW 現像を設定することができます。

# 1 枚ずつ指定して現像する

- [▶ 2] タブの [RAW 現像] から [画像を選択] を選んで⑧ボタン を押したあと、◀か▶ボタンを押して画像を選びます。⑧ボタンを押 すと [√] が表示されます。別の画像も指定するときは、操作を繰り 返します。その後、現像する操作を行ってください。
- 選択を解除するには、もう一度圖ボタンを押します。 [√] が消えます。

# ■範囲で指定して現像する

• [▶ 2] タブの [RAW 現像] から [範囲指定] を選んで⑧ボタンを 押したあと、画像の範囲を指定します。その後、現像する操作を行っ てください。

 撮影に関する注意やヒント

 Professional で現像した

設定に関する注意やヒント

本体に関する注意やヒント

故障かな?と思ったら

メッセージ一覧

無線機能

注意やトント

アクヤサリー

お役立ち情報

# 動画を編集する

# 動画の前後を削除する

- 編集した動画を保存する画面で[上書き保存]を選んだときは、編集 内容が上書きされるため、編集前の動画は残りません。
- カードの空き容量が足りないときは、[上書き保存] しか選べません。
- 動画の保存中にバッテリーがなくなると、保存できないことがあります。
- 編集するときは、フル充電されたバッテリーか、コンパクトパワーア ダプター(別売)とDCカプラー(別売)をあわせて使うことをおす すめします。

# 4K 動画のフレームを静止画として切り出す

 動画の編集画面で「は1 を選ぶと、任意のフレームを静止画として 保存することができます。

# ファイルサイズを小さくする

• 圧縮後の画質は次のとおりです。

| 圧縮前                                              | 圧縮後                    |  |
|--------------------------------------------------|------------------------|--|
| EFHD 59.94P . EFHD 29.97P                        | <sup>≝</sup> ₩D 29.97P |  |
| 4K 25.00P. #FHD 50.00P. #FHD 25.00P              | EFHD 25.00P            |  |
| <sup>II</sup> 4K 23.98P, <sup>I</sup> FHD 23.98P | #FHD 23.98P            |  |
| EHD 59.94P                                       | <sup>1</sup> HD 29.97P |  |
| EHD 50.00P                                       | <sup>±</sup> HD 25.00P |  |

編集した動画を保存するときに[上書き保存]を選ぶと、圧縮できません。

# ダイジェスト動画を編集する

• [このチャプターを消去しますか?] の画面で [OK] を選んで®ボタ ンを押すと、チャプターが消去され、上書き保存されます。

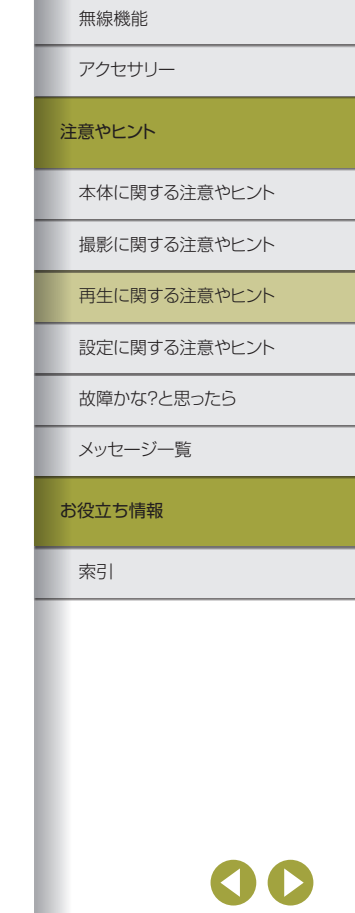

(5)

# 設定に関する注意やヒント

カメラの基本機能の設定に関する注意などを記載しています。 カメラの基本機能を変更することで、カメラをより使いやすくできま す。

# カメラの基本機能を変える

 [1] タブや[1] タブで設定します。ふだん使う上での便利な機能 を自分好みに設定することができます。

# 撮影直後の画像表示時間を変える

• 設定できる項目は次のとおりです。

| 2<br>8 | 秒、4 秒、<br>秒 | 設定した時間だけ画像を表示します。画像が表示され<br>ている状態でも、シャッターボタンを半押しすると、<br>次の撮影ができます。 |
|--------|-------------|--------------------------------------------------------------------|
| 朩      | ールド         | シャッターボタンを半押しするまで画像を表示します。                                          |
| 切      |             | 画像は表示されません。                                                        |

# フォルダを作る/選ぶ

- フォルダ名は、「100CANON」のように先頭3桁の数字(フォルダ 番号)と、5文字の英数字で構成されています。
- フォルダは 100 ~ 999 まで作成することができます。

# 画像番号のつけかたを変える

撮影した画像には、撮影した順に0001~9999の番号がつけられ、
 1つのフォルダに最大9999枚まで保存されます。この画像番号のつけかたを変えることができます。設定できる項目は次のとおりです。

| 通し番号    | 画像番号 9999 の画像が撮影/保存されるまで<br>は、カードを変えて撮影しても連番になります。 |
|---------|----------------------------------------------------|
| オートリセット | カードを変えたり、フォルダが新しく作られたと<br>きは、画像番号が 0001 に戻ります。     |
| 強制リセット  | オートリセットの動作を強制的に行います。                               |

〔通し番号〕[オートリセット]とも、変えるカードに画像が入っているときは、その画像番号の続き番号になることがあります。画像番号0001の画像から順に保存したいときは、初期化したカードをお使いください。

無線機能とアクセサリーの使いかた

無線機能

アクセサリー

注意やヒント

本体に関する注意やヒント

撮影に関する注意やヒント

再生に関する注意やヒント

設定に関する注意やヒント

故障かな?と思ったら

メッセージー覧

お役立ち情報

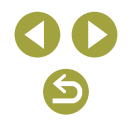

5

# 無線機能とアクセサリーの使いかた

# カードを初期化する

- カード内のデータは、初期化や消去をしてもファイル管理情報が変わるだけで、完全には消えません。カードを譲渡や廃棄するときはカードを破壊するなどして、個人情報の流出を防いでください。
- 初期化の画面で表示されるカードの総容量は、カードに表記されている容量よりも少なくなることがあります。

カードを物理フォーマット(初期化)する

- 物理フォーマットはカード内の全記憶領域を初期化するため、カードの初期化よりも時間がかかります。
- 物理フォーマット中に[キャンセル]を選ぶと、初期化を中止できます。
   中止してもデータはすべて消去されますが、カードは問題なく使えます。

# エコモードを使う

- カメラを操作しないと約2秒後に画面が暗くなります。その約10秒 後に画面が消えます。約3分後には電源が切れます。
- 画面が消えている状態のときは、シャッターボタンを半押しすると画面が表示され、撮影できます。

# 節電機能の設定を変える

- バッテリーの消耗を防ぐため、通常は、[♥2] タブの [節電] で [オートパワーオフ] を [1分] にし、[ディスプレイオフ] を [1分] 以下にすることをおすすめします。
- エコモードを[入]にしているときは、「ディスプレイオフ]と「オートパワーオフ」は使えません。

# 撮影時の情報の表示内容を設定する

- [◆4] タブの [撮影情報表示設定] にある [グリッド] で、より細か いグリッドに変えることができます。
- [◆ 4] タブの [撮影情報表示設定] にある [ヒストグラム] で、表示 するヒストグラムを、輝度ヒストグラムから RGB ヒストグラムに変 えたり表示サイズを変えることができます。
- [ 4] タブの [ファインダー表示形式] でファインダーの表示方法を 変えることができます。

# 再生時の情報の表示内容を設定する

- 画面表示を設定する画面では、左側で表示イメージを確認できます。
- クリエイティブアシストの設定内容を表示するときは、[▶4] タブの[再生情報表示設定]で[2]に[√]をつけてください。INFO ボタンを押したときに、表示されるようになります。

# タッチパネルの設定を変える

- タッチ操作が感知されにくいときは、タッチパネルの感度を上げてく ださい。
- タッチパネルを操作するときは次のことにご注意ください。
- 感圧式ではありません。爪やボールペンなど、先のとがったもので 操作しないでください。
- 濡れた指で操作しないでください。
- 画面に水滴がついていたり、濡れた指で操作すると、反応しなくなったり、誤動作することがあります。カメラの電源をいったん切ってから、布などでふき取ってください。
- 画面に、市販の保護シートやシールを貼らないでください。タッチ の反応が悪くなることがあります。
- [敏感] に設定して素早いタッチ操作を行うと、反応しづらいことが あります。

本体に関する注意やヒント 撮影に関する注意やヒント 再生に関する注意やヒント

設定に関する注意やヒント

故障かな?と思ったら

メッセージー覧

無線機能

注意やヒント

アクヤサリー

お役立ち情報

# 撮像素子をクリーニングする

# クリーニング機能を動作させる

- センサーのクリーニングは、レンズを付けていなくても行えます。レンズを付けないで行うときは、シャッター幕を破損しないように、レンズマウント面より中に指やブロアーを入れないでください。
- 机の上などにカメラを置き、底面が机に付いた状態で行うと、効果的 にゴミを除去できます。
- 繰り返してクリーニングしても効果は大きく変わりません。なお、清 掃終了直後は、[今すぐクリーニング [b] が選べないことがあります。
- 撮像素子のクリーニング機能で取りきれないゴミやほこりがあるときは、修理受付窓口にご相談ください。

# 手作業で清掃する

- 撮像素子の表面は非常にデリケートです。細心の注意を払って清掃してください。
- ブラシの付いていないブロアーを使ってください。ブラシが撮像素子 に触れると、撮像素子の表面に傷が付くことがあります。
- ブロアーは、レンズマウント面より内側に入れないでください。シャッター幕を破損する原因となります。
- 高圧の空気やガスを吹き付けて清掃しないでください。圧力により撮 像素子が破損したり、吹き付けたガスが凍結することで、撮像素子の 表面に傷が付くことがあります。
- ブロアーで除去できない汚れがあったときは、修理受付窓口に撮像素 子の清掃をお申し付けください。

# 画像に記録する著作権の情報を登録する

- 著作権情報を登録すると、撮影する画像に、登録した情報が記録され るようになります。
- 入力した内容は、[♥5]タブの[著作権情報]で[著作権情報の表示] を選び、⑧ボタンを押すと確認できます。
- 専用ソフトウェア EOS Utility でも、カメラに登録する著作権情報を 入力したり、変えたり、消すことができます。なお、ソフトウェアを使っ て入力した文字が、カメラで表示されないことがありますが、画像に は正しく記録されます。
- 画像に記録された著作権情報は、画像をパソコンに取り込んでからソ フトウェアで確認することができます。
- ソフトウェア EOS Utility の使用説明書は弊社 Web サイトからダウ ンロードしてください。ダウンロードの方法については「インストー ルする」(□42)を参照してください。

# 登録した著作権情報をまとめて消す

- 登録されている作成者名と著作権者名をまとめて消すことができますが、画像に記録されている著作権情報は消されません。
- カメラの設定を初期状態に戻す

# 基本設定を初期化する

 [言語詞]や[日付/時刻/エリア]などの基本的な設定は初期状態 に戻りません。

|   | 無線機能         |
|---|--------------|
|   | アクセサリー       |
| 注 | 意やヒント        |
|   | 本体に関する注意やヒント |
|   | 撮影に関する注意やヒント |
|   | 再生に関する注意やヒント |
|   | 設定に関する注意やヒント |
|   | 故障かな?と思ったら   |
|   | メッセージー覧      |
| お | 役立ち情報        |
|   | 索引           |
|   |              |
| L |              |
| L |              |
| L |              |
|   |              |
|   | 00           |

# 故障かな?と思ったら

「カメラが故障したのかな?」と考える前に、次の例を参考にカメラ を確認してください。ただし、問題が解決しないときは、修理受付窓 口へご相談ください。

# 電源

バッテリーが充電できない

• 純正のバッテリーパック LP-E12 を使用してください。

# バッテリーチャージャーのランプが点滅する

(1)バッテリーまたはバッテリーチャージャーに異常が発生したときや、(2)バッ テリーと通信できないとき(純正以外のバッテリー使用時)は、充電が中止され てオレンジ色の充電ランプが点滅します。(1)のときは、バッテリーチャージャー のプラグをコンセントから抜き、バッテリーの取り外し/取り付けを行ってか ら、2~3分後にもう一度コンセントに差し込んでください。改善しないときは、 修理受付窓口にご相談ください。

# 撮影

# 暗い場所での画面表示がおかしい

暗い場所では、自動的に画面が明るくなって構図を確認しやすくなります。ただし、撮影される画像の明るさとは異なるほか、粗い感じ、またはややぎこちない表示になることがあります(記録される画像に影響はありません)。

# 撮影中の画面表示がおかしい

- 次のときは、静止画には記録されませんが、動画には記録されるので、注意して ください。
  - 蛍光灯や LED などの照明下で撮影すると、画面がちらついたり横帯が表示されたりすることがあります。
- レンズの最短撮影距離より近づくとピントが合いません。最短撮影距離は、使用しているレンズで確認してください。なお、最短撮影距離は、カメラの上面の
   (撮像面マーク)から被写体までの距離です。

# 連続撮影が途中で止まる

カメラを保護するため、1回の連続撮影が1000枚程度になると撮影が止まります。一度シャッターボタンから指を放してから撮影しなおしてください。

# 動画の撮影や再生が途中で止まる

• [単4K 25007] [単4K 25937] は、UHS スピードクラス 3 対応のカードをお使いく ださい。

# 無線機能とアクセサリーの使いかた

# 無線機能

アクセサリー

# 注意やヒント

本体に関する注意やヒント

撮影に関する注意やヒント

再生に関する注意やヒント

設定に関する注意やヒント

故障かな?と思ったら

メッセージー覧

お役立ち情報

索引

# **() ()**

画像に線状のノイズまたはモアレが写る

- 被写体により、画像に線状のノイズまたはモアレが記録されることがあります。
   特に次の条件で発生しやすくなります。
- 細かい水平方向の縞模様や、格子模様の被写体など
- 太陽光や照明などの強い光源が撮影画面内にあるときや、撮影画面の近くにあ るとき

なお、このようなときは、次の対応によりノイズやモアレの発生を低減できることがあります。

- 撮影距離やズーム倍率を変えて、被写体の大きさを変える
- 強い光源が撮影画面に入らないように構図を変える
- レンズにフードを付けて、強い光がレンズに当たらないようにする
- TS-E レンズを使用してシフトやティルトを行ったときは、画像に線状のノイズ またはモアレが記録されることがあります。

# 動画撮影

被写体がゆがんで見える

撮影中に被写体がカメラの前を素早く横切ったときは、ゆがんで見えることがあります。

# 表示

[###] が表示される

 カードに記録されている画像数が、カメラで表示できる桁数を超えると[###] と表示されます。

# Wi-Fi

(1)ボタンを押しても Wi-Fi メニューを表示できない

カメラをパソコンやプリンターとケーブルでつないでいるときは、Wi-Fiメニューは表示できません。ケーブルを外してください。

画像の送信に時間がかかる/無線接続が切断されてしまう

- Wi-Fiの電波状態が悪くなるため、電子レンジなど、2.4 GHz 帯の周波数を使用 する機器の近くでは使用しないでください。
- 本製品と接続先の機器(アクセスポイントなど)を近づけて、その間に物を置かないでください。

# アクセスポイントに接続できない

- アクセスポイントが、カメラの対応チャンネル(単90)で通信していること を確認してください。また、アクセスポイントのチャンネル選択が自動のときは、 カメラが対応するチャンネルのいずれかに手動で固定することをおすすめしま す。
- スマートフォンと Bluetooth 接続ができない
- [Bluetooth 機能]を[リモコン]に設定してワイヤレスリモートコントローラー BR-E1を使用しているときは、スマートフォンと Bluetooth 接続することはで きません。

| 無線機能         |
|--------------|
| アクセサリー       |
| 注意やヒント       |
| 本体に関する注意やヒント |
| 撮影に関する注意やヒント |
| 再生に関する注意やヒント |
| 設定に関する注意やヒント |
| 故障かな?と思ったら   |
| メッセージー覧      |
| お役立ち情報       |
| 索引           |
|              |
|              |
|              |
|              |
| 00           |

# エラー表示

• カメラに異常が発生すると、エラー番号(Errxx)と原因・対処方法が表示されます。

| 番号                                       | メッセージ/対処方法                                         |
|------------------------------------------|----------------------------------------------------|
| 01                                       | カメラとレンズの通信不良です。レンズの接点を清掃してく<br>ださい                 |
|                                          | → カメラ / レンズの接点清掃、純正レンズを使用、バッテリーの出し入れ               |
| 02                                       | カードにアクセスできません。カードを入れなおすか、交換<br>するか、このカメラで初期化してください |
|                                          | → カード抜き差し、カード交換、カード初期化                             |
| 04                                       | カードがいっぱいになったため、記録できませんでした。 カー<br>ドを交換してください        |
|                                          | → カード交換、不要画像の消去、カード初期化                             |
| 10, 20, 30,<br>40, 50, 60,<br>70, 80, 99 | エラーが発生したため撮影できません。電源を入れなおすか、<br>バッテリーを入れなおしてください   |
|                                          | → 電源スイッチ操作、バッテリーの出し入れ、純正レンズを<br>使用                 |

\*問題が解決しないときは、エラー番号(Errxx)を控えて、修理受付窓口へご 相談ください。 本体に関する注意やヒント 撮影に関する注意やヒント 再生に関する注意やヒント

設定に関する注意やヒント

故障かな?と思ったら

メッセージー覧

無線機能

注意やヒント

アクセサリー

お役立ち情報

索引

# メッセージー覧

画面にメッセージが表示されたときは、次のように対応してください。

# 第3部 お役立ち情報

カメラを使うときに役立つ情報を記載しています。

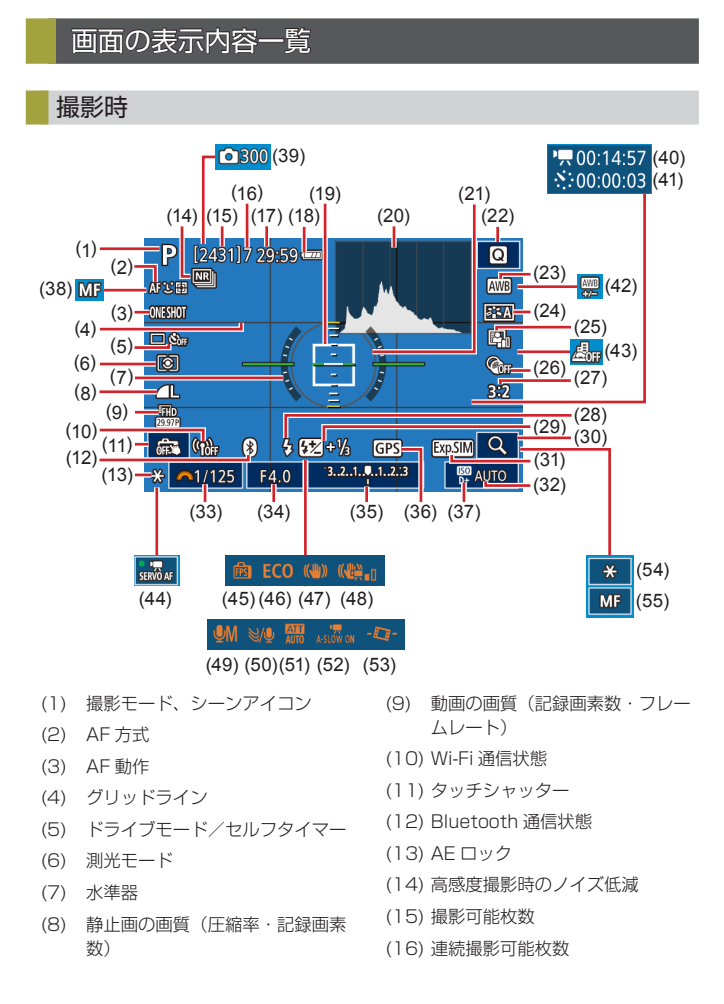

# 無線機能 アクセサリー 注意やヒント 本体に関する注意やヒント 撮影に関する注意やヒント 再生に関する注意やヒント 設定に関する注意やヒント 故障かな?と思ったら メッセージー覧 お役立ち情報 索引

無線機能とアクセサリーの使いかた

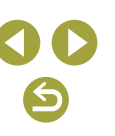

(17) 撮影可能時間 (18) バッテリー残量表示 (19) AF フレーム (20) ヒストグラム (21) 測光枠 (22) クイック設定画面 (23) ホワイトバランス (24) ピクチャースタイル (25) オートライティングオプティマイ +f (26) クリエイティブフィルター (27) 静止画アスペクト比 (28) ストロボモード (29) ストロボ調光補正/発光量 (30) 拡大 (31) 露出 Simulation (32) ISO 感度 (33) シャッタースピード (34) 絞り数値 (35) 露出補正 (36) Bluetooth スマートフォン連携

(37) 高輝度側・階調優先 (38) マニュアルフォーカス (39) 🐙 撮影回数 (40) 🔭 撮影所要時間 (41) 🐙 撮影間隔 (42) ホワイトバランス補正 (43) ジオラマ風動画 (44) 動画サーボ AF (45) 撮影画面表示設定 (46) エコモード (47) 手ブレ補正 (48) 動画電子 IS (49) 録音モード (50) ウィンドカット (51) アッテネーター (52) スローシャッター (53) 自動水平補正 (54) 動画 AE ロック (55) AF/MF 切り換え

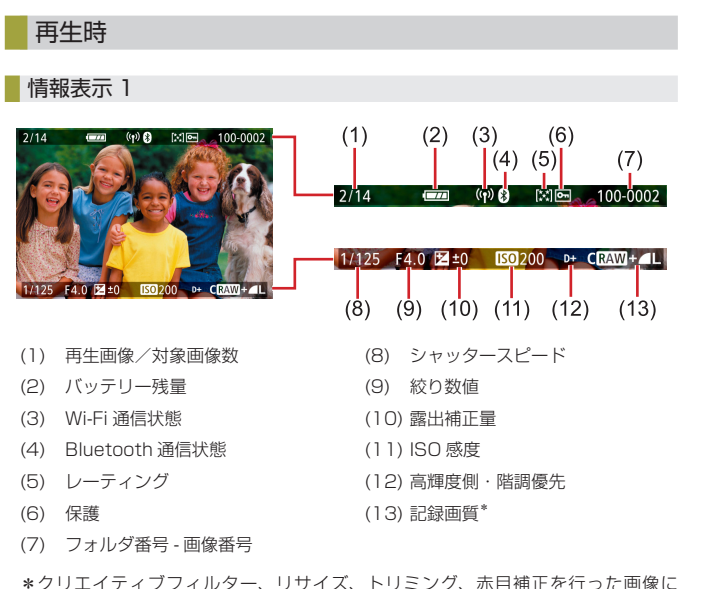

:クリエイティフフィルター、リサイス、トリミング、赤目補正を行った画像に [【】】と表示されます。また、トリミングした画像では[��]と表示されます。

無線機能 アクセサリー 注意やヒント 本体に関する注意やヒント 撮影に関する注意やヒント 再生に関する注意やヒント 設定に関する注意やヒント 故障かな?と思ったら メッセージー覧 お役立ち情報 索引

無線機能とアクセサリーの使いかた

# GPS 情報取得状態

# バッテリーの残量表示

バッテリーの状態は、画面にマークやメッセージで表示されます。

| 画面表示    | 内容                      |
|---------|-------------------------|
| •       | 十分です。                   |
|         | 少し減っていますが、まだ使えます。       |
| ■(赤く点滅) | 残量が少なくなってきました。充電してください。 |
|         | 残量がありません。すぐに充電してください。   |

S

# 情報表示 2

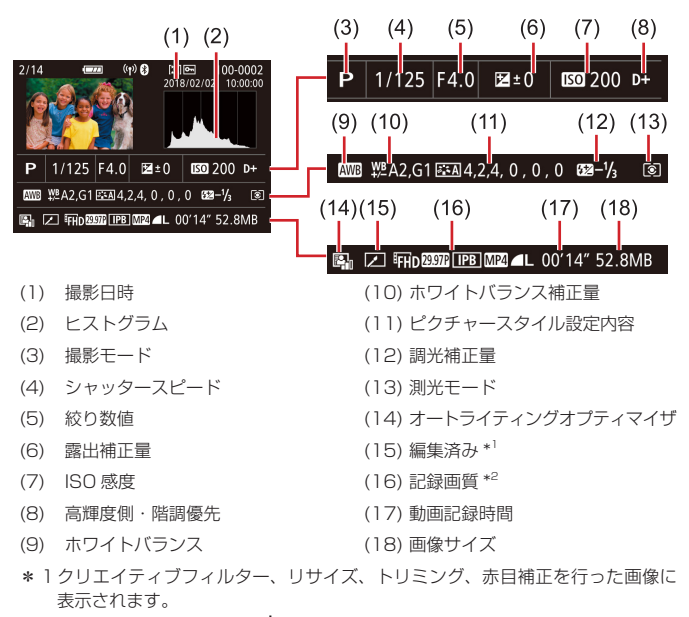

\*2トリミングした画像では [4] と表示されます。

# 情報表示 3

レンズ名、焦点距離、RGB ヒストグラムが表示されます。なお、長いレンズ名の一部が表示されないことがあります。画面上部の表示は情報表示2と同じです。

# 情報表示 4

ホワイトバランスの情報が表示されます。画面上部の表示は情報表示 2 と同じです。

# 情報表示 5

ピクチャースタイルの情報が表示されます。画面上部の表示は情報表示 2 と同じです。

# 情報表示 6

長秒時露光と高感度撮影時のノイズ低減の設定が表示されます。画面上 部の表示は情報表示 2 と同じです。

# | 情報表示 7

レンズ光学補正データ、周辺光量補正、色収差補正、回折補正が表示されます。画面上部の表示は情報表示 2 と同じです。

# 情報表示 8

画像の送信先情報と送信状態が表示されます。画面上部の表示は情報表 示2と同じです。

# 情報表示 9

GPS 情報が表示されます。画面上部の表示は情報表示 2 と同じです。

無線機能

アクセサリー

# 注意やヒント

本体に関する注意やヒント

撮影に関する注意やヒント

再生に関する注意やヒント

設定に関する注意やヒント

故障かな?と思ったら

メッセージ一覧

お役立ち情報

| <u> </u>  | 1177 |
|-----------|------|
| $\pm TT'$ | 十天志  |
| പ്രം      |      |

# 型式

カテゴリー .....デジタル一眼ノンレフレックス AF・AE カメラ

# 撮像素子

| イメージサイズ      |          |        |
|--------------|----------|--------|
| 撮像画面サイズ      |          |        |
| (記録画素サイズのこと) | 約 22.3 × | 14.9mm |

# 画素数

| カメラ部有効画素数(画像処理   |            |
|------------------|------------|
| により画素が減少することがある) | 約 2410 万画素 |
| 総画素数             | 約 2580 万画素 |
| アスペクト比           | 3:2        |
| ダスト除去機能(自動/手動)   | あり         |

# フォーカス制御

| AF 方式                | 顔 + 追尾優先 AF、 | ゾーン AF、 |
|----------------------|--------------|---------|
|                      | 1 点 AF       |         |
| 顏 + 追尾優先 AF          |              |         |
| 測距点(最大)              |              |         |
| (レンズによって自動切り換え)      | 143/99 点     |         |
| ゾーン AF               |              |         |
| 測距枠 (最大)             | 25 点         |         |
| 測距輝度範囲(常温23℃・ISO 100 | ),           |         |
| EF-M22mm F2 STM 使用時) |              |         |
| EV 値                 | 2~18         |         |

| フォーカス動作             |                   |
|---------------------|-------------------|
| 静止画                 |                   |
| TTL オートフォーカス        | .ワンショット AF、サーボ AF |
| コンティニュアス AF         | .可能               |
| MF(マニュアルフォーカス)      | .MF ピーキング、レンズの電子式 |
|                     | 手動フォーカス(ワンショット    |
|                     | AF 動作後に手動でピント合わせ) |
| 動画                  |                   |
| MF(マニュアルフォーカス)      | .MF ピーキング、レンズの電子式 |
|                     | 手動フォーカス(ワンショット    |
|                     | AF 動作後に手動でピント合わせ) |
| 動画サーボ AF (ハイフレーム    |                   |
| レート動画は AF 固定)       | .可能               |
| ライブビュー拡大表示          | .約5倍/約10倍         |
| タッチ& ドラッグ AF        | .可能               |
| 瞳 AF (ワンショット AF 固定) | .可能               |
| AF 補助光              | .内蔵 LED ランプ       |

# 露出制御

| 測光方式<br>静止画                                   | 撮像素子によるリアルタイム測光                                                     |
|-----------------------------------------------|---------------------------------------------------------------------|
| 動画                                            | (評価測光、部分測光、スポット測<br>光、中央部重点平均測光)<br>…撮像素子によるリアルタイム測光<br>(中央部重点平均測光) |
| 測光輝度範囲(常温 23℃・ISO 100)<br>静止画 EV 値<br>動画 EV 値 | 0 ~ 20<br>0 ~ 20                                                    |
| 露出制御方式<br>静止画                                 | プログラム AE、シャッター優先<br>AE、絞り優先 AE、マニュアル<br>露出                          |

| 無線機能         |
|--------------|
| アクセサリー       |
| 意やヒント        |
| 本体に関する注意やヒント |
| 撮影に関する注意やヒント |
| 再生に関する注意やヒント |
| 設定に関する注意やヒント |
| 故障かな?と思ったら   |
| メッセージー覧      |
| 役立ち情報        |
| 索引           |
|              |
| 00           |

# 露出制御

# 静止面

| т |          |               |
|---|----------|---------------|
|   | 露出補正     | .1/3段ステップ/±3段 |
|   | プログラムシフト | .可能           |
|   | AE ロック   | .手動/自動        |
|   | AE ブラケット | .1/3段ステップ/±2段 |
|   |          | (手動補正との併用可能)  |
|   |          |               |

# 動画

| 露出補正   | 1/3段ステップ/±3段 |
|--------|--------------|
| AE ロック | 手動           |

# ISO 感度(推奨露光指数)

# 静止画

ISO オート設定範囲

# 最低感度

| (撮影モード:AUTO時)   | ISO 100                                                   |
|-----------------|-----------------------------------------------------------|
| 最高感度            |                                                           |
| (撮影モード: AUTO 時) | ISO 6400                                                  |
| ISO オート時の上限設定   | $\dots$ P $\equiv$ - F, Tv $\equiv$ - F, Av $\equiv$ - F, |
|                 | M モード、動画マニュアル露出選                                          |

# 択時

| 設定できる感度(撮影モ | Ξード:P時)   |
|-------------|-----------|
| 最低感度        | ISO 100   |
| 最高感度        | ISO 25600 |
| 拡張時         | ISO 51200 |
| 設定可能段数      | 1/3 段ステップ |

# 動画

4K (3840 x 2160)

# 自動設定

| 最低感度 | ISO 100  |
|------|----------|
| 最高感度 | ISO 6400 |
| 手動設定 |          |
| 最低感度 | ISO 100  |
| 最高感度 | ISO 6400 |
| 拡張時  | ISO 6400 |

| フルHD (1920 x 1080) |           |
|--------------------|-----------|
| 自動設定               |           |
| 最低感度               | ISO 100   |
| 最高感度               | ISO 12800 |
| 手動設定               |           |
| 最低感度               | ISO 100   |
| 最高感度               | ISO 12800 |
| 拡張時                | ISO 25600 |
| HD (1280 x 720)    |           |
| 自動設定               |           |
| 最低感度               | ISO 100   |
| 最高感度               | ISO 12800 |
| 手動設定               |           |
| 最低感度               | ISO 100   |
| 最高感度               | ISO 12800 |
| 拡張時                | ISO 25600 |

# ホワイトバランス

| WB 設定      | オート(雰囲気優先、ホワイト優   |
|------------|-------------------|
|            | 先)、太陽光、日陰、くもり、白熱  |
|            | 電球、白色蛍光灯、ストロボ、マニュ |
|            | アル、色温度            |
| ホワイトバランス補正 | 可能                |

# 無線機能とアクセサリーの使いかた

# 無線機能 アクセサリー 注意やヒント 本体に関する注意やヒント 撮影に関する注意やヒント 再生に関する注意やヒント 設定に関する注意やヒント 故障かな?と思ったら メッセージー覧 お役立ち情報 索引

# シャッター

| 方式                                              | 電子制御式フォーカルプレーン<br>シャッター(フォーカルプレーン<br>シャッター、タッチシャッター) |
|-------------------------------------------------|------------------------------------------------------|
| サイレントシャッター                                      | 可能                                                   |
| シャッタースピード<br>BULB (撮影モード: Mのみ)<br>全撮影モードをあわせた範囲 | .可能                                                  |
| 最長 Tv                                           | 30 秒                                                 |
| 最短 Tv                                           | 1/4000秒                                              |
| ストロボ同調最高シャッター                                   |                                                      |
| スピード                                            | 1/200秒                                               |
|                                                 |                                                      |

# ストロボ

| 内 | 蔵ストロボ              |                |        |
|---|--------------------|----------------|--------|
|   | 方式                 | …手動ポップアップス     | (トロボ   |
|   | ストロボ仕様             |                |        |
|   | ガイドナンバー(ISO 100・m) | Gno. 約 5       |        |
|   | ストロボ制御             | E-TTL    調光方式、 | 赤目緩和機能 |

# 

被写界深度確認.....可能

# 撮影関係

| 画像処理<br>ノイブ任演   |                    |
|-----------------|--------------------|
| 長秒時露光時          | 1 秒以上、およびバルブ露光時に   |
| 百成在提影時          | 作動                 |
| 回怨反軍影时<br>画像補正  | 9120130 感度と作動      |
| オートライティング       |                    |
| オプティマイザ         | 可能                 |
| 高輝度側・階調優先       | 可能                 |
| レンズ補正(EF-M レンズは |                    |
| レンズ内に補正データをもつ)  | 周辺光量補正、歪曲収差補正、デ    |
|                 | ジタルレンズオプティマイザ、色    |
|                 | 収差補正、回折補正          |
| ピクチャースタイル       | オート、スタンダード、ポートレー   |
|                 | ト、風景、ディテール重視、ニュー   |
|                 | トラル、忠実設定、モノクロ、ユー   |
|                 | ザー設定 1、ユーザー設定 2、ユー |
|                 | ザー設定 3             |

# 無線機能とアクセサリーの使いかた

# 連続撮影

| ドライブ | 1 | 枚撮影、 | 高速連続撮影、 | 低速連 |
|------|---|------|---------|-----|
| 続撮影  |   |      |         |     |

# 撮影速度

| ワンショット AF 時 |                 |
|-------------|-----------------|
| 高速連続撮影速度    | 最高:約10.0コマ/秒    |
| 低速連続撮影速度    | 最高:約 4.0 コマ / 秒 |
| サーボ AF 時    |                 |
| 高速連続撮影速度    | 最高:約 7.4 コマ / 秒 |
| 低速連続撮影速度    | 最高:約 4.0 コマ / 秒 |

# 連続撮影可能枚数

| <u> </u>    | 約 33 枚 |
|-------------|--------|
| <br>        |        |
|             | 約 30 枚 |
| <b>▲</b> S1 | 約20枚   |
| ∎S1         |        |
| S2          | 約 30 枚 |
| RAW         | 約10枚   |
| RAW+        |        |

# 記録関係

| ファイルフォーマット          | .DCF 準拠、<br>DPOF 対応(Version 1.1) |
|---------------------|----------------------------------|
| データタイプ              |                                  |
| 静止画                 |                                  |
|                     | .Exif 2.31 (DCF 2.0)             |
| 画像(連続撮影時の RAW 画像は   |                                  |
| 12bitAD 変換が施されています) | .JPEG / RAW (CR3 キヤノン独           |
|                     | 自:14bit)                         |
| 動画                  |                                  |
| 記録形式                | .MP4                             |
| 映像                  | .MPEG-4 AVC / H.264              |
|                     | 可変(平均)ビットレート方式                   |
| 音声                  | .MPEG-4 AAC-LC (stereo)          |
| 内蔵マイク               | .ステレオ                            |
| 録音レベル調整             | .可能                              |
| ウィンドカット機能           |                                  |
| (内蔵マイク使用時)          | .あり                              |
| アッテネーター機能           | .あり                              |

# 無線機能とアクセサリーの使いかた

|    | 無線機能         |
|----|--------------|
|    | アクセサリー       |
| 22 | 注意やヒント       |
|    | 本体に関する注意やヒント |
|    | 撮影に関する注意やヒント |
|    | 再生に関する注意やヒント |
|    | 設定に関する注意やヒント |
|    | 故障かな?と思ったら   |
| I  | メッセージー覧      |
| đ  | お役立ち情報       |
|    | 索引           |
|    |              |
|    |              |
|    |              |
|    |              |
|    |              |

# 撮影可能枚数

静止画 (ISO100 にて測定)

32GB (UHS-I) のカード使用時

| 記録画質        | 撮影可能枚数(約) |
|-------------|-----------|
| <b>1</b>    | 3651枚     |
| al.         | 6782枚     |
| ⊿M          | 6645 枚    |
| ML          | 11741枚    |
| <b>4</b> S1 | 9948枚     |
| <b>J</b> S1 | 16455枚    |
| S2          | 16874 枚   |
| RAW         | 1084 枚    |
| RAW+4L 835枚 |           |

# 動画

32GB (UHS-I) のカード使用時

| 画質                                                                                                  | 記録ファイルサイズ<br>(約) | カードに記録できる<br>撮影可能時間(約) |
|----------------------------------------------------------------------------------------------------|------------------|------------------------|
| L4K 25.00P、L4K 23.98P                                                                               | 15000 KB/ 秒      | 35分33秒                 |
| #FHD 59.94P、 #FHD 50.00P                                                                            | 7500 KB/ 秒       | 1時間11分7秒               |
| <sup>#</sup> FHD <u>29.97P</u> 、 <sup>#</sup> FHD <u>25.00P</u> 、<br><sup>#</sup> FHD <u>23.98P</u> | 3750 KB/ 秒       | 2時間22分13秒              |
| <sup>11</sup> HD 119.9P、 <sup>11</sup> HD 100.0P                                                    | 6500 KB/ 秒       | 1時間22分3秒               |
| HD 59.94P HD 50.00P                                                                                 | 3250 KB/ 秒       | 2時間44分6秒               |

• メモリーカードの容量いっぱい、または1回の撮影時間(約29分 59秒)のいずれかになるまで連続撮影可能([Im (1999)] [Im (000)]の 1回の撮影時間は約7分29秒)

| 記録媒体                    | SD、SDHC、<br>SDXC メモリーカード                                                           |
|-------------------------|------------------------------------------------------------------------------------|
| フォルダ作成                  | 即時作成、フォルダ選択                                                                        |
| 画像番号                    | 通し番号/オートリセット、強制<br>リセット                                                            |
| 再生関係                    |                                                                                    |
| 拡大ズーム表示                 |                                                                                    |
| 拡大ズーム倍率                 | Min ∶ 約 1.5 倍<br>Max ∶ 約 10.0 倍                                                    |
| 動画再生                    | スピーカー内蔵                                                                            |
| ハイライト警告/<br>ハイライト部分点滅表示 | 可能                                                                                 |
| レーティング                  | 可能                                                                                 |
| 画像プロテクト                 | 可能                                                                                 |
| RAW 現像 (カメラ内)           | 可能                                                                                 |
| フレーム切り出し(4K 動画のみ)       | 可能                                                                                 |
| 画像送り                    | 1枚、10枚、指定枚数、撮影日、<br>フォルダ、動画、静止画、プロテ<br>クト画像、画像の検索(レーティ<br>ング、日付、プロテクト、ファイ<br>ルの種類) |
| スライドショー                 | 全画像、検索での画像絞り込み後<br>のスライドショー                                                        |

### 無線機能とアクセサリーの使いかた

|    | 無線機能         |
|----|--------------|
|    | アクセサリー       |
| 22 | 注意やヒント       |
|    | 本体に関する注意やヒント |
|    | 撮影に関する注意やヒント |
|    | 再生に関する注意やヒント |
|    | 設定に関する注意やヒント |
|    | 故障かな?と思ったら   |
|    | メッセージー覧      |
| đ  | 6役立ち情報       |
|    | 索引           |
|    |              |
|    |              |

無線機能

### 撮影後の画像処理

(同一機種で撮影した画像のみ可能)......クリエイティブフィルター(ラフ モノクロ、ソフトフォーカス、魚 眼風、油彩風、水彩風、トイカメ ラ風、ジオラマ風)、リサイズ、ト リミング(傾き補正)、赤目補正

# カスタマイズ関係

操作ボタンカスタマイズ対象部材………シャッターボタン、十字ボタン (上下左右)、AE ロックボタン、 M-Fn ボタン、動画ボタン

著作権情報.....可能

# 電源

| バッテリーパック              | .LP-E12            |          |     |
|-----------------------|--------------------|----------|-----|
| 静止画撮影枚数(CIPA 準拠:常温 23 | 3°C)               |          |     |
| モニター表示時               | .約 235 枚<br>290 枚) | (「省電力優先」 | 時は約 |
| カラ―電子ビューファインダー        |                    |          |     |
| 表示時                   | .約 235 枚<br>290 枚) | (「省電力優先」 | 時は約 |
| 静止画撮影枚数(エコモード時)       |                    |          |     |
| モニター表示時               | .約 370 枚<br>425 枚) | (「省電力優先」 | 時は約 |
| 動画撮影時間(CIPA 準拠:常温 23℃ | )                  |          |     |
| モニター表示時               | .約 85 分            |          |     |
| カラ―電子ビューファインダー        |                    |          |     |
| 表示時                   | .約 85 分            |          |     |

# 動画撮影時間(連続撮影時)\*

モニター表示時………約130分
 カラー電子ビューファインダー
 表示時………約130分
 \* 以下の条件にて繰り返し撮影したときの合計時間
 AUTO モードの初期状態、ズームなどの操作はなし、一度に撮影できる時間
 か容量に達して自動停止/再開
 再生時間(静止画をスライドショーで
 再生したときの時間)…………約4時間

# インターフェース

### 有線

デジタル端子 (Hi-Speed USB 準拠)...Micro USB HDMI 出力端子......Type D 記録時の HDMI 出力 (撮影画面・音声なし)、HDR 対応テレビへの HDMI 出力 (動画非対応・JPEG は HDR 効果なし)

# 無線

NFC.....Type3/4 Tag 準拠 (ダイナミック)

# Bluetooth

準拠規格 ......Bluetooth Ver. 4.1 (Bluetooth low energy technology) 伝送方式 ......GFSK 変調方式

# アクセサリー 注意やヒント 本体に関する注意やヒント 撮影に関する注意やヒント 周生に関する注意やヒント 設定に関する注意やヒント 設定に関する注意やヒント メッセージー覧

お役立ち情報

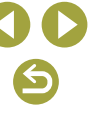

| IEEE 802.11b (DS-SS 変調方<br>式)、IEEE 802.11g (OFDM 変 |
|----------------------------------------------------|
| 調万式)、IEEE 802.1111(UFDIM<br>変調方式)                  |
|                                                    |
| 2401 $\sim$ 2473 MHz                               |
| 1-11ch                                             |
|                                                    |
|                                                    |
| WPA2-PSK (AES/TKIP)、                               |
| WPA-PSK (AES/TKIP)、WEP                             |
| * Wi-Fi Protected Setup 準拠                         |
|                                                    |
| WPA2-PSK (AES)                                     |
|                                                    |

# 動作環境

| 温度 | 最低:0℃、最高:40℃ |
|----|--------------|
| 湿度 | 使用可能湿度:85%以下 |

# ■ 大きさ(CIPA 準拠)

| W | 約 116.3 mm |
|---|------------|
| Н | 約 88.1 mm  |
| D | 約 58.7 mm  |

# 質量 (CIPA 準拠)

カラーバリエーション: Black バッテリーパック・メモリーカード 含む.....約387g 本体のみ....約351g カラーバリエーション: White バッテリーパック・メモリーカード 含む.....約390g

本体のみ.....約354 g

# バッテリーパック LP-E12

| 形式     | 充電式リチウムイオン電池                    |
|--------|---------------------------------|
| 公称電圧   | DC7.2 V                         |
| 容量     |                                 |
| 使用可能温度 | 充電時:+5℃ ~ +40℃<br>撮影時:0℃ ~ +40℃ |

# バッテリーチャージャー LC-E12

| 充電可能電池 | …バッテリーパック LP-E12        |
|--------|-------------------------|
| 充電時間   | 約2時間(常温時)               |
| 定格入力   | AC100 ~ 240 V (50/60 Hz |
| 定格出力   | DC8.4 V/540 mA          |
| 使用可能温度 | + 5°C ~ + 40°C          |

# 無線機能とアクセサリーの使いかた 無線機能

# アクセサリー

# 注意やヒント

本体に関する注意やヒント

撮影に関する注意やヒント

再生に関する注意やヒント

設定に関する注意やヒント

故障かな?と思ったら

メッセージー覧

お役立ち情報

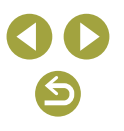

|                                                                          | 無線機能とアクセサリーの使いかた |
|--------------------------------------------------------------------------|------------------|
| <ul> <li>記載データはすべて当社試験基準、または CIPA 試験基準/ガイドラインによります。</li> </ul>           | 無線機能             |
| <ul> <li>大きさ、最大径、長さ、質量は CIPA ガイドラインによります(カメ<br/>ラ木体のみの質量を除く)。</li> </ul> | アクセサリー           |
| <ul> <li>製品の仕様および外観の一部を予告なく変更することがあります。</li> </ul>                       | 注意やヒント           |
| <ul> <li>他社製のレンズを使用して不具合が生じたときは、そのレンズメーカーへお問いあわせください。</li> </ul>         | 本体に関する注意やヒント     |
|                                                                          | 撮影に関する注意やヒント     |
|                                                                          | 再生に関する注意やヒント     |
|                                                                          | 設定に関する注意やヒント     |
|                                                                          | 故障かな?と思ったら       |
|                                                                          | メッセージー覧          |
|                                                                          | お役立ち情報           |
|                                                                          | 索引               |
|                                                                          |                  |
|                                                                          |                  |
|                                                                          |                  |

# 索引

# 数字

1点AF 60

# アルファベット

# А

AEB 撮影 56 AE ロック 57 AFフレーム 60 Av (撮影モード) 65

# В

Bluetooth 7

# С

Camera Connect 7 CANON IMAGE GATEWAY 26

# D

DC カプラー 36.39 DPOF 45

# F

FE ロック 62

# Н

HDMIケーブル 38 HDR 絵画調標準(撮影モード) 56 HDR 逆光補正(撮影モード)55 HDR グラフィック調(撮影モード) 56 HDR ビンテージ調(撮影モード) 56 HDR 油彩調(撮影モード) 56

ISO 感度 57 ISO 感度拡張 66

# М

M (撮影モード) 65 MFピーキング 60 MWB 58

# Р

PictBridge (ピクトブリッジ) 38. 44

# R

RAW 69 RAW 現像 73 Т

# Tv (撮影モード) 65

W

Web サービスへの送信 26

# かな

あ

赤目補正 73 アクセサリー 36

### い

色あい(ホワイトバランス)57 色温度 58 色空間 58 色収差補正 63 印刷 44 インストール 42

インデックス表示 71

え エコモード 76 エラー表示 80

# お

オートモード(撮影モード)52 オートライティングオプティマイザ 57 お気に入り設定 72

# か

カード 48 回折補正 63 階調優先 57 回転 72 顔 + 追尾優先 AF 60 画質 69 面像 再生 → 見る 消去 72 表示時間 75 画像番号 75 画像プロテクト 72 画像を送る 26 画像をパソコンに取り込む 43 家庭用電源 39 カメラ 設定初期化 77 面面 表示一覧 82,83 き

魚眼風(撮影モード)56 記録画質 69 近接撮影 55

< クイック設定画面 基本操作 50 クリーニング(撮像素子)77 クリエイティブアシスト(撮影モード) 54 クリエイティブフィルター(撮影モー ド) 56 グリッドライン 76 クローズアップ(撮影モード)55

# け

消す 72 検索 71 Č 高輝度側・階調優先 57 故障 78 ゴミの写り込み防止 77 コンパクトパワーアダプター 36. 39

# さ

サーボ AF 61 再牛 → 見る サイレントモード(撮影モード)55 撮影 撮影情報 82 残量表示 83

### U

ジオラマ風(撮影モード)56 ジオラマ風動画(撮影モード)68 自分撮り(撮影モード)54 ジャンプ表示 72 充電 48 周辺光量補正 63 消去 → 消す

|   | 無線機能         |
|---|--------------|
|   | アクセサリー       |
| - | 注意やヒント       |
|   | 本体に関する注意やヒント |
|   | 撮影に関する注意やヒント |
|   | 再生に関する注意やヒント |
|   | 設定に関する注意やヒント |
|   | 故障かな?と思ったら   |
|   | メッセージー覧      |
| ł | ら役立ち情報       |
|   | 索引           |
|   |              |
|   |              |

無線機能 アクセサリー 注意やヒント 本体に関する注意やヒント 撮影に関する注意やヒント 再生に関する注意やヒント 設定に関する注意やヒント 故障かな?と思ったら メッヤージー皆 お役立ち情報 索引

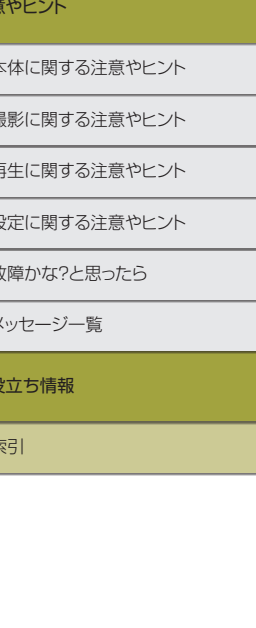

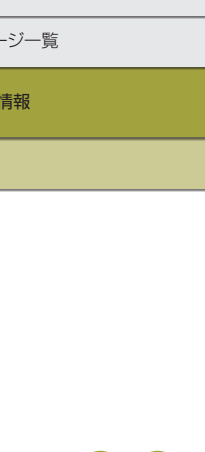

初期状態 → 設定初期化

# ਰ

ストロボ スローシンクロ 41 調光補正 62 発光禁止 62 スポーツ(撮影モード)55 スマートフォンへの送信 7 スライドショー 71 スローシンクロ 41

# Ħ

接続設定を変更/削除 32 設定初期化 32.77 節電 76 セルフタイマー 68 タイマー時間と撮影枚数を変え る 68 ヤンサークリーニング 77

# そ

ゾーン AF 60 測光方式 57 ソフトウェア インストール 42 パソコンへの取り込み 43 ソフトフォーカス(撮影モード)56

# た

タイムラプス動画(撮影モード)67 ダストデリートデータ取得 64 タッチシャッター 68 縦位置画像回転表示 72 縦横比を変える 69 端子 38.39.44

# ち

調光補正 62 長時間露光 66 長秒時露光のノイズ低減 64

# τ

デジタルレンズオプティマイザ 63 手ブレ補正 62 手持ち夜景(撮影モード)55 テレビで見る 38 電源 36 → コンパクトパワーアダプ ター、→ バッテリー、→ バッテリー チャージャー (充電器)

# ۲

トイカメラ風(撮影モード)56 動面 画質(記録画素数/フレーム数) 69 編集 74 トリミング(画像の切り抜き) 73

# な

流し撮り(撮影モード)55

# I.

日時 → 日付/時刻/エリア

# ወ

ノイズ低減 長秋時 64

# は

パソコンとの Wi-Fi 接続 21,23 パソコンへの取り込み 43 発光禁止 62 バッテリー エコモード 76 残量表示 83

充雷 48 バッテリーチャージャー (充電器) 36 バルブ撮影 66

# 7

ピクチャースタイル 58 ピクトブリッジ (PictBridge) 38. 44 日付/時刻/エリア 設定 48 美肌(撮影モード)54 表示一覧 82.83 表示時間 75 ピント合わせ AFフレーム 60 MFピーキング 60 サーボ AF 61 ピント位置拡大 60

# 131

フォーカスロック 60 フォトブック指定 46 プラスムービーオート(撮影モード) 52 プリント → 印刷 プロテクト 72

# $\sim$

編集 赤目補正 73 トリミング(画像の切り抜き) 73 リサイズ(画像を小さくする) 73

### わ

ほ

ま

Ъ

め

5

h

n

ろ

露出

メニュー

ランプ 51

見る 70

保護 72

マクロ撮影 55

ホワイトバランス(色あい)57

マニュアルホワイトバランス 58

マルチファンクションボタン 66

インデックス表示 71

画像の検索 71

ジャンプ表示 72

テレビで見る 38

基本操作 50

料理(撮影モード)55

AE ロック 57

FE ロック 62

レーティング 72

スライドショー 71

リサイズ(画像を小さくする)73

マルチショットノイズ低減機能 64

歪曲収差補正 63

# セキュリティーについて

Wi-Fi は電波を使って通信するため、LAN ケーブルを使う有線 LAN より もセキュリティーに注意する必要があります。 Wi-Fi をお使いになるときは、次の点に注意してください。

使用権限があるネットワークだけを使う
 本製品は、周辺のWi-Fiネットワークを検索して画面に表示します。
 そのため、使用する権限がない(知らない)ネットワーク名も表示されることがあります。しかし、それらのネットワークに接続しようとしたり接続して利用したりすると、不正アクセスと見なされる恐れがあります。使用する権限があるネットワークだけを利用し、それ以外のネットワークには接続しないように注意してください。

また、セキュリティーに関する設定が適切に行われていないときは、次のような問題が発生する恐れがありますので注意してください。

- 通信の傍受
   悪意ある第三者によって Wi-Fi の電波を傍受され、通信内容を盗み見
   られる恐れがあります。
- ネットワークへの不正アクセス

悪意ある第三者によって、お使いのネットワークに不正に侵入され、 情報の盗難・改ざん・破壊をされるといった被害に遭う恐れがありま す。また、別の人物を装ってネットワークに不正な情報を流す「なり すまし」通信がされたり、「踏み台」と呼ばれる別の不正アクセスへ の中継地点にされたりする恐れもあります。

こうした問題が発生する可能性を少なくするため、Wi-Fiのセキュリ ティーを確保するための仕組みや機能を必ず使ってください。 Wi-Fiのセキュリティーについて理解し、利便性とリスクのバランスをよ く考えたセキュリティーに関する設定を行った上で、本製品のWi-Fi機 能をお使いいただくことをおすすめします。

# 第三者のソフトウェア

AES-128 Library

Copyright (c) 1998-2008, Brian Gladman, Worcester, UK. All rights reserved.

# LICENSE TERMS

The redistribution and use of this software (with or without changes) is allowed without the payment of fees or royalties provided that:

- 1. source code distributions include the above copyright notice, this list of conditions and the following disclaimer;
- binary distributions include the above copyright notice, this list of conditions and the following disclaimer in their documentation;
- 3. the name of the copyright holder is not used to endorse products built using this software without specific written permission.

# DISCLAIMER

This software is provided 'as is' with no explicit or implied warranties in respect of its properties, including, but not limited to, correctness and/or fitness for purpose.

# 無線機能 アクセサリー 注意やヒント 本体に関する注意やヒント 撮影に関する注意やヒント 再生に関する注意やヒント 設定に関する注意やヒント 設定に関する注意やヒント が障かな?と思ったら メッセージー覧 お役立ち情報

無線機能とアクセサリーの使いかた

CMSIS Core header files
 Copyright (C) 2009-2015 ARM Limited.
 All rights reserved.

Redistribution and use in source and binary forms, with or without modification, are permitted provided that the following conditions are met:

- Redistributions of source code must retain the above copyright notice, this list of conditions and the following disclaimer.
- Redistributions in binary form must reproduce the above copyright notice, this list of conditions and the following disclaimer in the documentation and/or other materials provided with the distribution.
- Neither the name of ARM nor the names of its contributors may be used to endorse or promote products derived from this software without specific prior written permission.

THIS SOFTWARE IS PROVIDED BY THE COPYRIGHT HOLDERS AND CONTRIBUTORS "AS IS" AND ANY EXPRESS OR IMPLIED WARRANTIES. INCLUDING. BUT NOT LIMITED TO. THE IMPLIED WARRANTIES OF MERCHANTABILITY AND FITNESS FOR A PARTICULAR PURPOSE ARE DISCLAIMED IN NO EVENT SHALL COPYRIGHT HOLDERS AND CONTRIBUTORS BE LIABLE FOR ANY DIRECT. INDIRECT. INCIDENTAL. SPECIAL. EXEMPLARY. OR CONSEQUENTIAL DAMAGES (INCLUDING. BUT NOT LIMITED TO. PROCUREMENT OF SUBSTITUTE GOODS OR SERVICES; LOSS OF USE, DATA, OR PROFITS; OR BUSINESS INTERRUPTION) HOWEVER CAUSED AND ON ANY THEORY OF LIABILITY. WHETHER IN CONTRACT. STRICT LIABILITY, OR TORT (INCLUDING NEGLIGENCE OR OTHERWISE) ARISING IN ANY WAY OUT OF THE USE OF THIS SOFTWARE. EVEN IF ADVISED OF THE POSSIBILITY OF SUCH DAMAGE.

 KSDK Peripheral Drivers, Flash / NVM, KSDK H/W Abstraction Layer (HAL)
 (c) Copyright 2010-2015 Freescale Semiconductor, Inc. ALL RIGHTS RESERVED.

Redistribution and use in source and binary forms, with or without modification, are permitted provided that the following conditions are met:

- \* Redistributions of source code must retain the above copyright notice, this list of conditions and the following disclaimer.
- \* Redistributions in binary form must reproduce the above copyright notice, this list of conditions and the following disclaimer in the documentation and/or other materials provided with the distribution.
- \* Neither the name of the <organization> nor the names of its contributors may be used to endorse or promote products derived from this software without specific prior written permission.

THIS SOFTWARE IS PROVIDED BY THE COPYRIGHT HOLDERS AND CONTRIBUTORS "AS IS" AND ANY EXPRESS OR IMPLIED WARRANTIES, INCLUDING, BUT NOT LIMITED TO, THE IMPLIED WARRANTIES OF MERCHANTABILITY AND FITNESS FOR A PARTICULAR PURPOSE ARE DISCLAIMED. IN NO EVENT SHALL <COPYRIGHT HOLDER> BE LIABLE FOR ANY DIRECT, INDIRECT, INCIDENTAL, SPECIAL, EXEMPLARY, OR CONSEQUENTIAL DAMAGES (INCLUDING, BUT NOT LIMITED TO, PROCUREMENT OF SUBSTITUTE GOODS OR SERVICES; LOSS OF USE, DATA, OR PROFITS: OR BUSINESS INTERRUPTION) HOWEVER CAUSED AND ON ANY THEORY OF LIABILITY, WHETHER IN CONTRACT, STRICT LIABILITY, OR TORT (INCLUDING NEGLIGENCE OR OTHERWISE) ARISING IN ANY WAY OUT OF THE USE OF THIS SOFTWARE, EVEN IF ADVISED OF THE POSSIBILITY OF SUCH DAMAGE.

| 無線機能         |  |
|--------------|--|
| アクセサリー       |  |
| 注意やヒント       |  |
| 本体に関する注意やヒント |  |
| 撮影に関する注意やヒント |  |
| 再生に関する注意やヒント |  |
| 設定に関する注意やヒント |  |
| 故障かな?と思ったら   |  |
| メッセージー覧      |  |
| お役立ち情報       |  |
| 索引           |  |
|              |  |

# カメラを貸出・修理依頼・譲渡・廃棄するときのご注意

カメラに個人情報を登録したり Wi-Fi のパスワードなどのセキュリティ 情報を設定したときは、それらの情報がカメラ内に残っている可能性が あります。

カメラを貸したり修理などで一時的に手放すときや、譲渡または廃棄す るときは、情報の漏洩を避けるため、以下の作業を行ってください。

 設定したセキュリティ情報は、無線通信の設定にある[設定初期化] を使って消してください。

| 無線機能とアクセサリーの使いかた |
|------------------|
| 無線機能             |
| アクセサリー           |
| 注意やヒント           |
| 本体に関する注意やヒント     |
| 撮影に関する注意やヒント     |
| 再生に関する注意やヒント     |
| 設定に関する注意やヒント     |
| 故障かな?と思ったら       |
| メッセージー覧          |
| お役立ち情報           |
| 索引               |
|                  |